## MIDAS GTS NX TRAINING ACADEMY 2025 Advanced numerical modelling and analysis

#### MIDAS IT EUROPE

Pragati Saxena

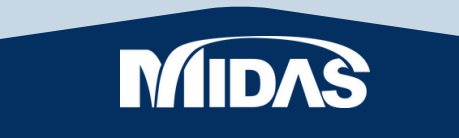

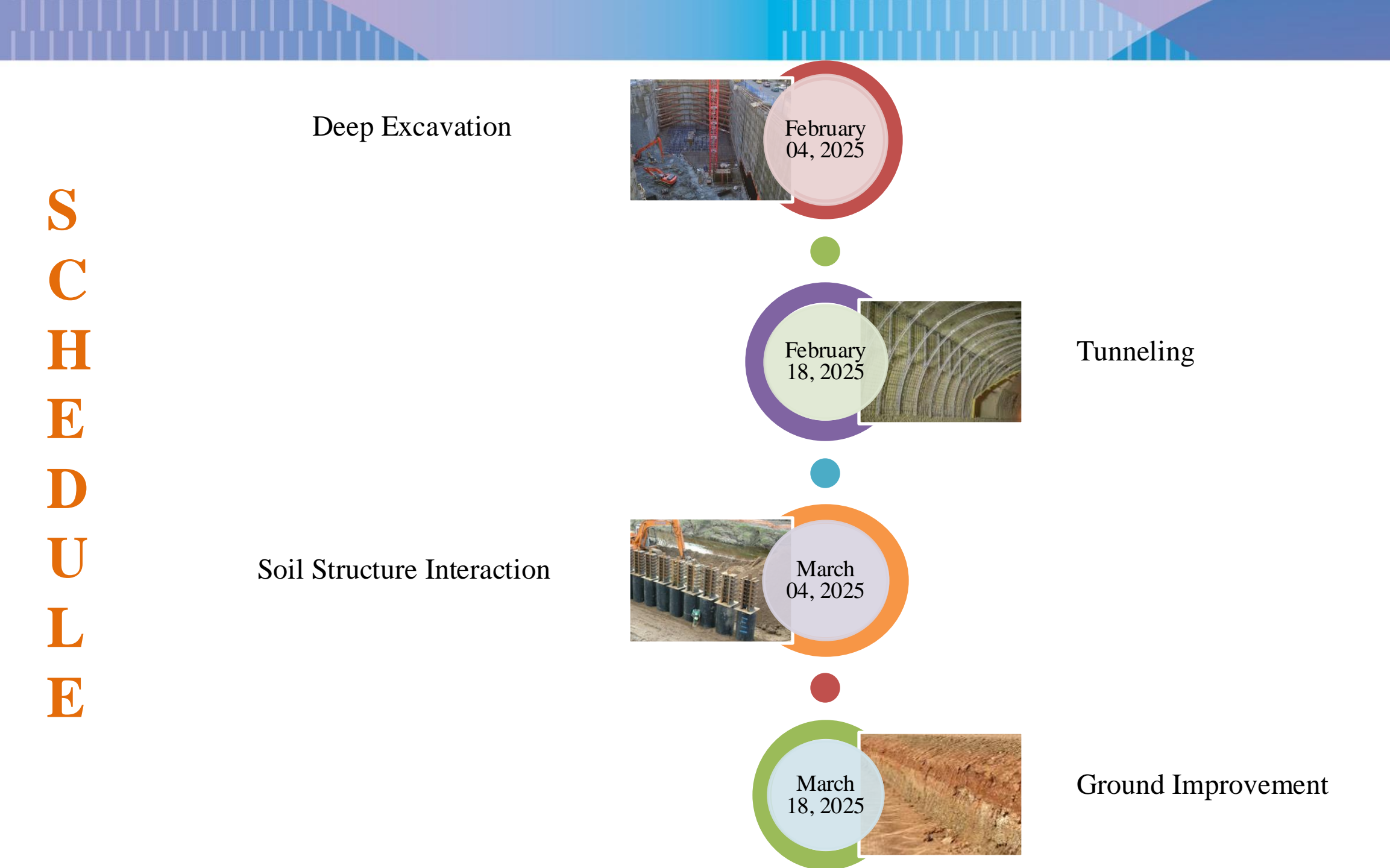

## 1. DEEP EXCAVATION MODELLING AND ANALYSIS

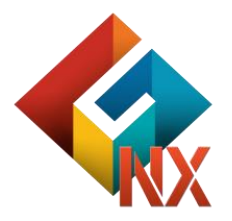

#### CONTENTS

#### Session 1. DEEP EXCAVATION

GTS NX Introduction
 Analysis Capabilities
 Project Accomplishments
 Problem Statement

## **Engineering Applications (Infra)**

#### **Roads/Highways Engineering**

- Slopes
- Pavement Design
- Ground Improvement
- Bridge Foundation Analysis
- MSE Walls
- Tunnels

# 

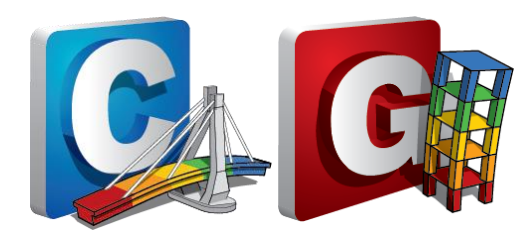

#### **Airports Engineering**

- Runways/Taxiways
- Foundation Analysis

#### Waterways Engineering

- Docks
- Jetty/Quay Walls
- Land Reclamation
- Coastal Protection (Dykes)

#### **Railroads Engineering**

- Subway Systems
- Tunnels
- Bridge Foundations
- Underground Stations

#### GTS NX: Finite Element Analysis based Platform catering Geotechnical Applications

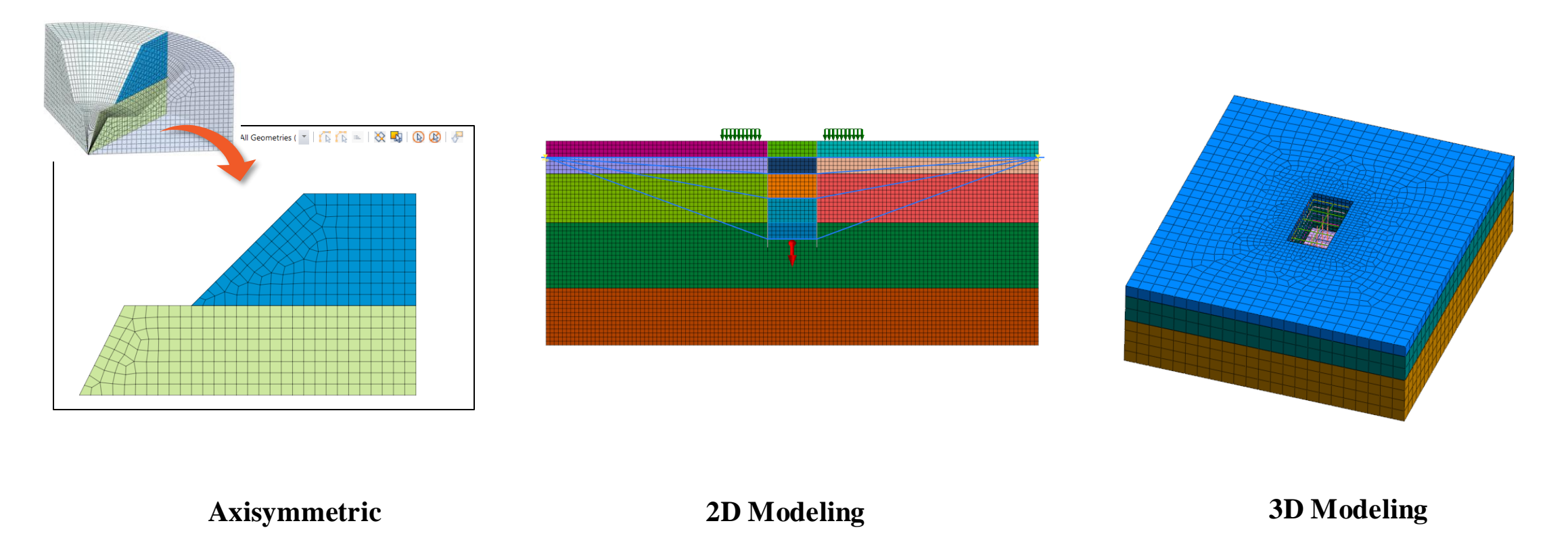

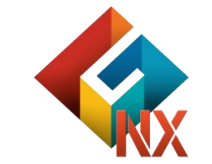

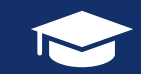

#### **Deep Excavation Fundamentals**

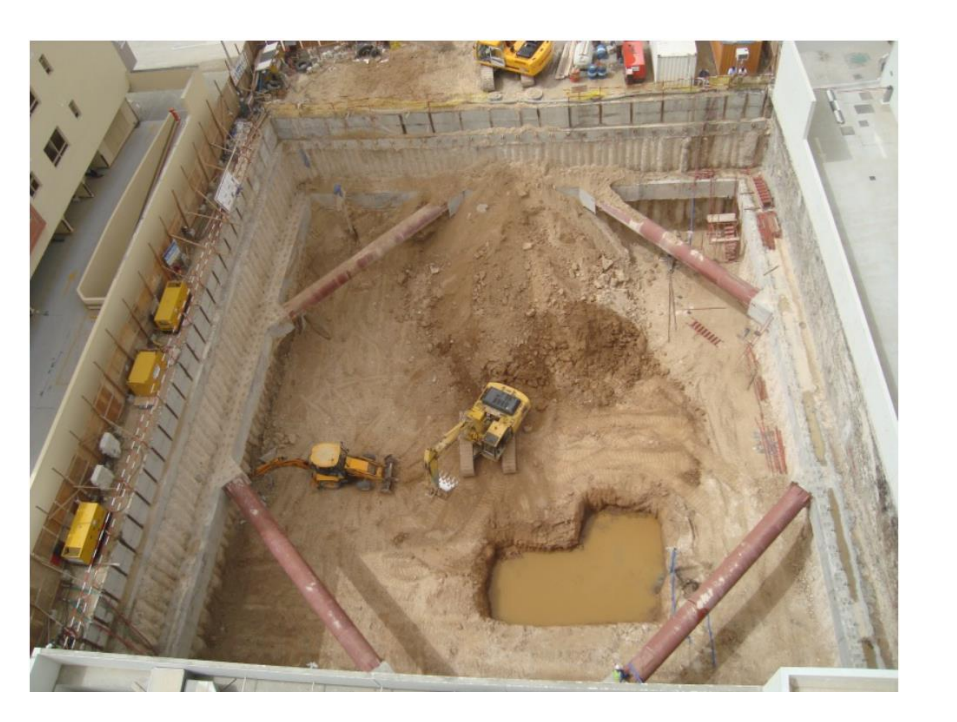

- $\succ$  Excavations where depth exceeds 4.5m.
- Support systems necessary unless it is entirely made in stable rock.
- > Detailed design must be carried out by trained professionals.
- ➢ HSE determines the safety and guidelines for urban safety.
- Eurocode 7 gives guidelines for stability checks and calculations.

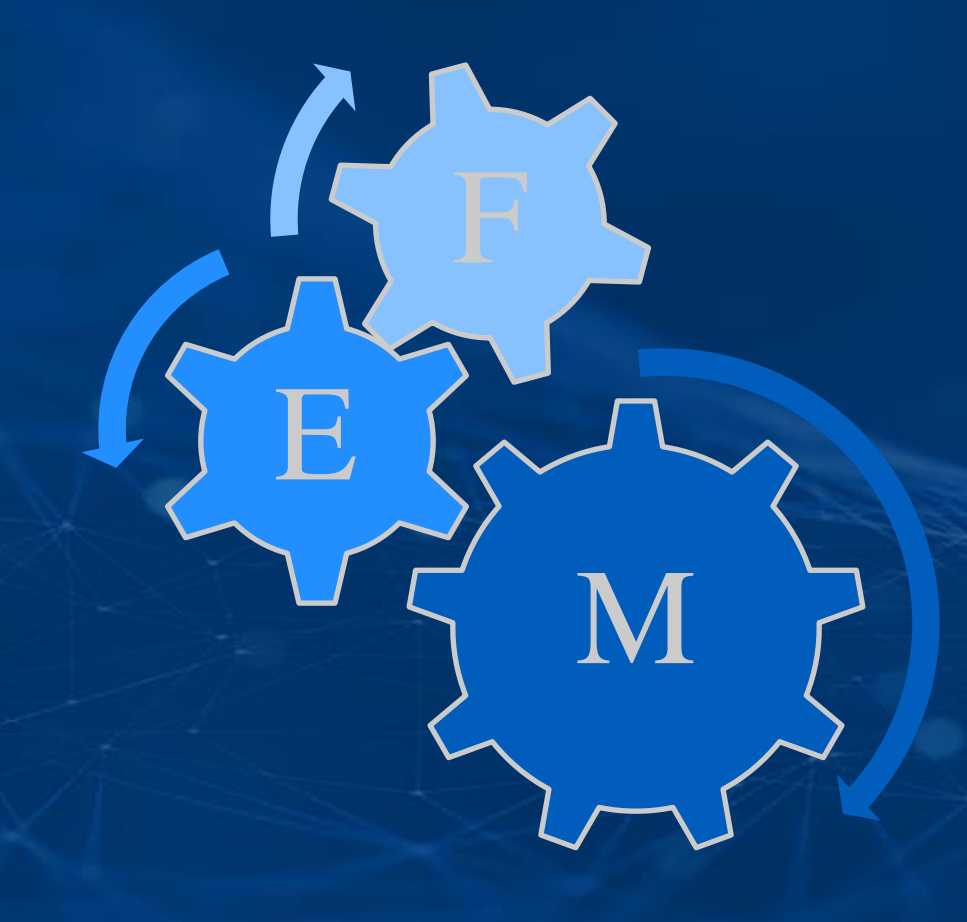

## GTS NX ANALYSIS CAPABILITIES

## **Geometry Modelling**

- Direct import of Survey Data Points and Elevation data from LIDAR Survey
- Complex 3D topography modelling using imported data points
- Complex 3D topography modelling using imported contour curves
- Supports .dxf, .dwg and other CAD format drawings import

#### Parasolid (9 to 34) Files (\*.x\_t,\*.xmt\_txt,\*.x\_b,\*.xmt\_bin)

ACIS (R1 - 2022 1.0) Files (\*.sat,\*.sab;\*.asat,\*.asab) STEP (AP203, AP214, AP242) Files (\*.stp;\*.step) IGES (Up to 5.3) Files (\*.igs;\*.iges) Pro-E (16 - Creo 8.0) Files (\*.prt,\*.prt,\*.\*.asm;\*.asm,\*) CATIA V4 (CATIA 4.1.9 - 4.2.4) Files (\*.model;\*.exp;\*.session) CATIA V5 (V5 R8 - V5-6R2025) Files (\*.cATPart,\*.CATProduct) SolidWorks (98 - 2022) Files (\*.sldprt,\*.sldasm) Unigraphics (11 - NX2007) Files (\*.prt) Inventor Part (V6 - V2022) Files (\*.ipt) Inventor Assembly (V11 - V2022) Files (\*.iam)

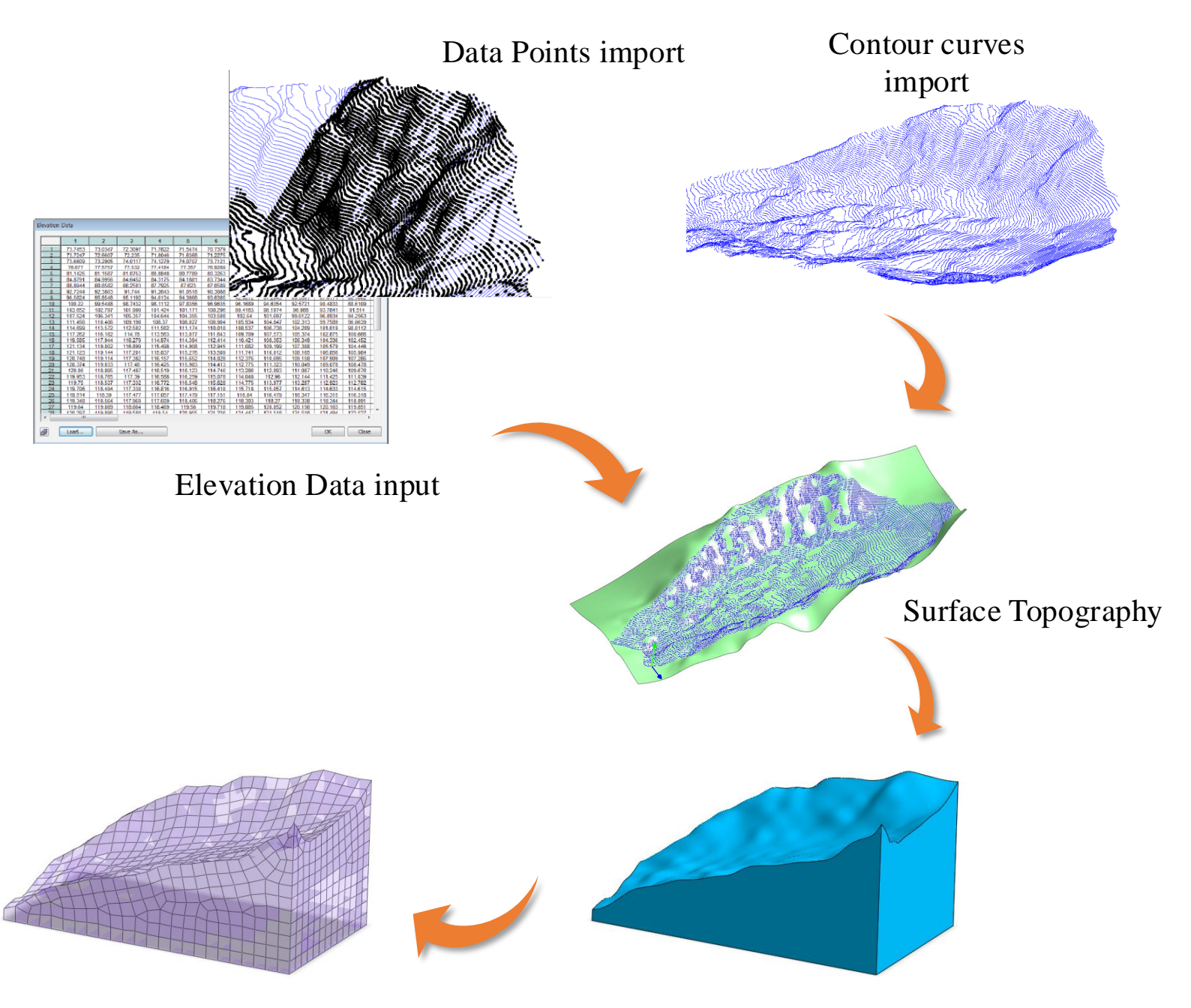

CAD Formats import

Geometry Modelling and Meshing

## **CAD Compatibility**

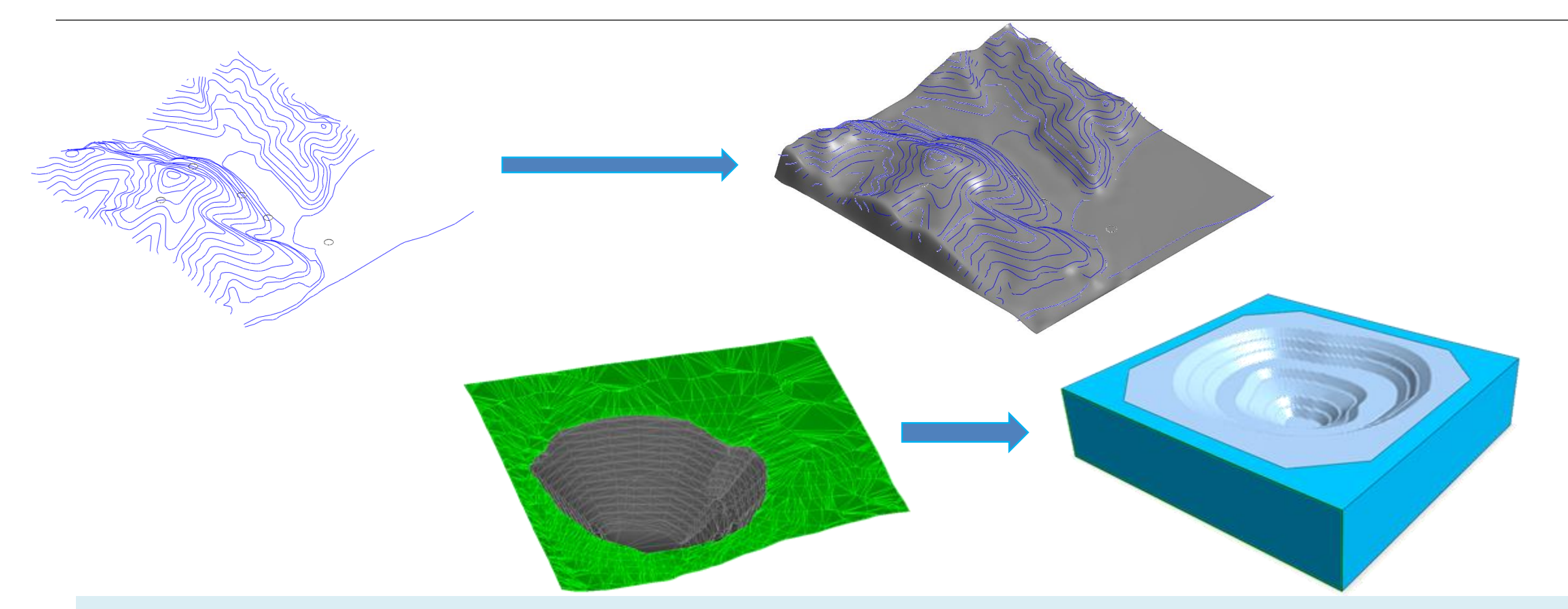

Import contour maps, soil stratigraphy data, borehole maps, on .dxf/.dwg/parasolid format (Leapfrog,MicroStation, AutoCAD, ArchGIS) in Terrain Geometry Maker to develop ground profile.

#### **Data Points Face Generation**

Directly import point coordinates for faster & accurate geometry development

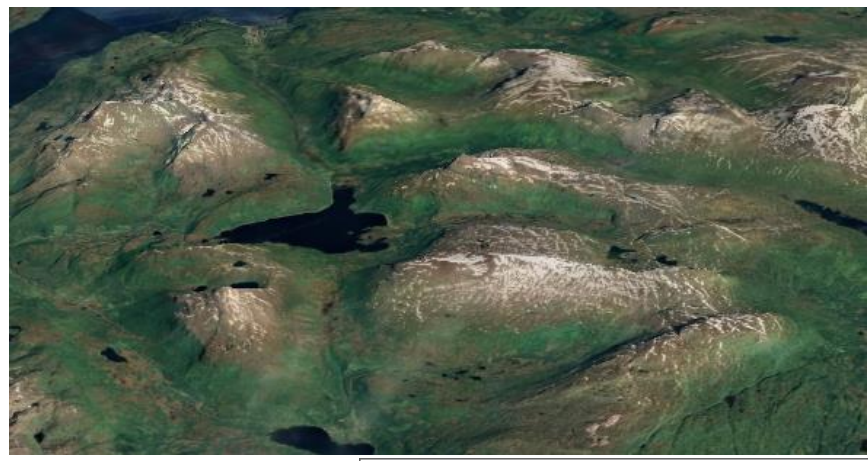

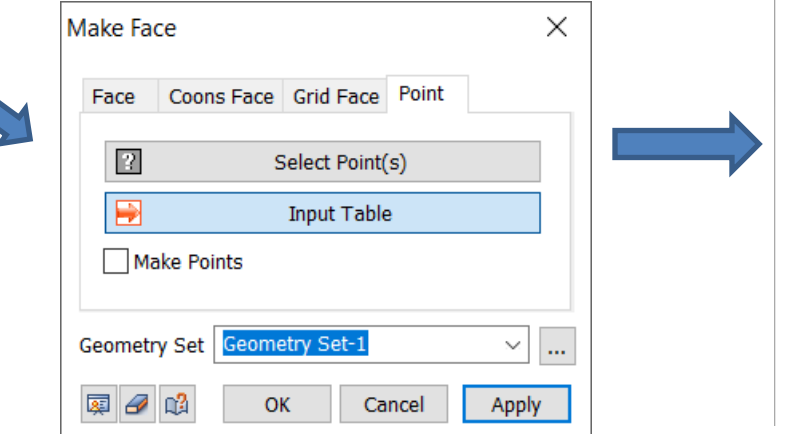

2

5

6

7

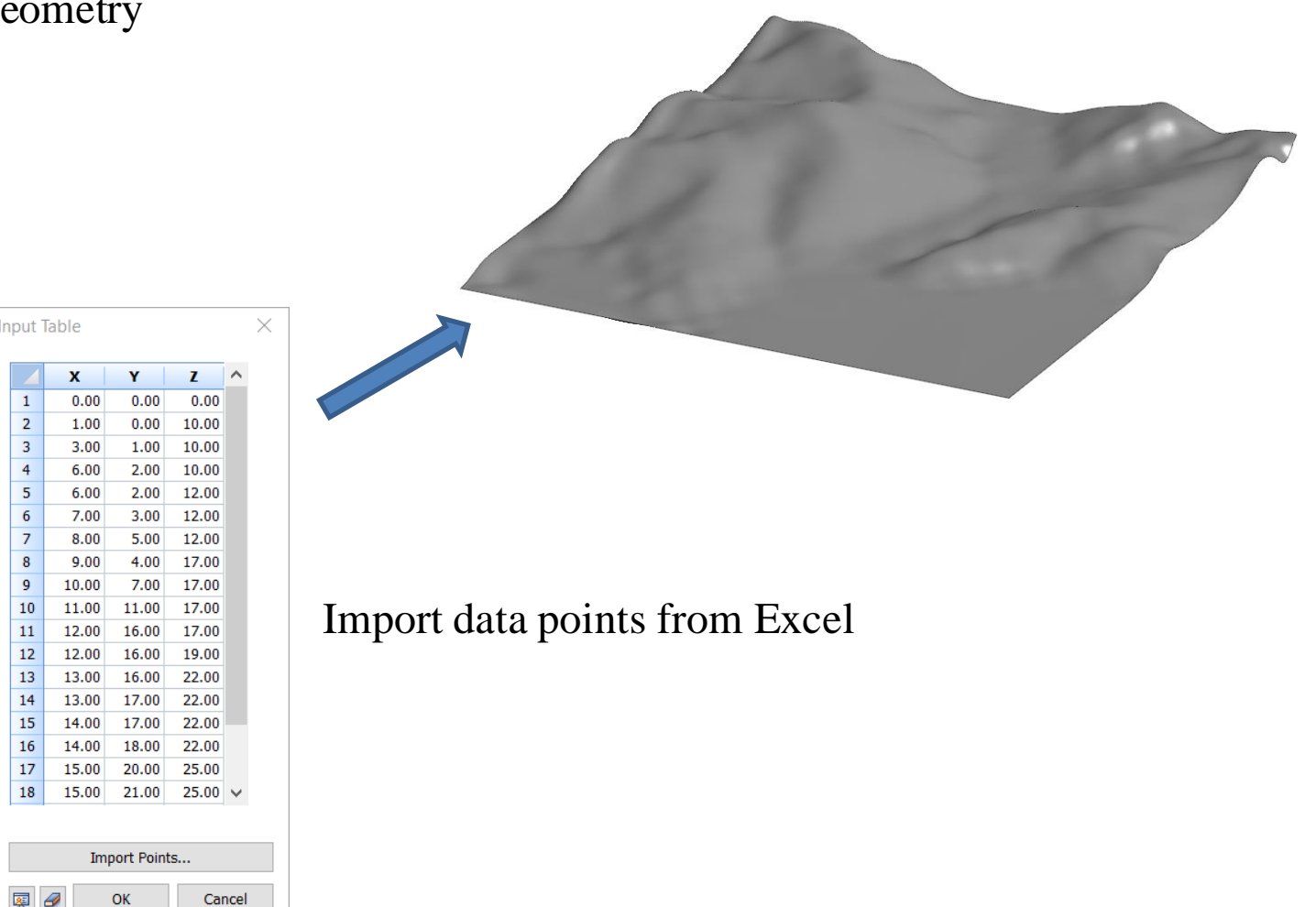

#### **DEM (GIS) Data Interpretation**

GTS NX has number of ways for creating complex geometries.

GTS NX geometric design features involve DEM data input, survey data points input to generate topographical surfaces.

Insert DEM data directly into the table to create complex 2D face.

|    | 1       | 2       | 3       | 4       | 5       | 6       | 7       | 8       | 9       | 10      | 11      |    |
|----|---------|---------|---------|---------|---------|---------|---------|---------|---------|---------|---------|----|
| 1  | 73.7453 | 73.0347 | 72.3097 | 71.7822 | 71.5474 | 70.7379 | 70.062  | 69.4084 | 68.8169 | 68.0452 | 67.3076 | TI |
| 2  | 73.7247 | 72.6607 | 72.235  | 71.8046 | 71.6368 | 71.2275 | 70.2296 | 69.4084 | 68.9041 | 67.9462 | 67.4084 | П  |
| 3  | 73.6609 | 73.2905 | 74.0117 | 74.1279 | 74.0707 | 73.7121 | 72.9791 | 71.8809 | 70.6906 | 69.412  | 68.1794 | П  |
| 4  | 76.677  | 77.5757 | 77.532  | 77.4184 | 77.357  | 76.9289 | 76.1313 | 74.8779 | 73.6836 | 72.5761 | 71.5865 | TI |
| 5  | 81.1425 | 81.1587 | 81.0753 | 80.8848 | 80.7789 | 80.3263 | 79.5051 | 78.2253 | 76.8065 | 75.5849 | 74.5264 | П  |
| 6  | 84.8791 | 84.9956 | 84.6452 | 84.3175 | 84.1881 | 83.7344 | 82.8894 | 81.5563 | 80.0535 | 78.7149 | 77.4575 | П  |
| 7  | 88.8944 | 88.8582 | 88.2503 | 87.7925 | 87.623  | 87.0589 | 86.1468 | 84.77   | 83.2413 | 81.7574 | 80.3445 | П  |
| 8  | 92.7244 | 92.3803 | 91.744  | 91.2643 | 91.0518 | 90.3088 | 89.5464 | 88.1294 | 86.486  | 84,775  | 83.2513 | П  |
| 9  | 96.5824 | 95.8548 | 95.1192 | 94.6134 | 94.3868 | 93.6385 | 92.9212 | 91.2943 | 89.3501 | 87.6171 | 86.1602 | П  |
| 10 | 100.22  | 99.5488 | 98.7432 | 98.1112 | 97.8356 | 96.9635 | 96.1689 | 94.6354 | 92.5721 | 90,4833 | 88.6109 | Π  |
| 11 | 103.652 | 102.797 | 101.999 | 101.424 | 101.171 | 100.296 | 99.4163 | 98.1974 | 96.066  | 93.7841 | 91.514  | П  |
| 12 | 107.524 | 106.341 | 105.357 | 104.644 | 104.355 | 103,508 | 102.64  | 101.697 | 99.6122 | 96.8934 | 94.2563 | Π  |
| 13 | 111.456 | 110.406 | 109.198 | 108.37  | 108.027 | 106,904 | 105.934 | 104.847 | 102.313 | 99.7589 | 96.6639 | П  |
| 14 | 114.699 | 113.572 | 112.502 | 111.562 | 111.174 | 110.018 | 108.537 | 106.738 | 104.209 | 101.619 | 98.8112 | Π  |
| 15 | 117.262 | 116.182 | 114.78  | 113.563 | 113.077 | 111.643 | 109.709 | 107.573 | 105.374 | 102.875 | 100,666 | П  |
| 16 | 119.585 | 117.944 | 116.279 | 114,974 | 114.394 | 112,414 | 110.421 | 108.353 | 106.349 | 104.336 | 102.452 | П  |
| 17 | 121.134 | 119.002 | 116.899 | 115.498 | 114,908 | 112,945 | 111.082 | 109.199 | 107.308 | 105.579 | 104.446 | П  |
| 18 | 121,123 | 119,144 | 117,201 | 115,837 | 115.276 | 113,509 | 111.741 | 110.012 | 108,165 | 106.856 | 105,984 | Т  |
| 19 | 120.748 | 119.114 | 117.382 | 116.157 | 115.652 | 114.028 | 112.376 | 110.695 | 109.158 | 107.909 | 107.286 | П  |
| 20 | 120.374 | 119.033 | 117.48  | 116.425 | 115.983 | 114.413 | 112.775 | 111.323 | 110.049 | 109.078 | 108.478 | П  |
| 21 | 120.06  | 118.895 | 117.487 | 116.519 | 116.123 | 114,746 | 113.286 | 112.093 | 111.087 | 110.246 | 109.676 | П  |
| 22 | 119.953 | 118,765 | 117.39  | 116.588 | 116.259 | 115,078 | 114.048 | 112.96  | 112.144 | 111.425 | 111.039 | П  |
| 23 | 119.75  | 118.537 | 117.332 | 116.772 | 116.548 | 115.628 | 114.775 | 113.977 | 113.287 | 112.923 | 112.782 | П  |
| 24 | 119.706 | 118.494 | 117.338 | 116.816 | 116.915 | 116.418 | 115.718 | 115.057 | 114.613 | 114.633 | 114.615 | П  |
| 25 | 119.514 | 118.39  | 117.477 | 117.057 | 117.479 | 117.151 | 116.84  | 116.479 | 116.347 | 116.315 | 116.318 | П  |
| 26 | 119.348 | 118.564 | 117.969 | 117.609 | 118.406 | 118.276 | 118.303 | 118.27  | 118.338 | 118.344 | 118.091 | П  |
| 27 | 119.64  | 119.089 | 118.664 | 118.469 | 119.56  | 119,718 | 119.885 | 120.052 | 120,156 | 120.163 | 119.851 | П  |
| 78 | 120 207 | 110 808 | 110 588 | 110 5/  | 120 055 | 171 796 | 121 //7 | 171 518 | 171 518 | 171 404 | 177 577 | Г  |

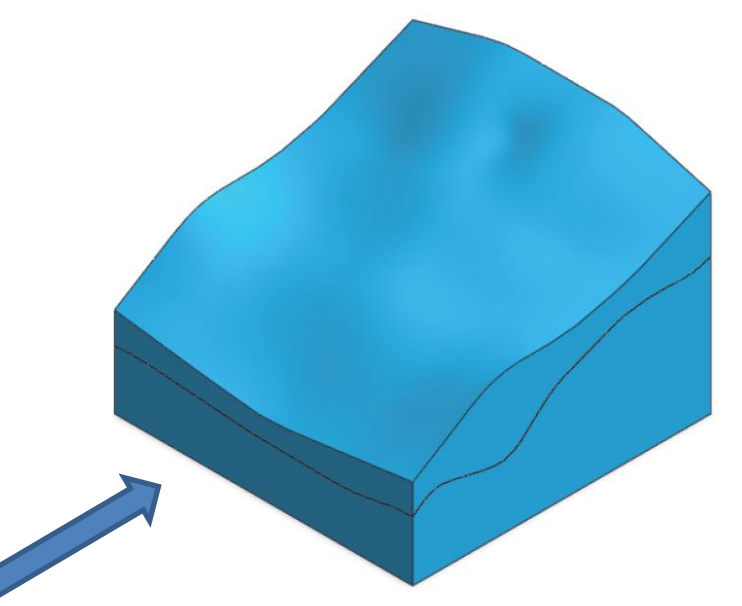

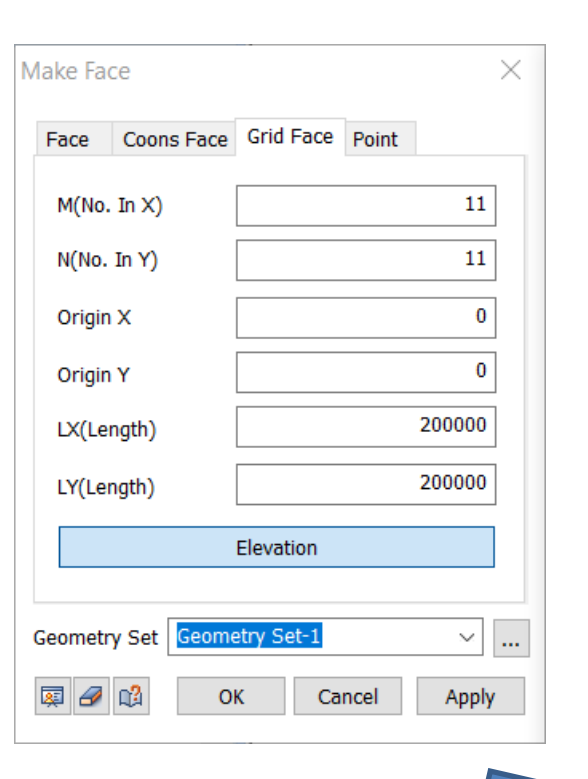

#### **Bedding Plane Wizard**

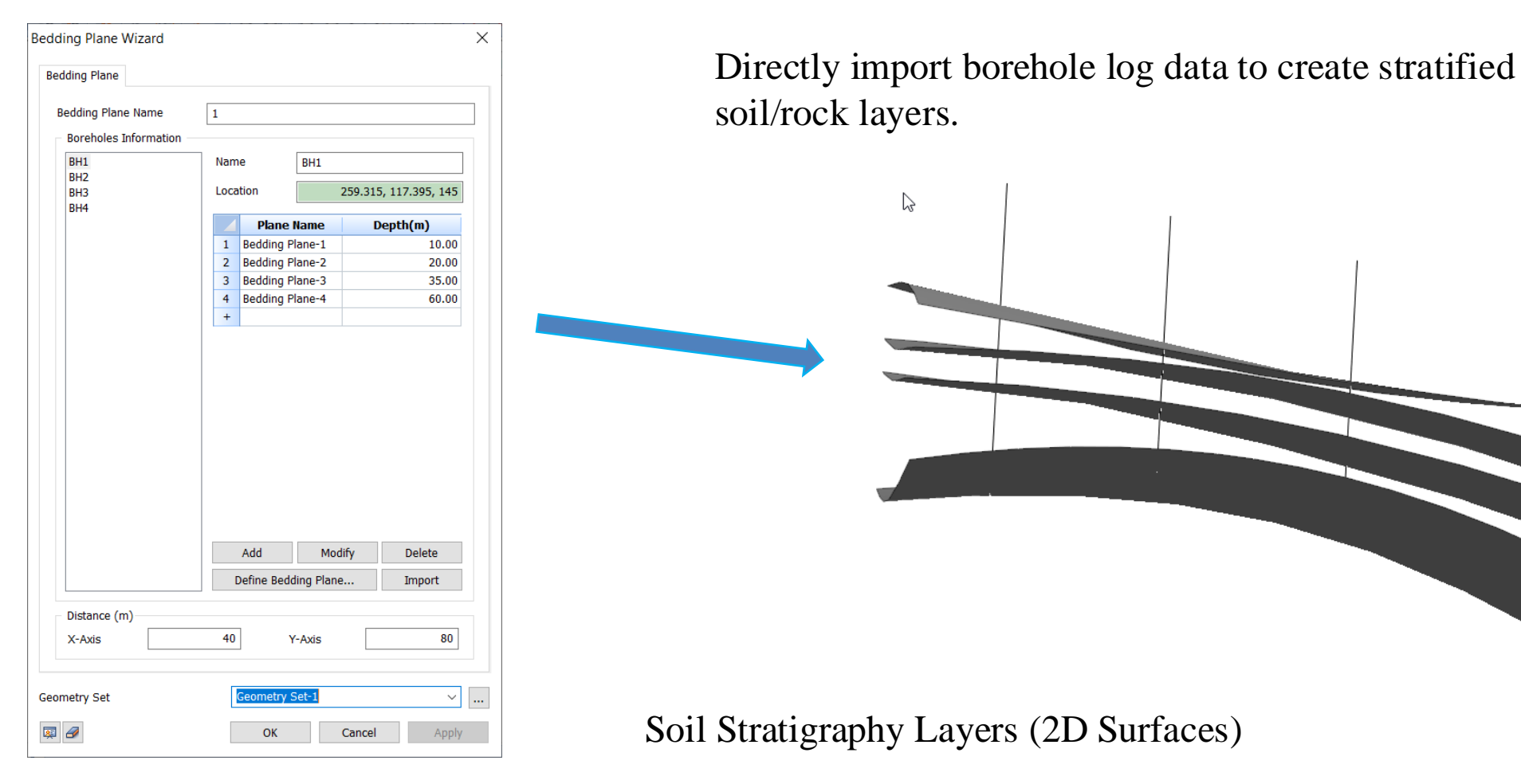

Excel files can also be used for large data sets.

### **Concept To Reality**

Using TGM & Bedding Plane Wizard To Generate 3D Models

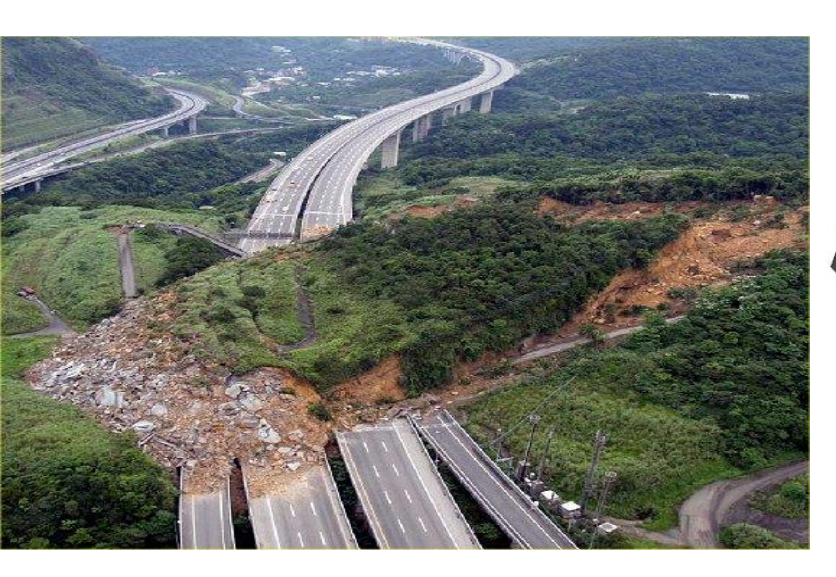

3D Model Ground Profile

Investigation Area

Ground Surface Profile (Borehole Data + Surface Topography)

#### **All-in-One FEM based 3D Geotechnical Analysis Software**

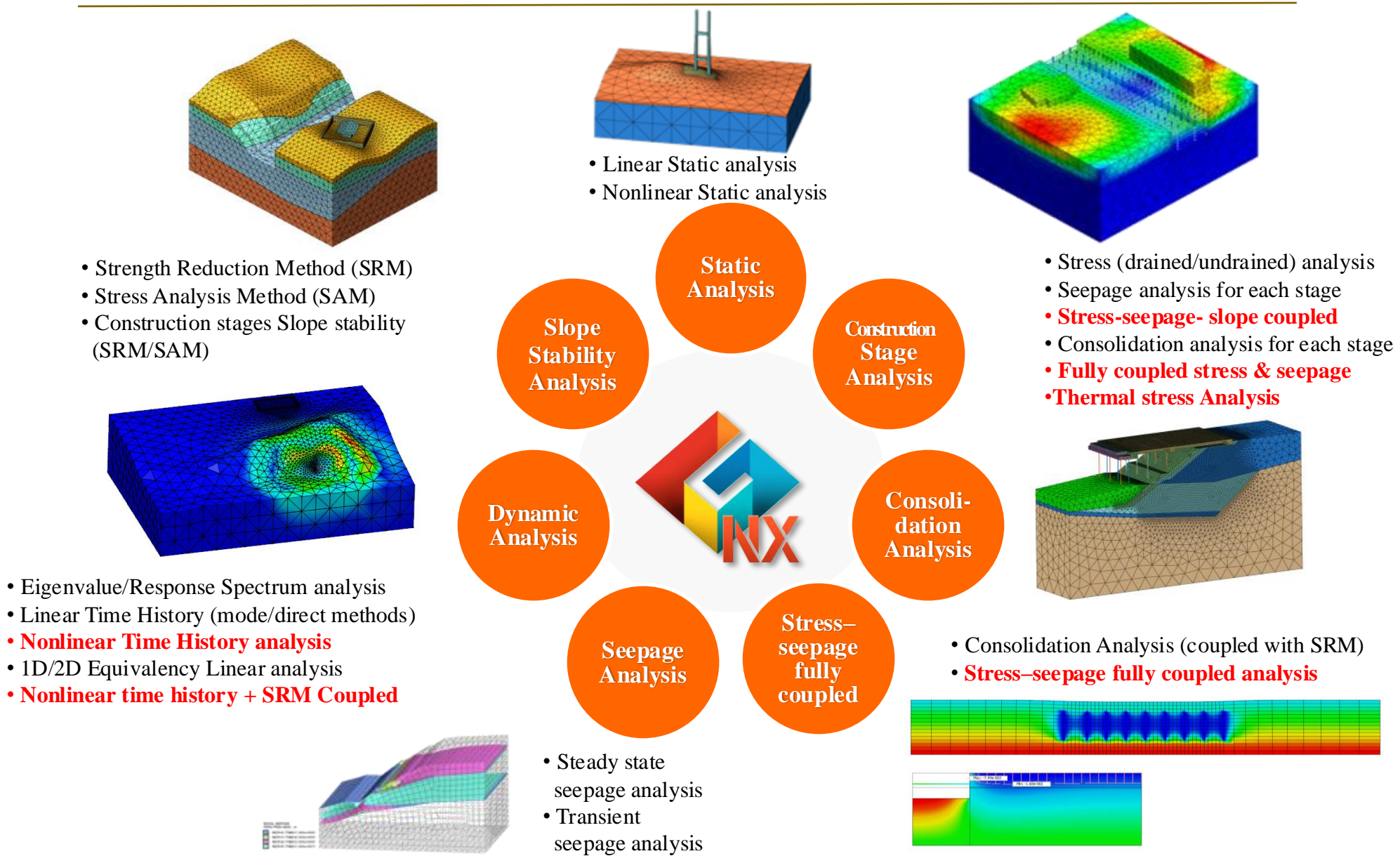

#### **Excavation & Temporary Structures**

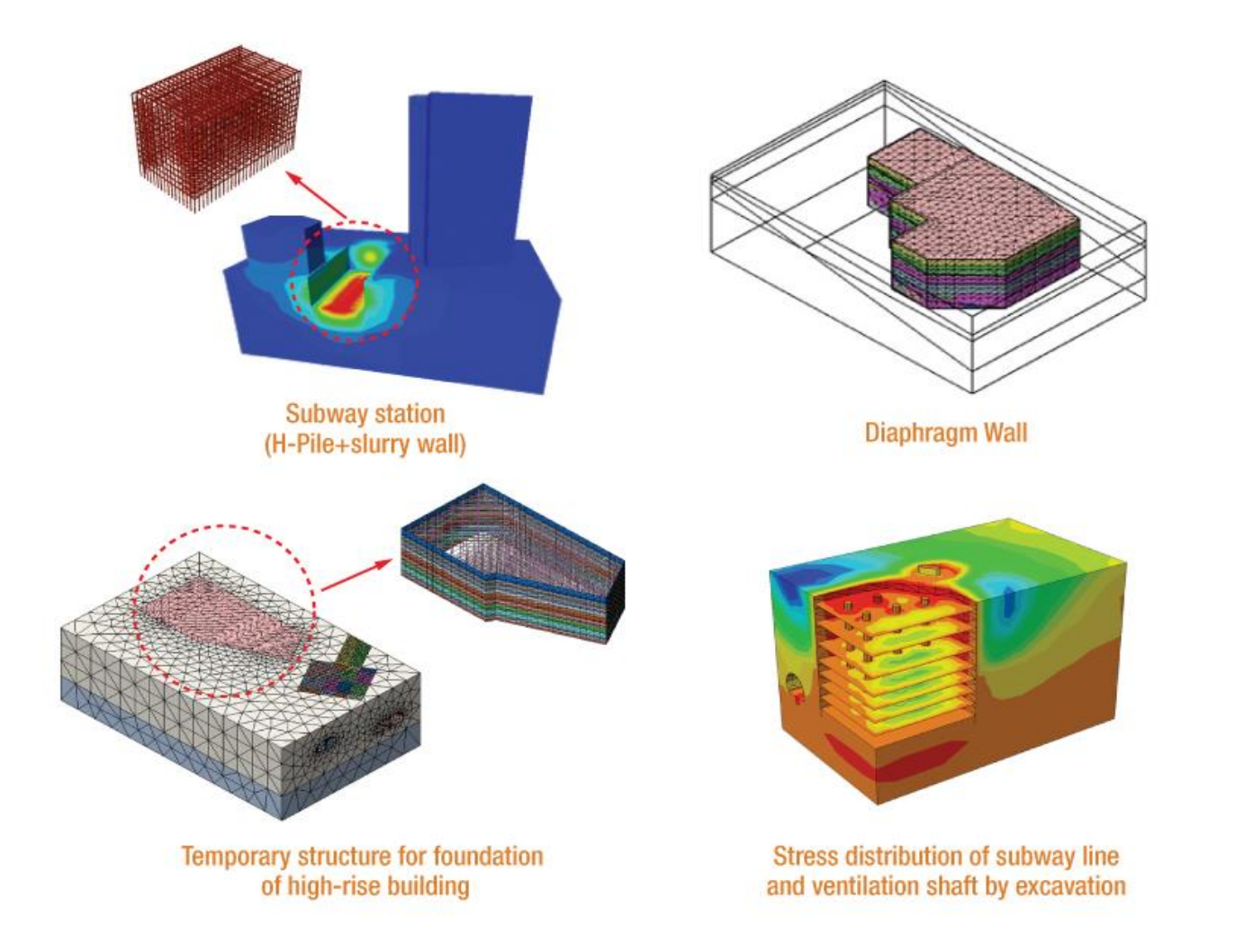

#### Tunnel

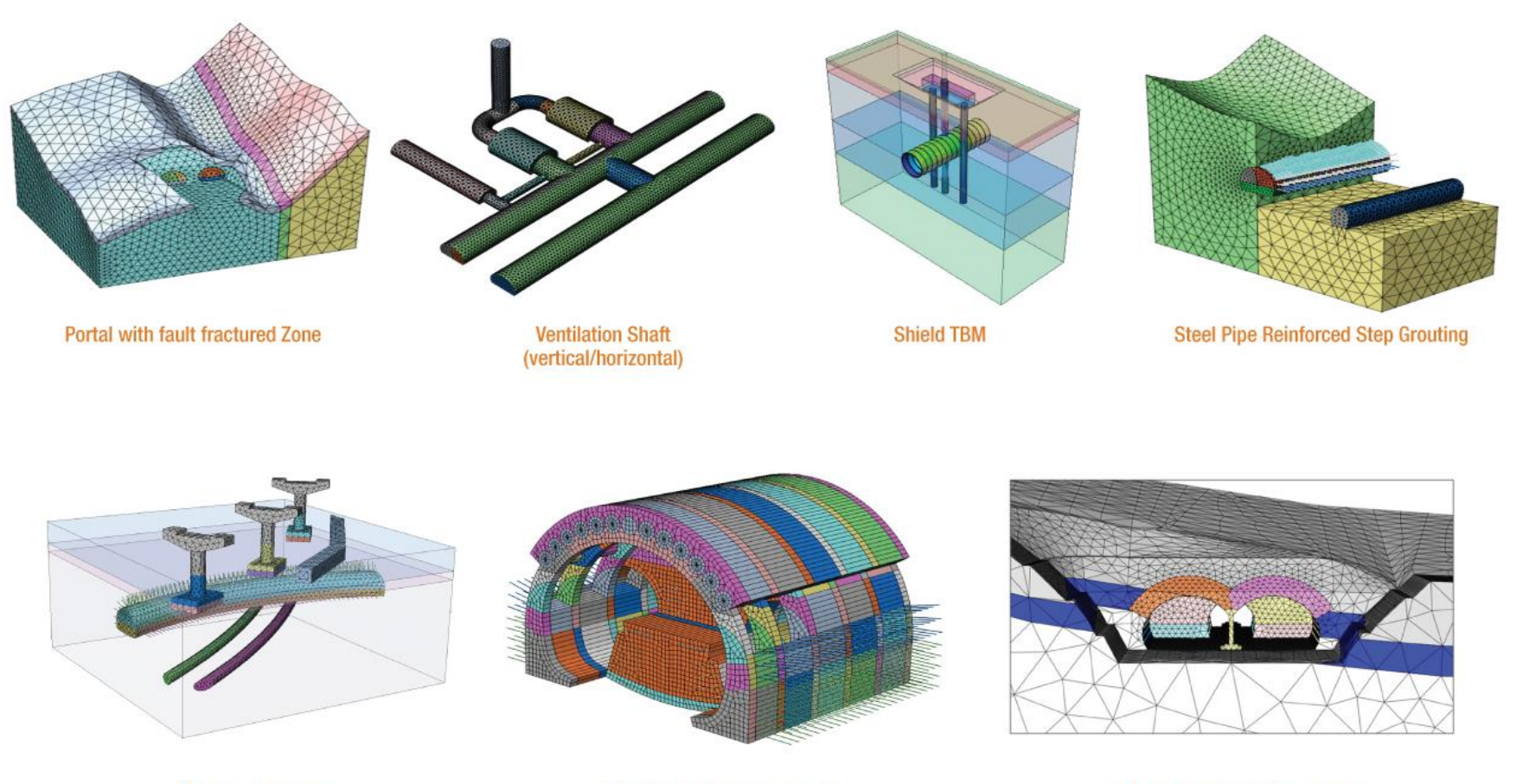

Adjacent Structures

TRcM/CAM (Subway tunnel)

2-Arch Tunnel (NATM method)

#### Foundations

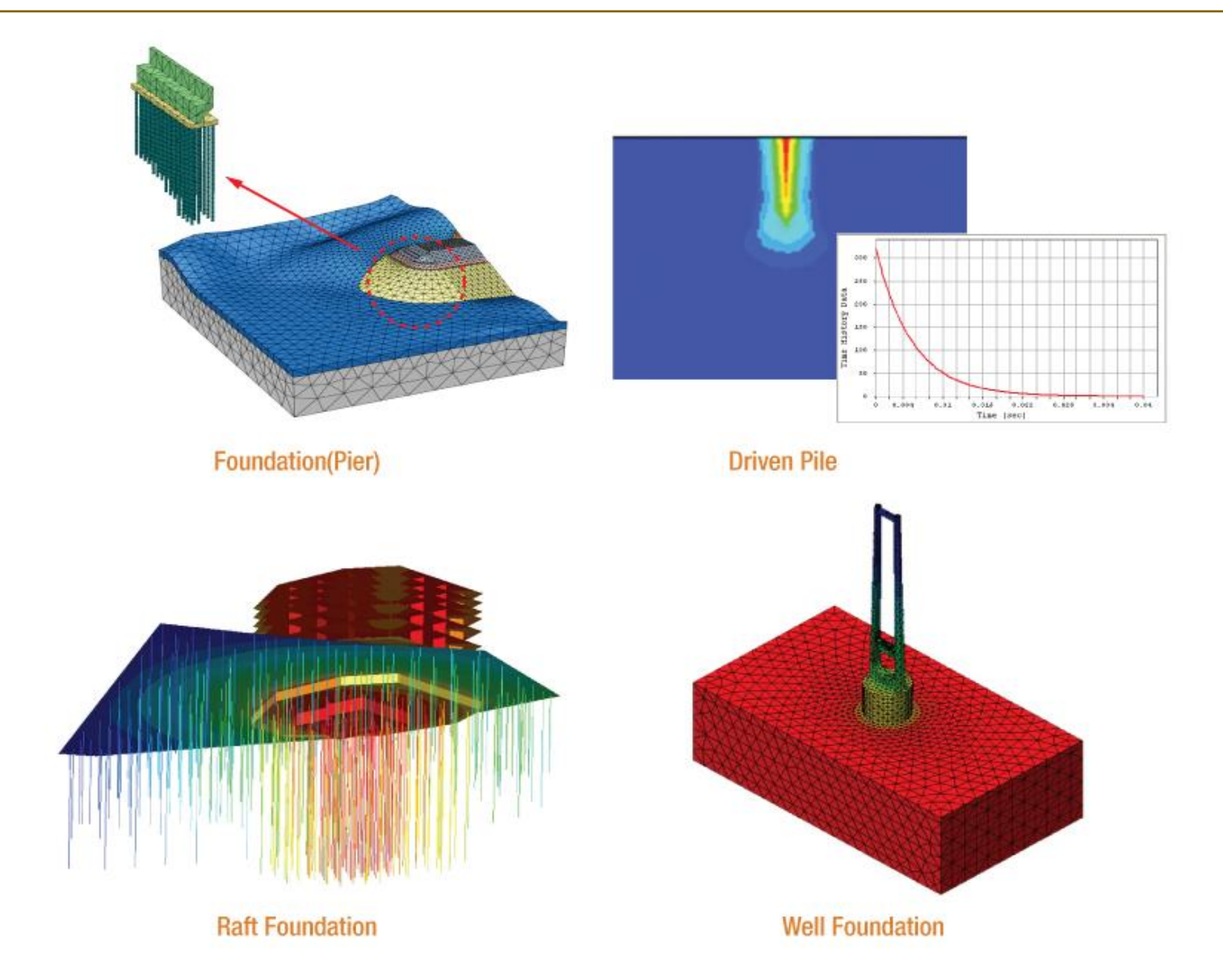

#### **Ground Improvement**

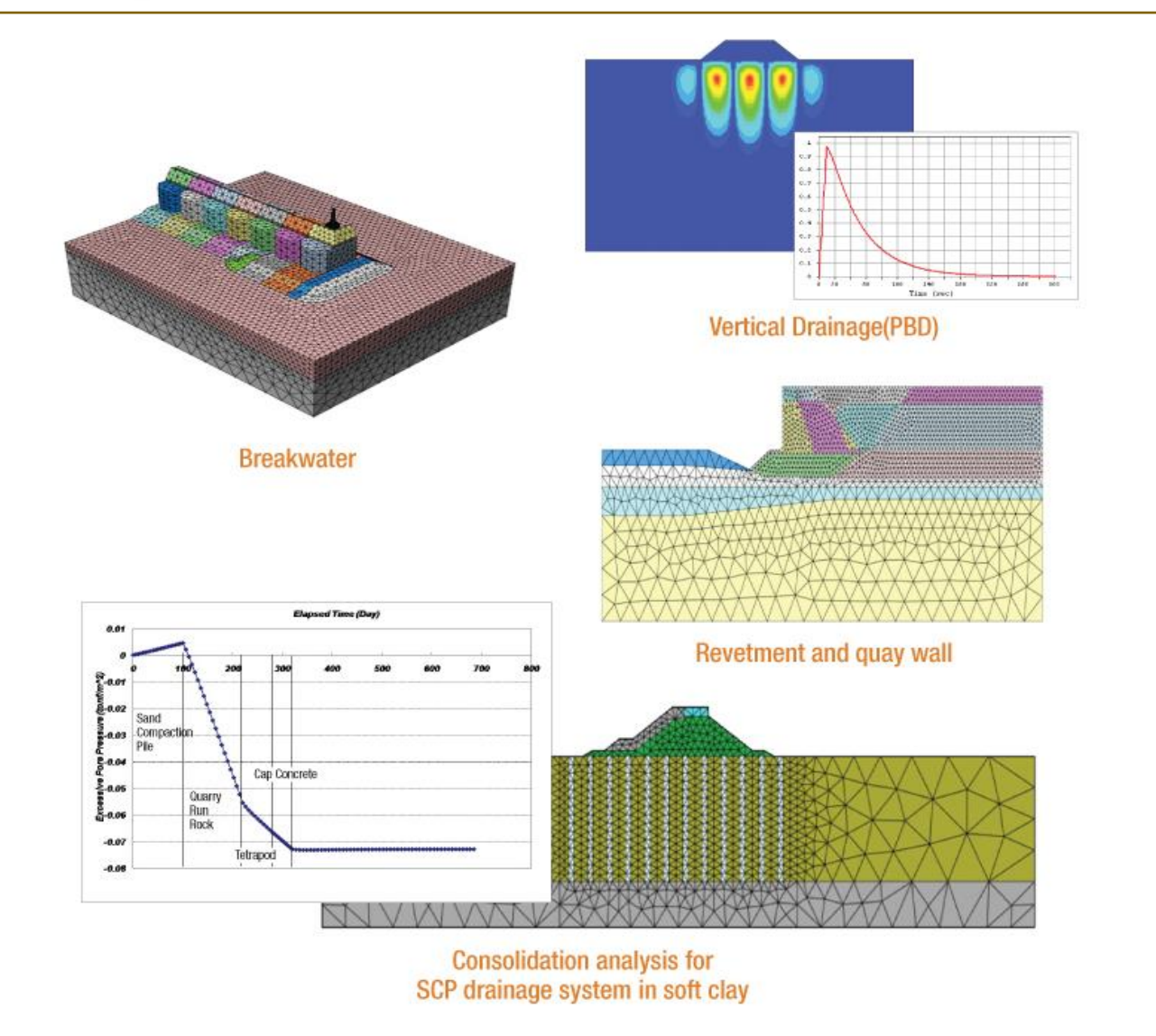

#### **Slopes Stability Analysis**

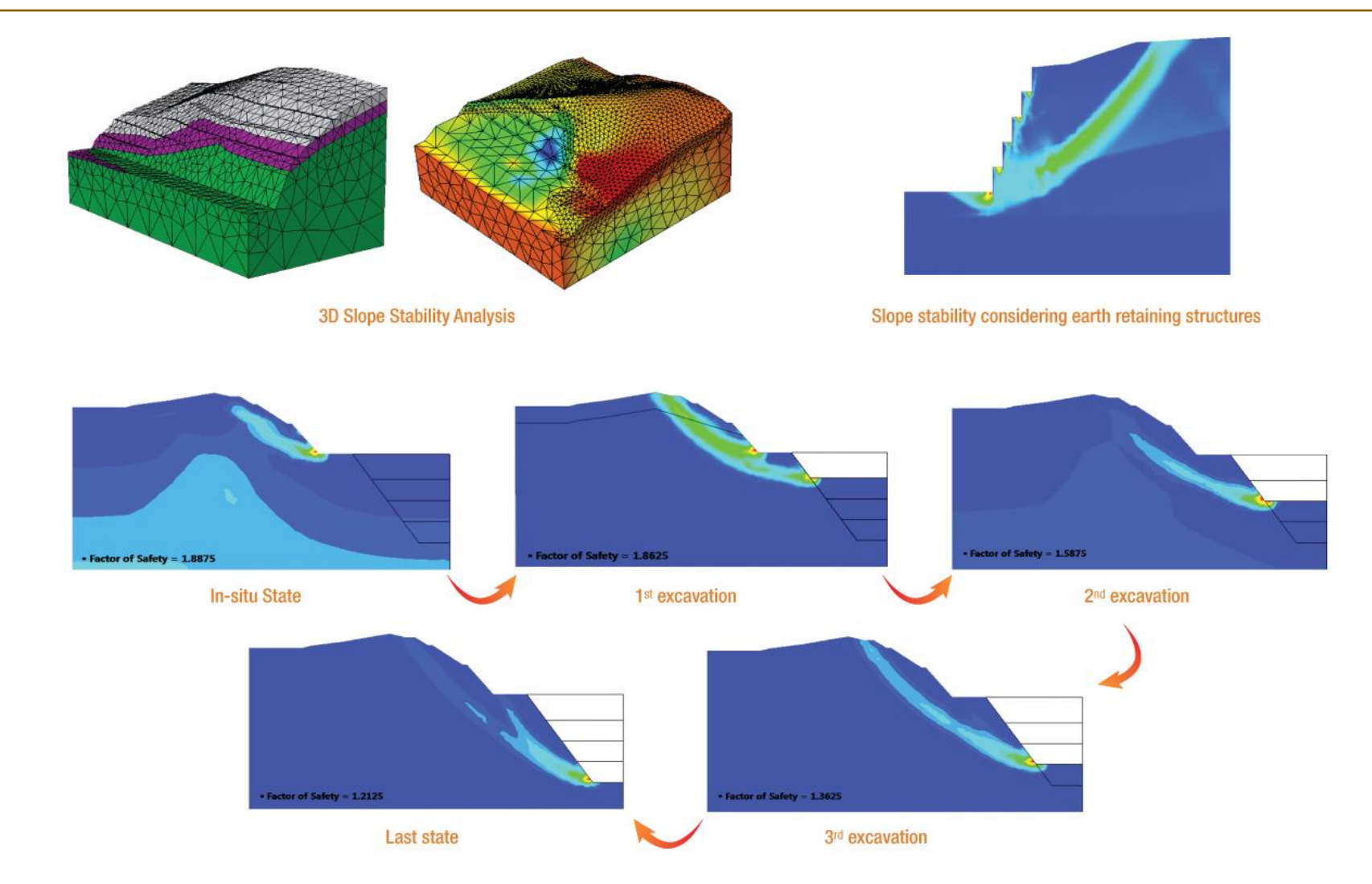

#### **Modelling Methodology**

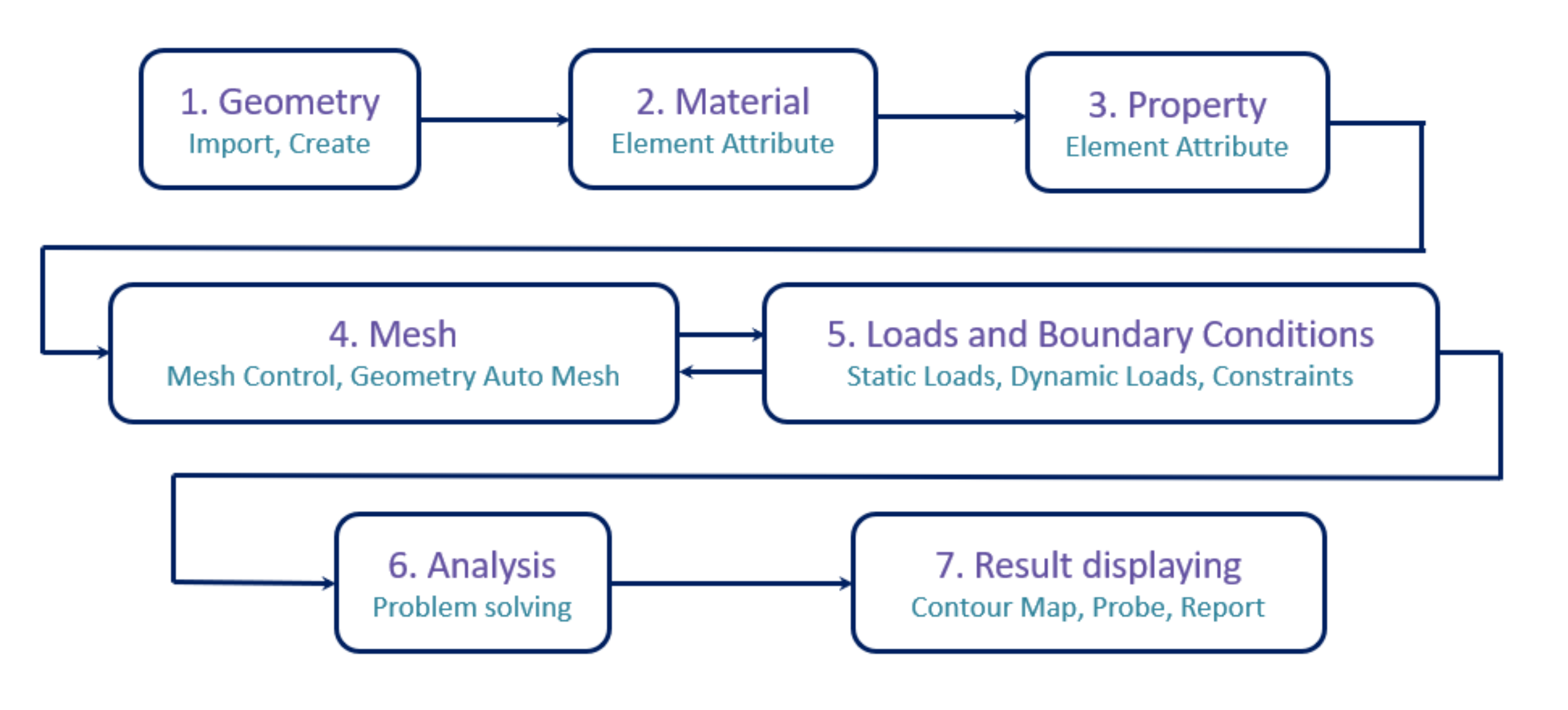

#### **Advanced Features: Partial factors**

| Partial Factor |          |                | ×      | ]                                        |                      |         |   |
|----------------|----------|----------------|--------|------------------------------------------|----------------------|---------|---|
| Name           | [        |                | DA1C2  |                                          |                      |         |   |
| Partial Factor | Material | Loads          |        |                                          |                      |         |   |
| Import Databa  | ase      |                |        |                                          |                      |         |   |
| Eurocode 7 -   | DA1, C1  | ~              | Assign | Euro                                     | code 7 - DA1, C1     |         |   |
| Material Para  | meters   | 1.05           |        | Eurocode 7 - DA1, C2<br>Eurocode 7 - DA2 |                      |         |   |
| Cohesion       |          | 1.25           |        | Euroo                                    | code 7 - DA3         |         |   |
| Frictional Ar  | ngle     | 1.25           |        |                                          |                      |         |   |
| Undrained C    | Cohesion | 1.4            |        |                                          |                      |         |   |
| Permanent L    | oad      |                |        |                                          |                      |         |   |
| Favorable      |          | 1              |        |                                          |                      |         |   |
| Unfavorabl     | e        | 1              |        |                                          |                      | Perm    | é |
| Variable Load  | d        |                |        |                                          | Values of            |         | ſ |
| Favorable      |          | 1              |        |                                          | Values 01            |         |   |
| Unfavorabl     | e        | 1.5            |        |                                          | Partial Factor       | Fav.    |   |
| Add            |          | Modify         | Delete |                                          | <b>F 1 7 5 1 4</b>   | 4 0 0 0 | ŀ |
|                |          |                |        |                                          | Eurocode 7 - DA1, C1 | 1.000   | ļ |
| Name           |          | Material Loads |        |                                          | Eurocode 7 - DA1, C2 | 1.000   |   |
|                |          |                |        |                                          | Eurocode 7 - DA2     | 1.000   |   |
|                |          |                |        |                                          | Eurocode 7 - DA3     | 1.000   | ſ |
|                |          |                | Close  |                                          |                      |         |   |

| • | DA1, | C1: Partial | factor will | apply | to load | only. |
|---|------|-------------|-------------|-------|---------|-------|
|---|------|-------------|-------------|-------|---------|-------|

- **DA1, C2**: Partial factor will apply to load and soil material.
- **DA2**: DA2 is similar with DA1, C1. But, the factors for pile and footing are different.
- **DA3**: DA3 is similar with DA1, C2. But, the factor for load (Unfavorable under Variable) is different

|                             | Permanent |        | Variable |        | Soil                         |        |                               |  |
|-----------------------------|-----------|--------|----------|--------|------------------------------|--------|-------------------------------|--|
| Values of<br>Partial Factor | Fav.      | Unfav. | Fav.     | Unfav. | Effective<br>Cohesion<br>(c) | tan Φ' | Undrained<br>Strength<br>(su) |  |
| Eurocode 7 - DA1, C1        | 1.000     | 1.350  | 1.000    | 1.500  | 1.000                        | 1.000  | 1.000                         |  |
| Eurocode 7 - DA1, C2        | 1.000     | 1.000  | 1.000    | 1.300  | 1.250                        | 1.250  | 1.400                         |  |
| Eurocode 7 - DA2            | 1.000     | 1.350  | 1.000    | 1.500  | 1.000                        | 1.000  | 1.000                         |  |
| Eurocode 7 - DA3            | 1.000     | 1.350  | 1.000    | 1.500  | 1.250                        | 1.250  | 1.400                         |  |

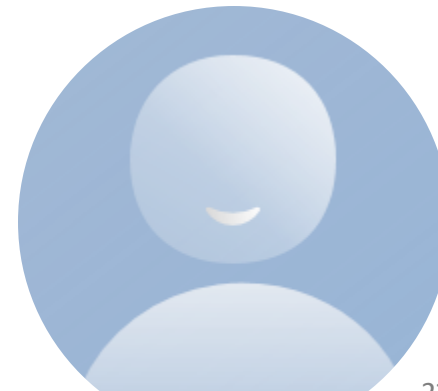

GTS NX

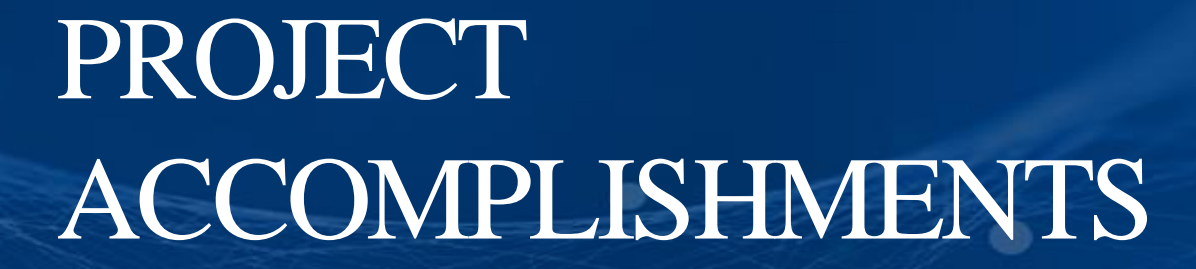

## Skyway Monte Bianco - Funivia del Monte Blanco

#### Courmayeur, Italy

holzner.bertagnolli

| Owner                       | Funivie Monte Bianco AG                                                                                                    |  |  |  |  |  |
|-----------------------------|----------------------------------------------------------------------------------------------------|--|--|--|--|--|
| General Contractor          | Cogeis                                                                                                    |  |  |  |  |  |
| Engineering Consultant      | Holzner & Bertagnolli Engineering                                                                                                    |  |  |  |  |  |
| Architecture                | Studio Progetti                                                                                                    |  |  |  |  |  |
| Design                      | Dimensione Ingenierie                                                                                                    |  |  |  |  |  |
| Construction Period         | 2010 - 2015                                                                                                    |  |  |  |  |  |
| Project Type                | Aerial Lift                                                                                                    |  |  |  |  |  |
| Main features in modelling  | <ul> <li>Rock excavation stability on top of the mountain</li> <li>Tensile variations of the existing tie rods cableway</li> </ul>                                                                                                    |  |  |  |  |  |
| Description on this project | The cable car in Aosta Valley, at the entrance to the Mont Blanc<br>tunnel, leads from Courmayeur to 1,200m above sea level.<br>The new cable car valley station is being built near an existing station,<br>as well as a restaurant which must remain operational, A 3D FEM<br>analysis was required to analyze the interaction of the new<br>construction and current adjacent structures. |  |  |  |  |  |

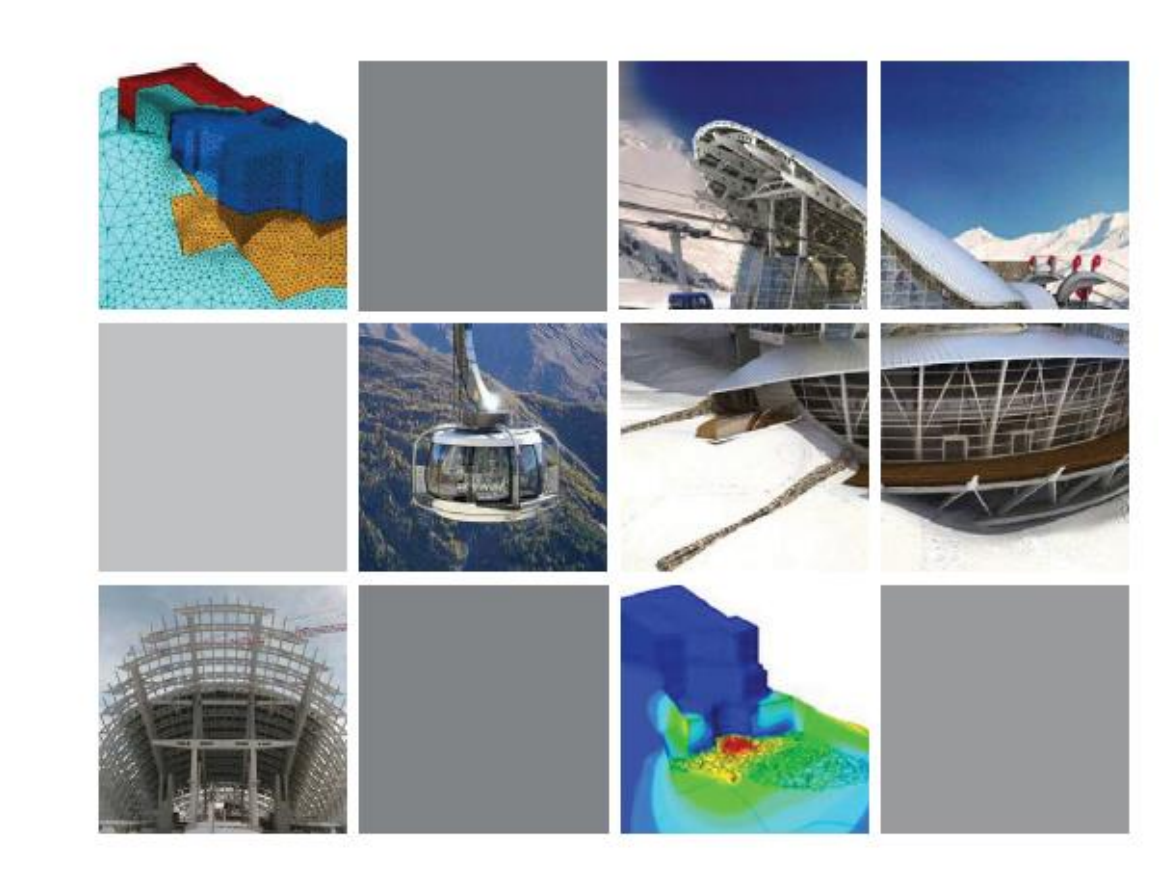

## **Odeon Tower**

#### Mona

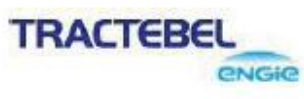

| Owner                       | Group Marzocco                                                                                                    |  |  |  |  |  |
|-----------------------------|----------------------------------------------------------------------------------------------------|--|--|--|--|--|
| General Contractor          | Vinci Construction France                                                                                                    |  |  |  |  |  |
| Engineering Consultant      | Coyne et Bellier                                                                                                    |  |  |  |  |  |
| Architecture                | Alexandre Giraldi                                                                                                    |  |  |  |  |  |
| Construction Period         | 2010 - 2015                                                                                                    |  |  |  |  |  |
| Project Type                | Office Building                                                                                                    |  |  |  |  |  |
| Size of the Structure       | 170m Height (49-Story)                                                                                                    |  |  |  |  |  |
| Main features in modelling  | <ul> <li>Assessment of ground movements especially at adjacent building<br/>foundations</li> <li>Deep excavation in a sloping site and retaining system (especially<br/>arching effects on the uphill side)</li> </ul>                                                                                                    |  |  |  |  |  |
| Description on this project | The Odeon Tower is a double - skyscraper in the Principality of Monaco,<br>It was the first high-rise in the city to be built since the 1980s,<br>But high-rise constructions had been abandoned due to aesthetic<br>concerns and criticism of over-development, 3D model of excavation and<br>construction sequence was necessary to ensure adjacent school<br>buildings will not be affected, |  |  |  |  |  |

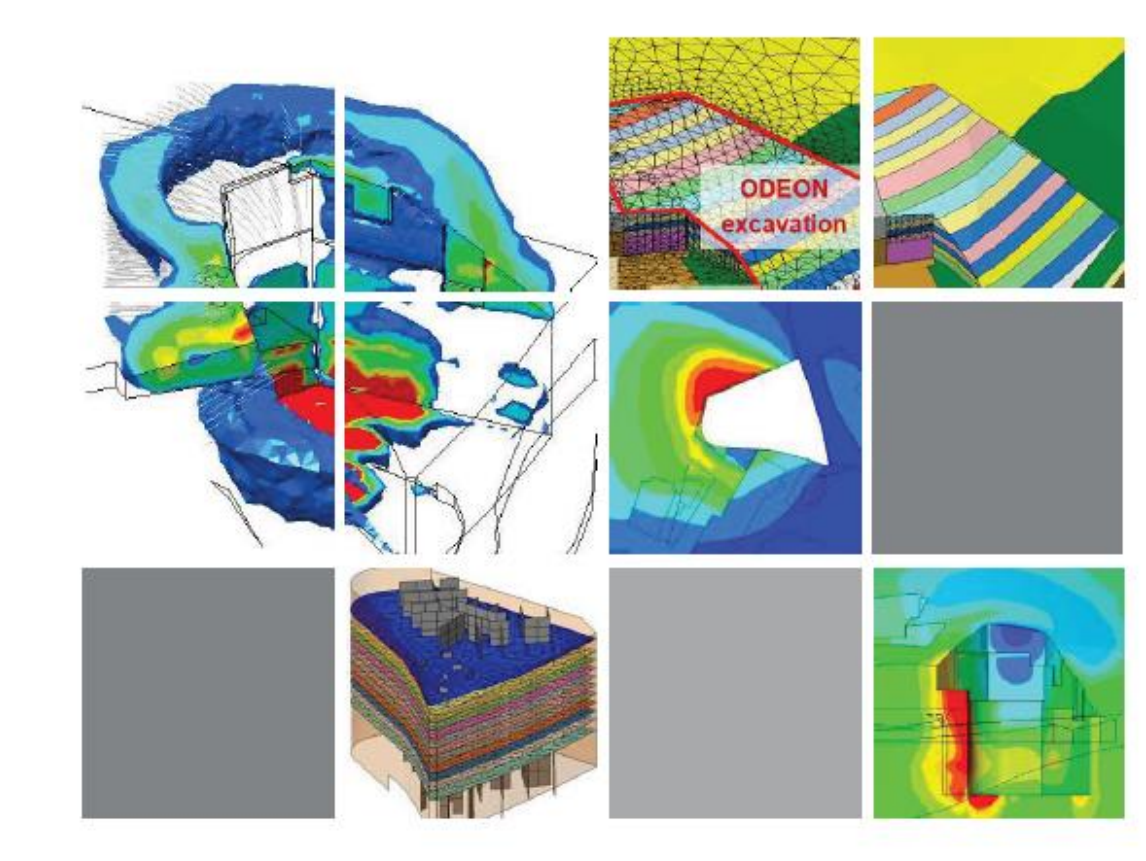

## Subway Impact Assessment

- Minam Complex Construction

#### Busan, Korea

JIN YOUNG CONSULTANTS CO\_LTD

Design for Construction Investigation of existing subway structure subjected to excavation for new building construction.

Overview Safety investigation for 2-Arch tunnels and 1-Arch type tunnel where a large-scale excavation for a new building foundation takes place with temporary shoring within close proximity.

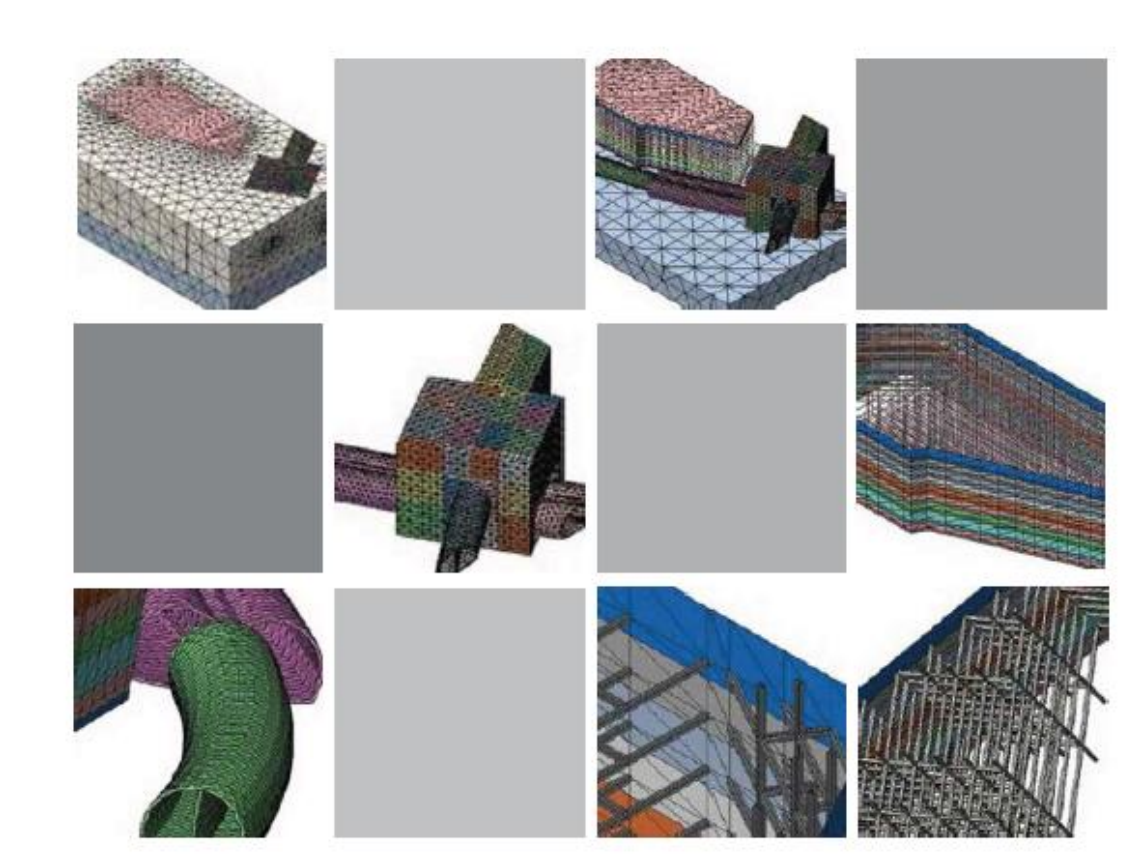

## Deep Excavation Pile Foundation

A construction stage analysis was used to design the complex foundation, which is a combination of piled raft and retaining walls with a thickness of 1m and depth of 36m. There is a three-story underground structure of rectangular shape with dimensions in the plan of 170.5m x 58m. Vertical bearing structures are steel columns, which are supported by piles with a diameter of 2m and a depth of 51m.

## Deep Excavation Effect of Adjacent Structure

A 3D FEM analysis was used to calculate the impact on surrounding buildings and a network of pipelines during the excavation and construction of multi-functional complex with deep pile foundation,

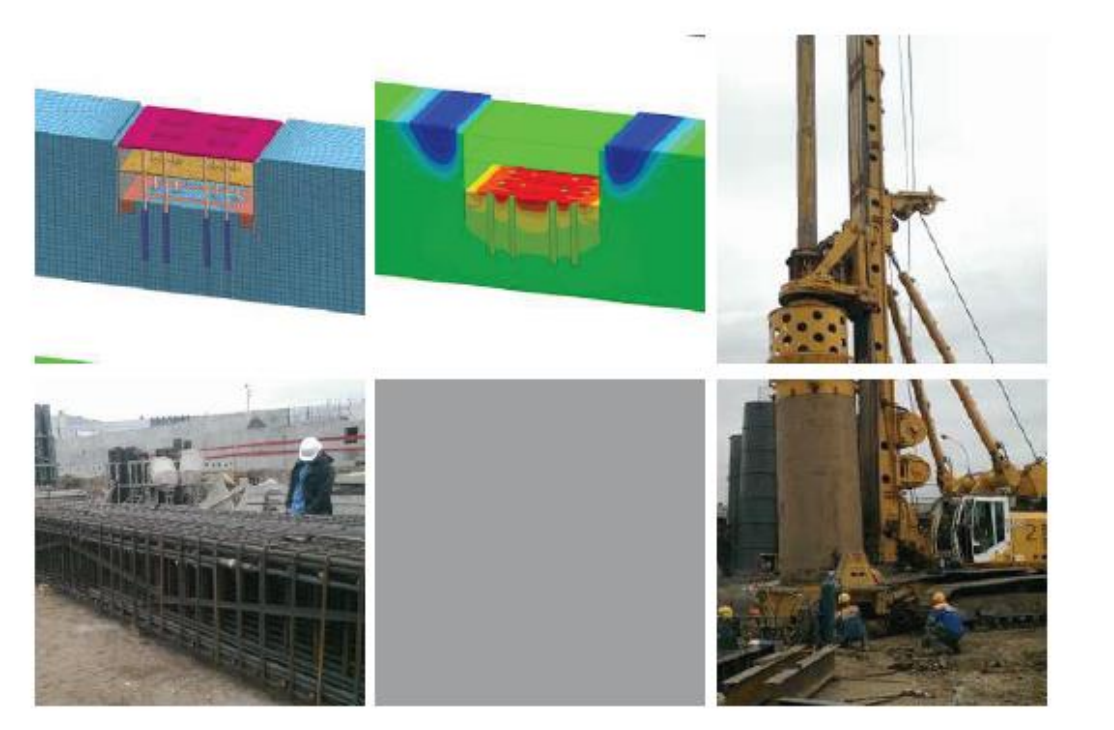

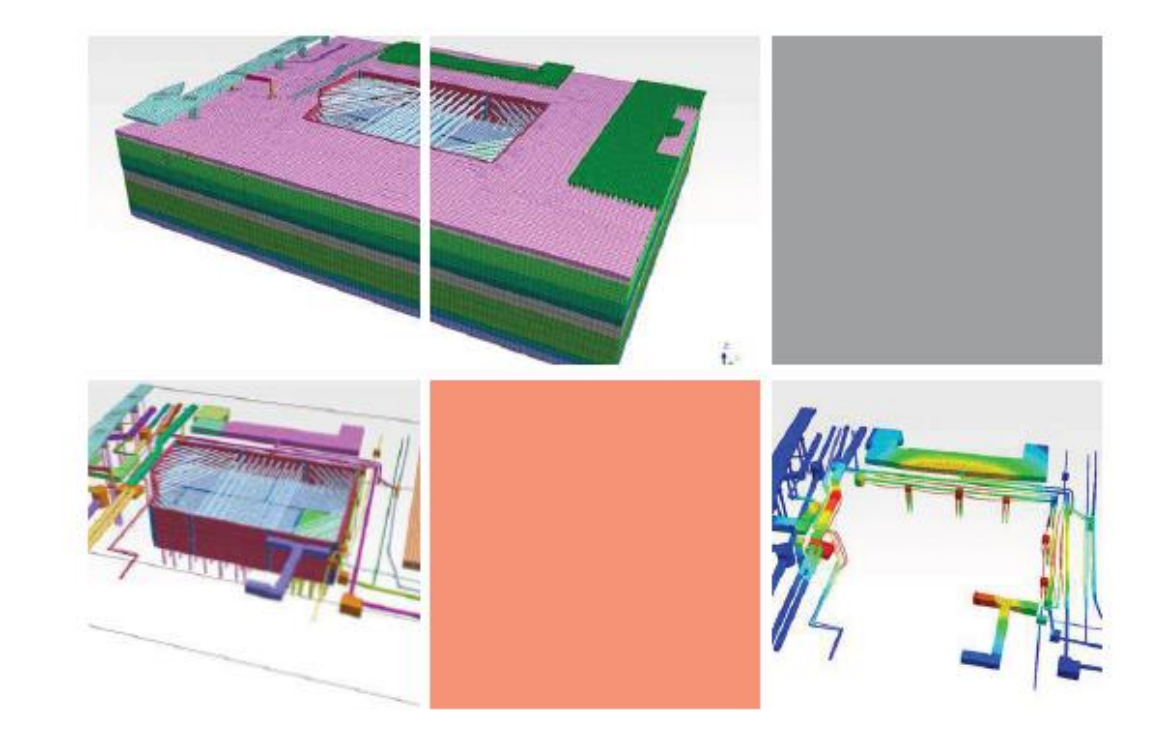

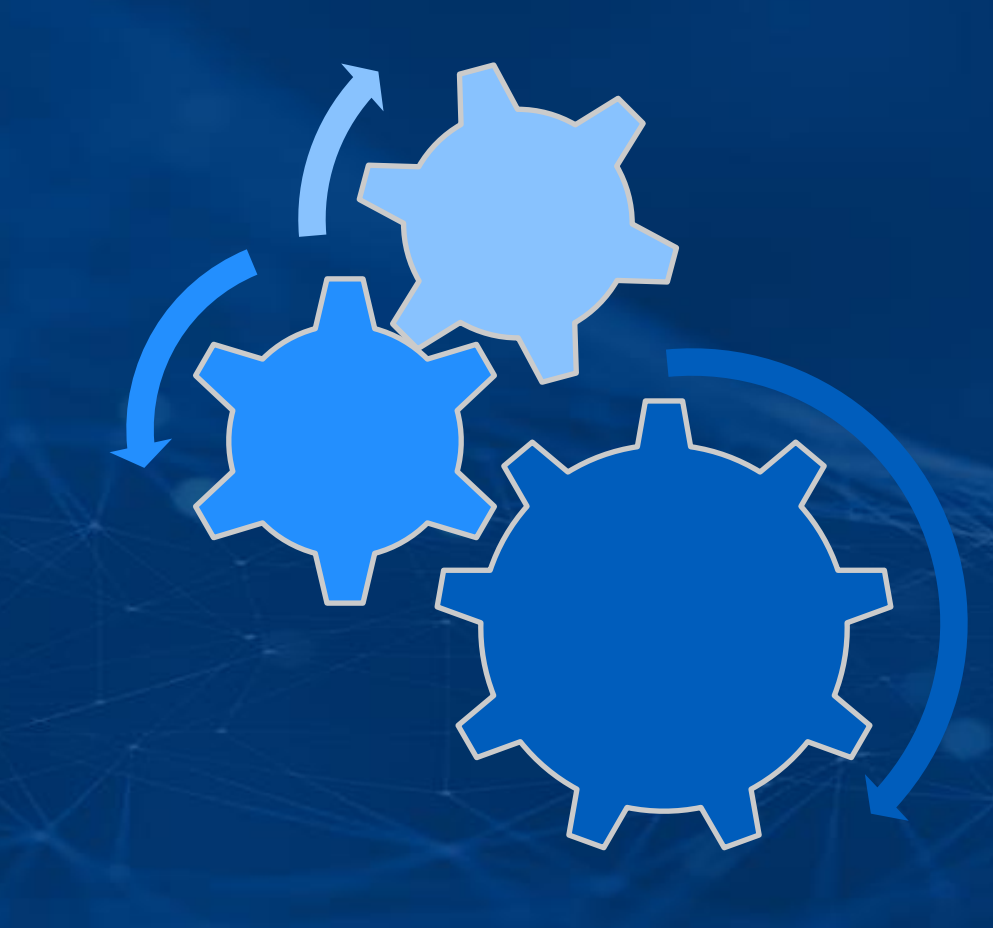

## PROBLEM STATEMENT

Excavation Area 10mx20m Excavation Depth 10m

Supports Of Excavation:

Sheet Pile Wall Height 12m Thickness 10cm

Strut H Section 300x300x10/15

Anchor Diameter 0.025m

Non-Linear Static Construction Stage Analysis

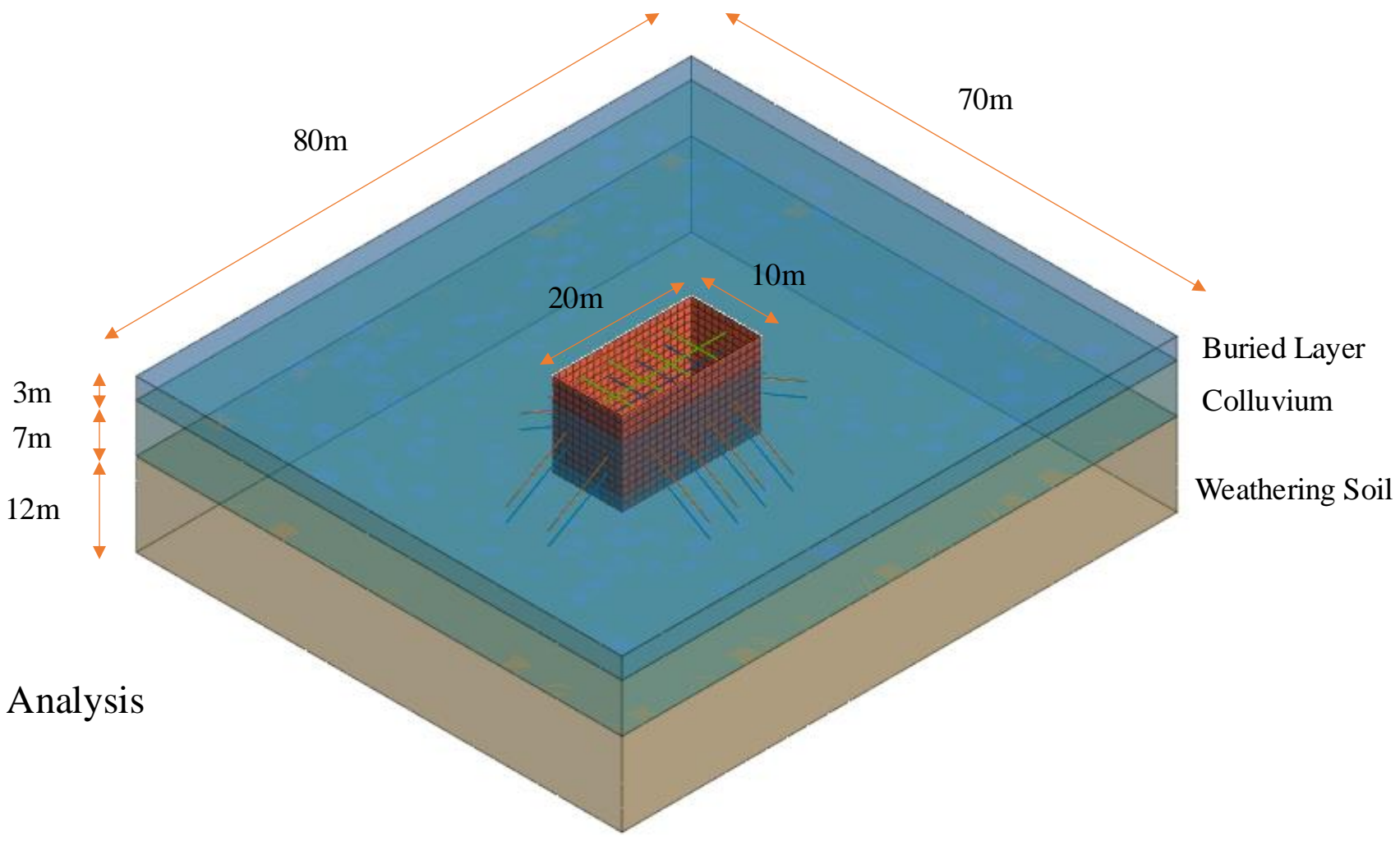

#### LET'S START MODELLING

## 2. TUNELLING MODELLING AND ANALYSIS

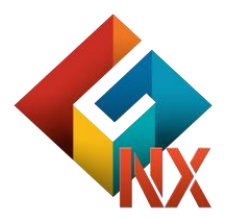

#### CONTENTS

#### Session 2. TUNELLING

GTS NX Introduction
 Analysis Capabilities
 Project Accomplishments
 Problem Statement

#### GTS NX is a Finite Element Analysis platform which can be used to deal with all types of Geotechnical Applications

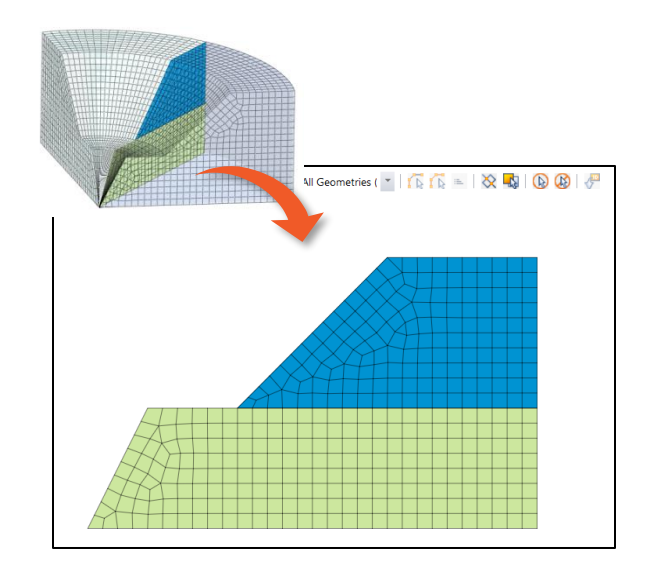

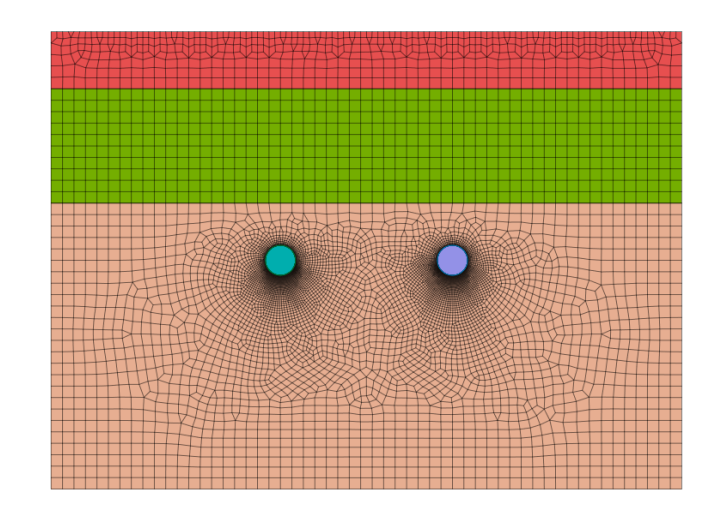

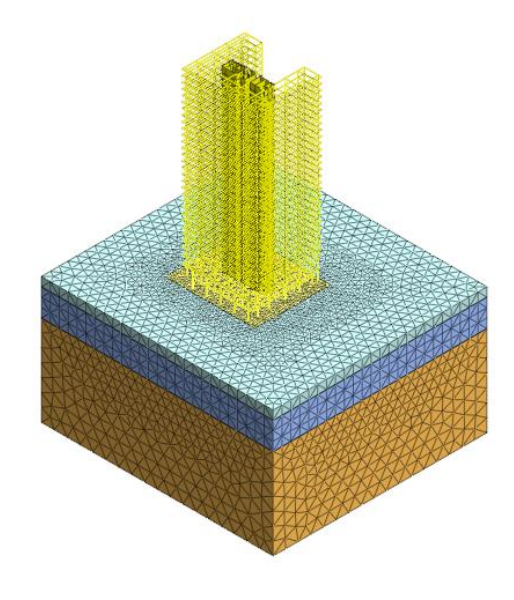

Axisymmetric

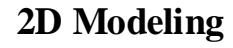

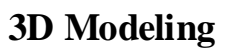

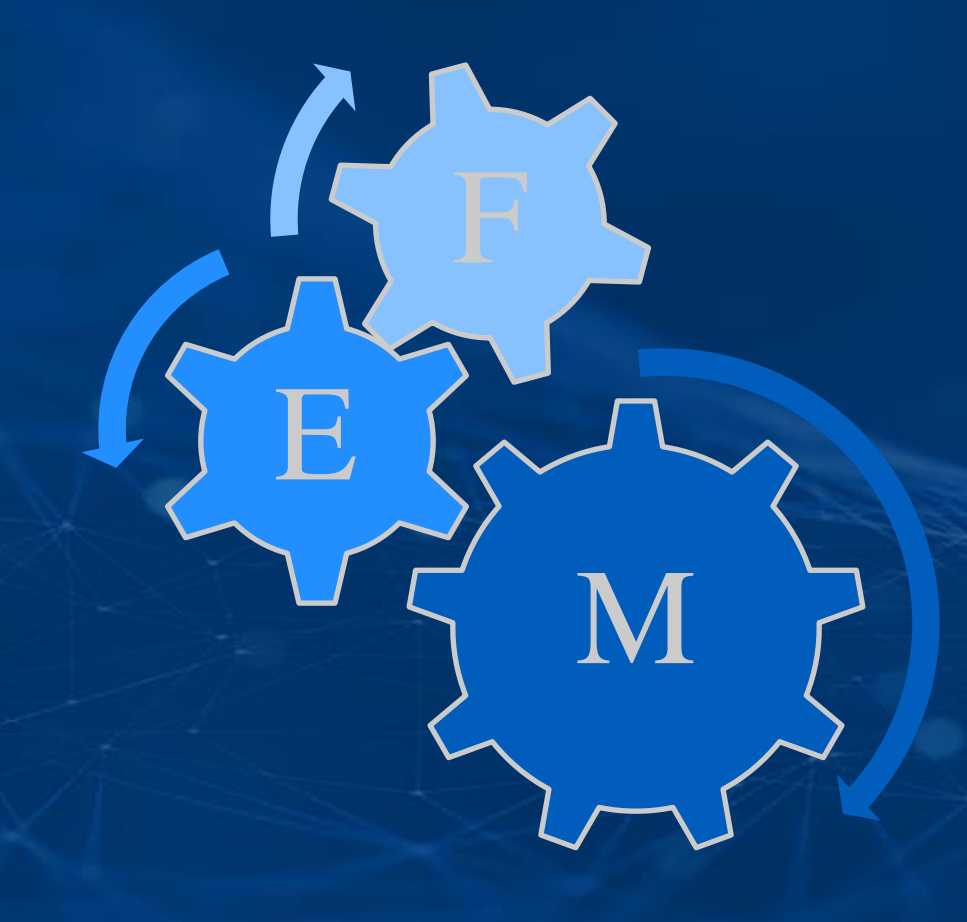

## GTS NX ANALYSIS CAPABILITIES

#### **Tunnel Modelling Approaches**

- Lining and Soil as Spring
- 2D Modelling
- 3D Modelling

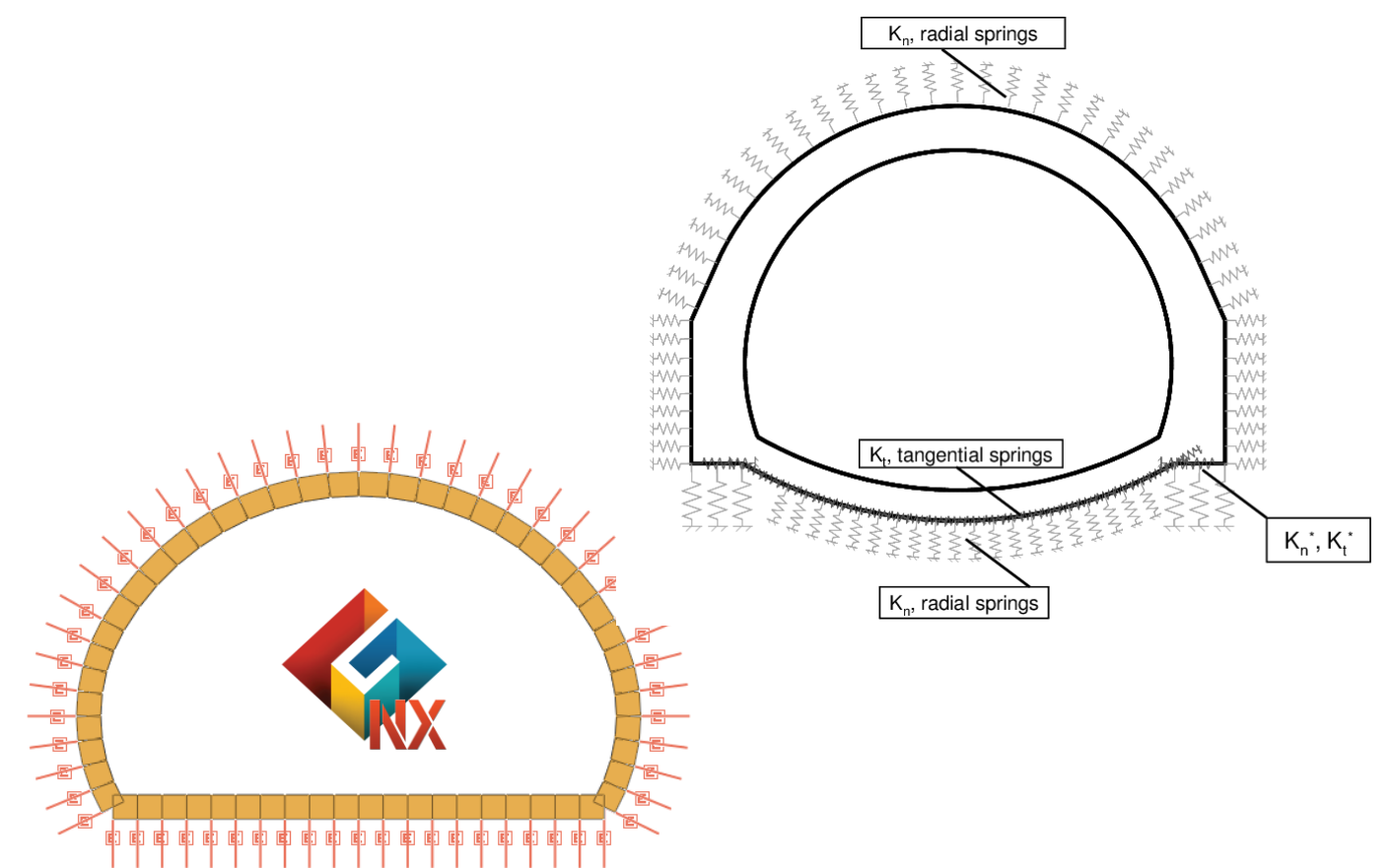

Lining and Soil as Spring Approach

#### **2D Modelling-Plain Strain Condition**

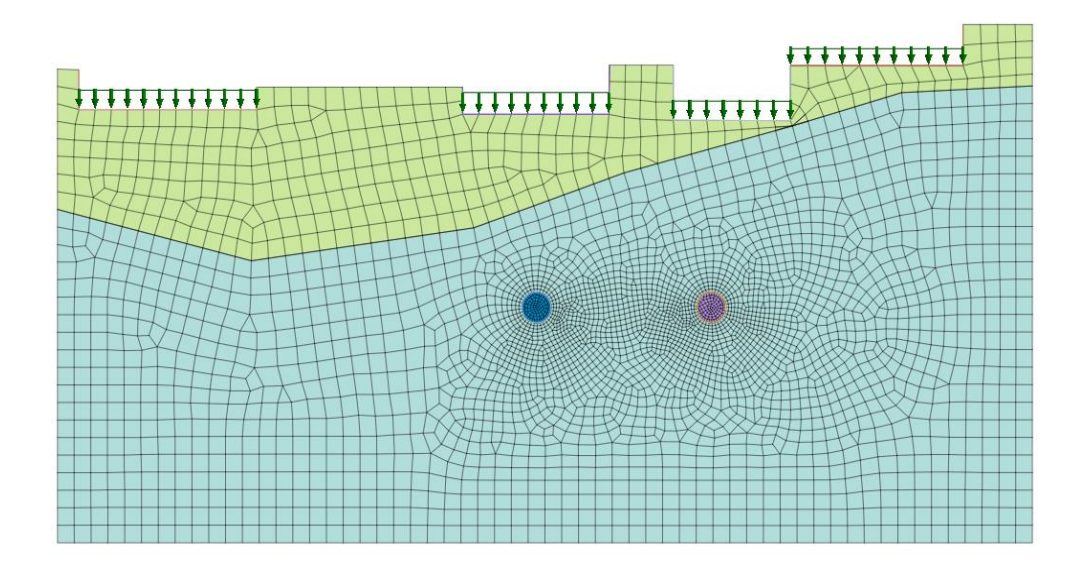

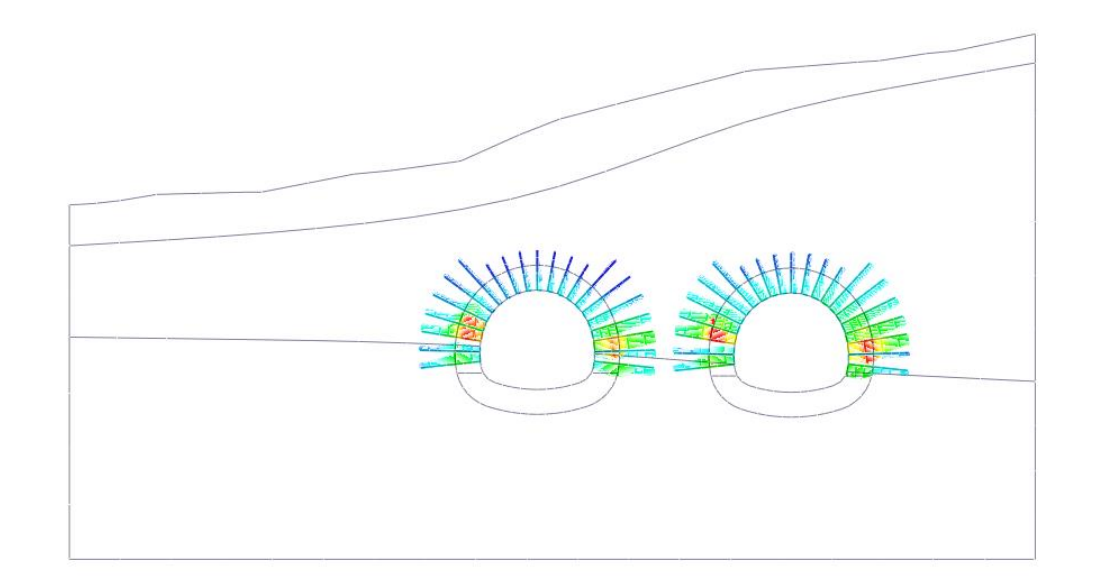
## **3D Modelling**

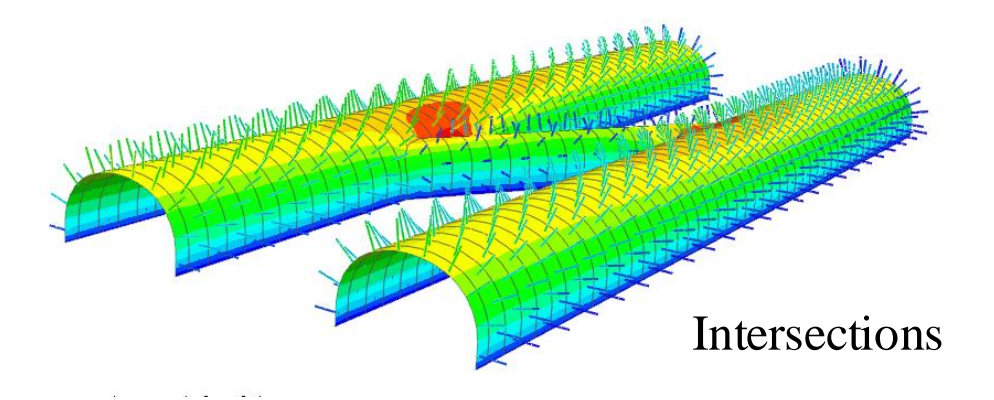

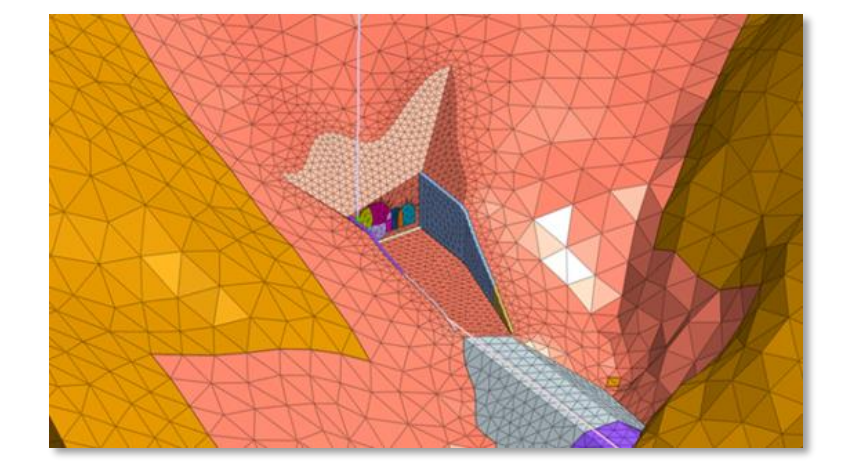

**Tunnel Portals** 

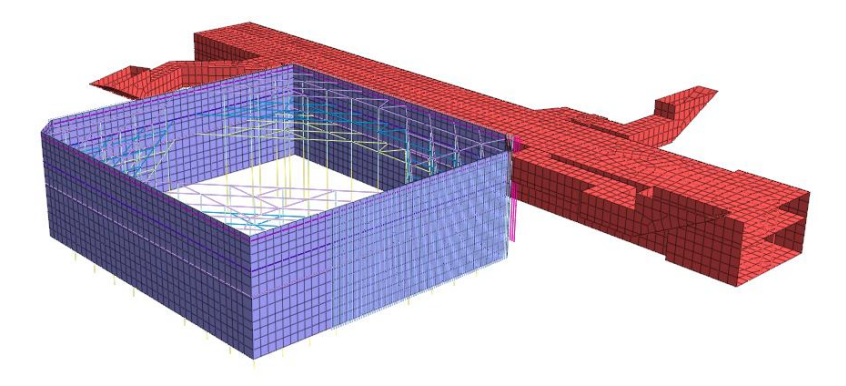

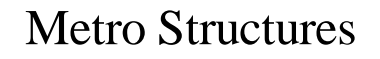

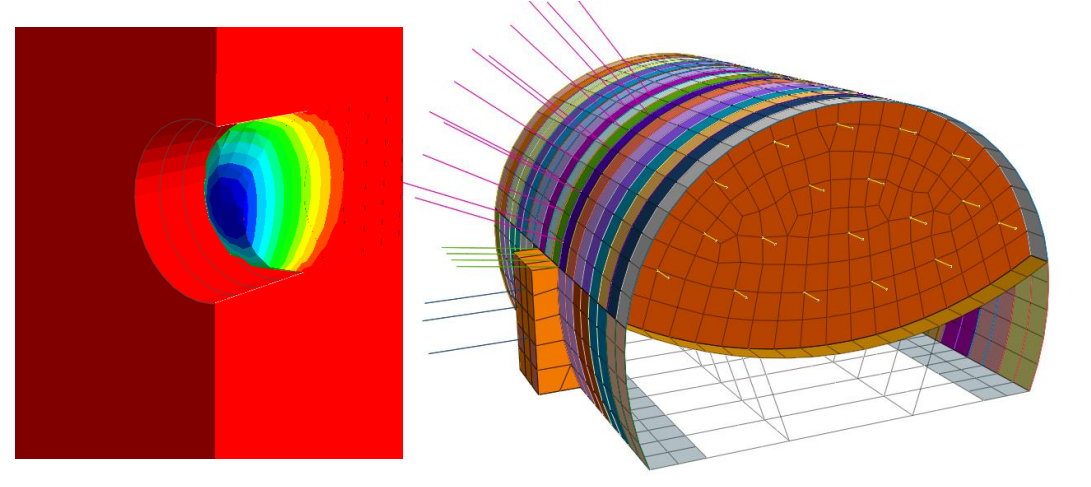

#### **Tunnel Face Stabilization**

#### **Modelling Methodology**

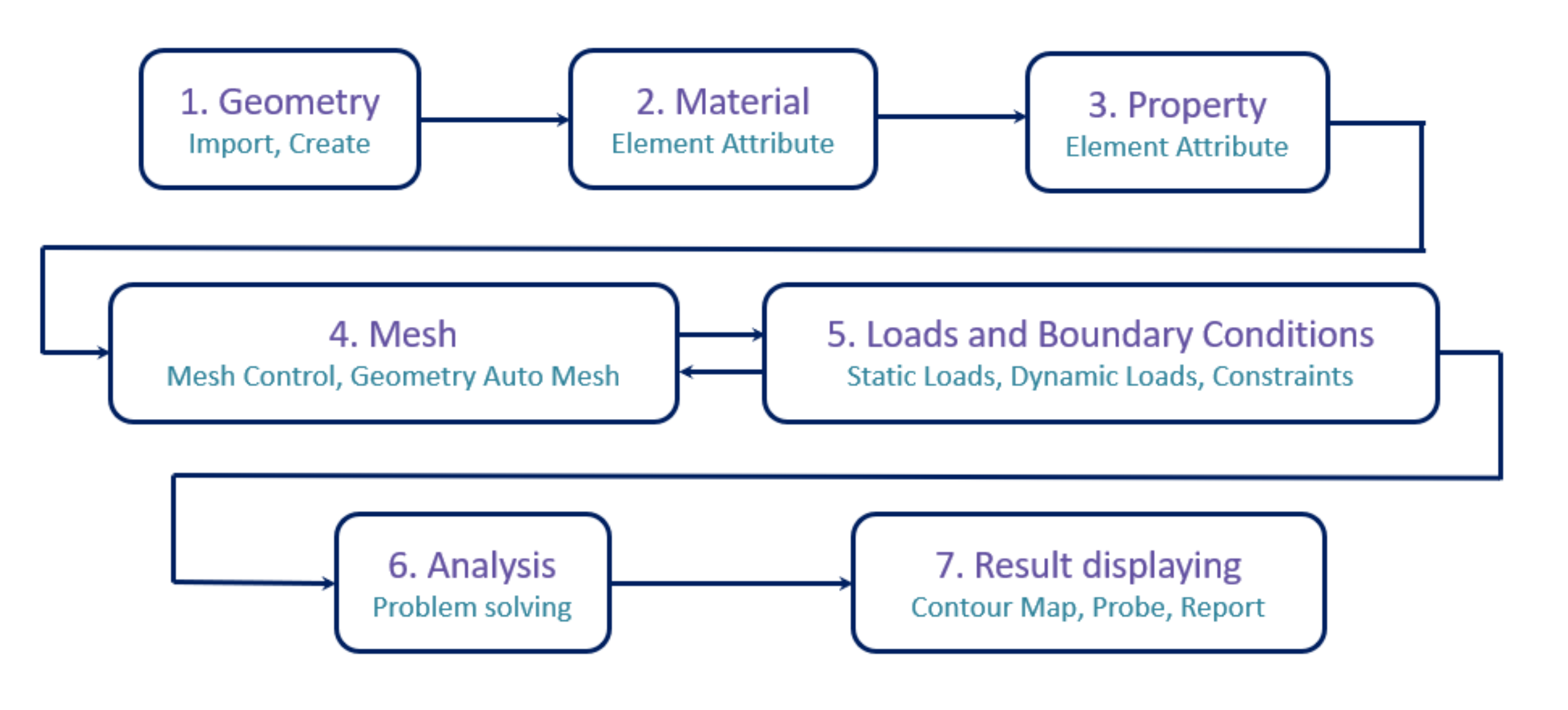

### **Tunnel Section Drawing**

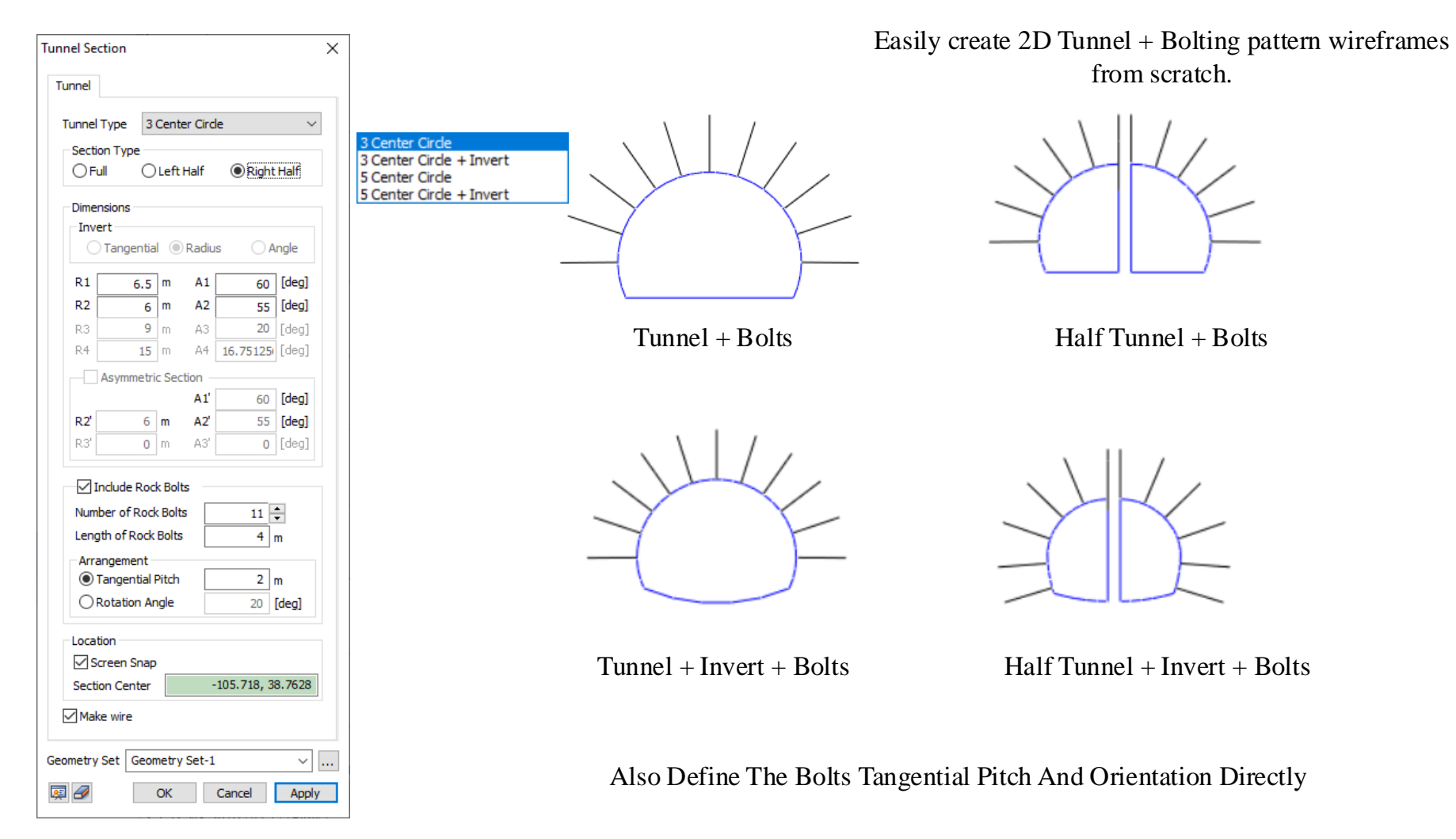

#### **Supported CAD Formats**

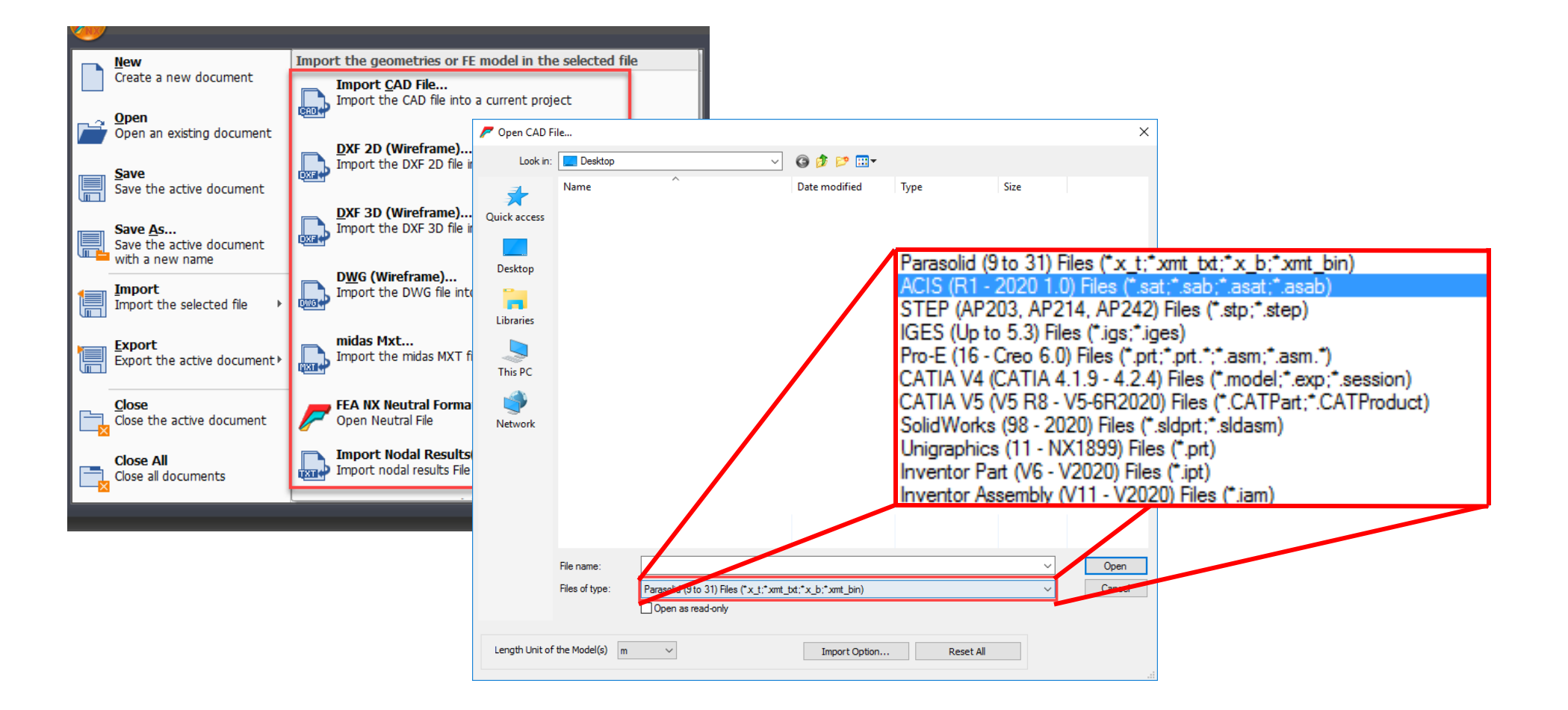

#### **Interactive Geometry Modelling Tools**

• Borehole excel data import (Bedding plane wizard): Automatically generate 3D geological stratum through actual field data.

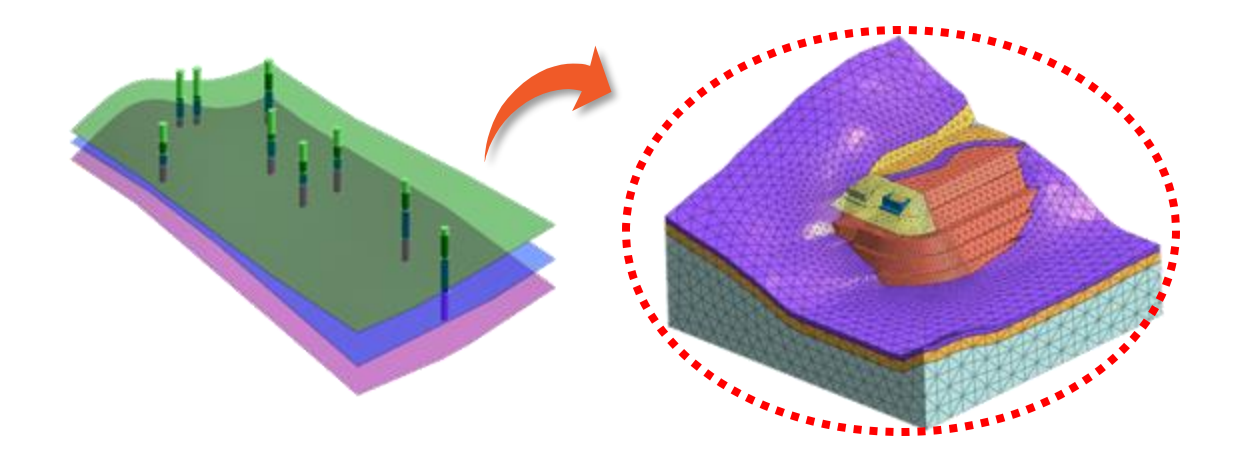

• Other advanced modelling features: Facilitate the creation of complex geometries.

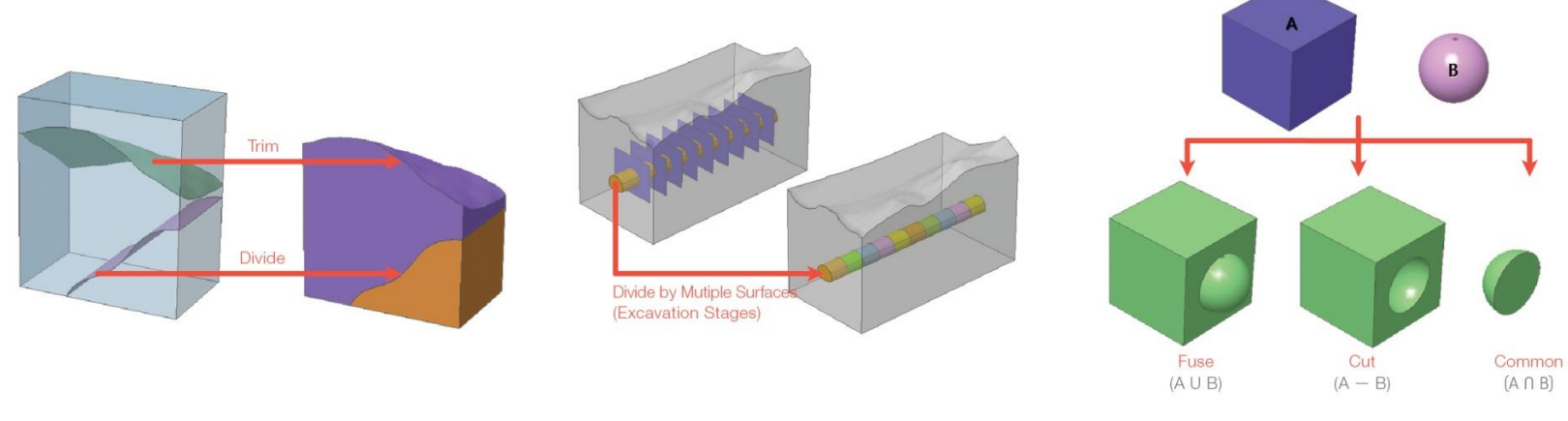

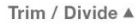

Divided (define excavation stages) A

Boolean Operation A

### Interoperability

**CAD import:** Import advanced geometry directly into GTS NX. Supports ".dwg" and ".dxf" files including other file formats.

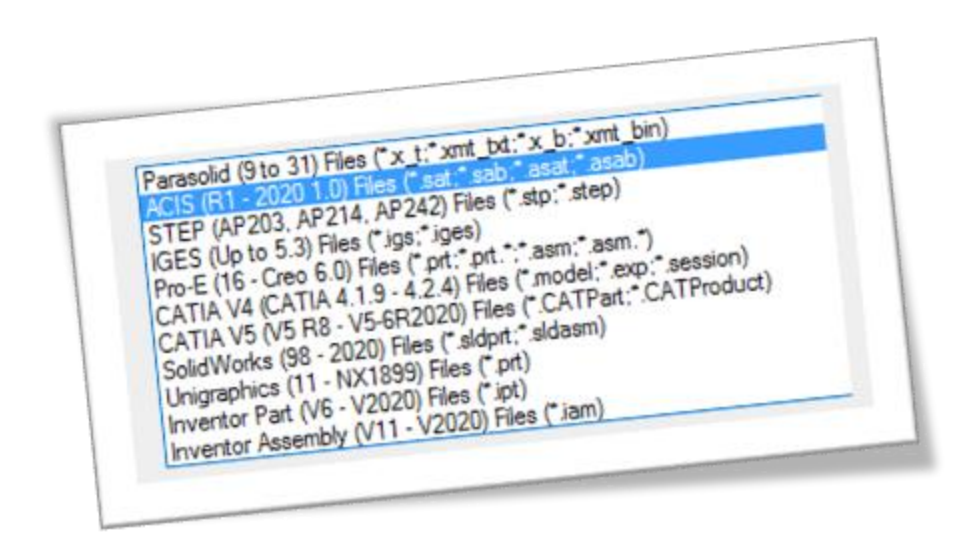

**Interoperability:** Import superstructure data directly from Midas Civil and Midas Gen to perform SSI analysis.

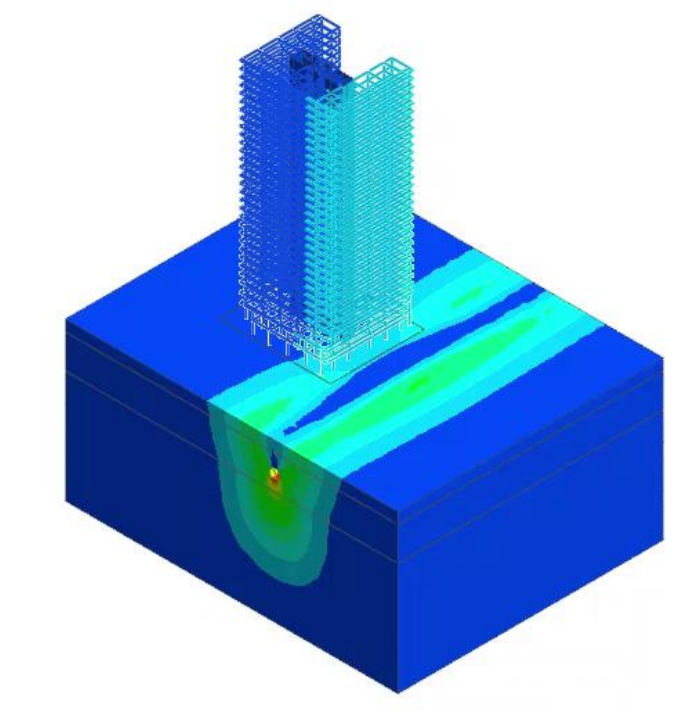

Effect of Tunnelling on Surrounding Structures and Vice Versa

#### **Material Models & Functions**

#### **Elastic Materials**

- · Linear Elastic Isotropic
- · Linear Elastic
- · Transversely Isotropic
- · Interface Elastic
- · Nonlinear Elastic (1D)
- Jardine
- · D-Min
- · Hyperbolic (Duncan-Chang)

#### **Plastic Materials**

- · von Mises
- · Tresca
- · Mohr-Coulomb
- · Drucker-Prager
- Strain-Softening
- · Modified Cam Clay
- · Jointed Rock
- · Modified Mohr Coulomb
- · Hoek Brown
- · Inverse Rankine
- · Coulomb Friction (Interface)
- Janssen

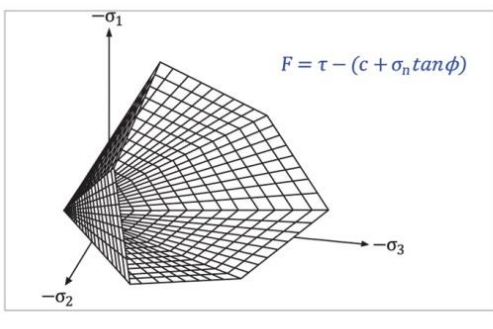

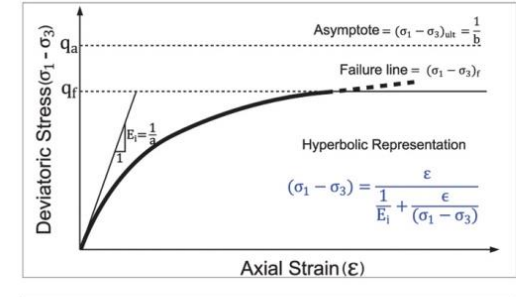

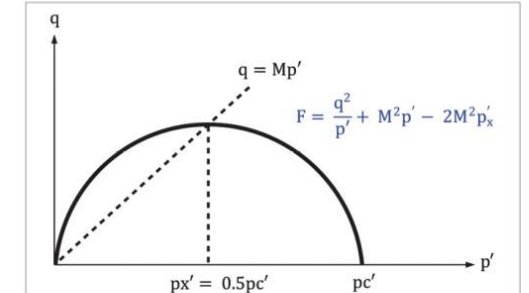

#### **Undrained Materials**

Effective Stiffness / Effective Strength
 Effective Stiffness / Undrained Strength
 Undrained Stiffness / Undrained Strength

#### Functions

General non-spatial functions (pile / pile tip bearing nonlinear function)
Nonlinear elastic functions (truss / point spring / elastic link) Unsaturated property functions (Gardner, Frontal, Van Genuchten)
Strain compatibility functions

(2D equivalent linear)

#### Orthotropic

- Transversely Isotropic
- Jointed Rock Mass
- 2D Orthotropic
- Geogrid

#### Elastic Tresca von Mises Mohr-Coulomb Drucker Prager Hoek Brown Generalized Hoek Brown Hyperbolic(Duncan-Chang) Strain Softening Modified Cam Clay Jardine D-min Modified Mohr-Coulomb Soft Soil Soft Soil Creep Modified UBCSAND Sekiguchi-Ohta(Inviscid) Sekiguchi-Ohta(Viscid) Ramberg-Osgood Hardin-Drnevich Hardening Soil(small strain stiffness) Generalized SCLAY1S

CWFS User supplied material

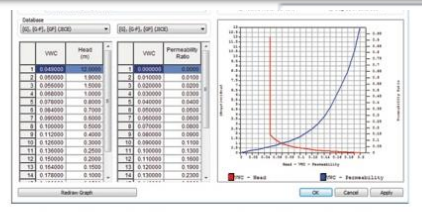

Unsaturated property (Relation) A

#### **Material Models & Functions**

Elastic Tresca

von Mises

Hoek Brown

Jardine

Soft Soil

CWFS

Rankine

PM4Sand

GHE-S

NorSand

D-min

Model Type Jointed Rock Mass Structure Model Type Hoek Brown  $\sim$ Structure Parameter1 Parameter2 Porous Thermal General Porous Non-Linear Thermal Time Dependent Elastic Modulus(E1) kN/m<sup>2</sup> 1000000 kN/m<sup>2</sup> Mohr-Coulomb Elastic Modulus(E2) 10 Drucker Prager Initial m Poisson's Ratio(v12,v13) 0.4 0.2 Generalized Hoek Brown Initial s 0.0039 Poisson's Ratio(v23) Hyperbolic(Duncan-Chang E-v) 800000 kN/m<sup>2</sup> Shear Modulus(G12,G13) Hyperbolic(Duncan-Chang E-B) Residual m 10 Strain Softening 400000 kN/m<sup>2</sup> Shear Modulus(G23) Modified Cam Clay 0.0039 0 [deg] Residual s Declination 1 Number of Joints 30 kN/m<sup>2</sup> Uniaxial Comp. Strength(oc) Modified Mohr-Coulomb Joint1 Joint2 Joint3 Soft Soil Creep 30 30 30 kN/m<sup>2</sup> С Modified UBCSAND 35 Sekiguchi-Ohta(Inviscid) 35 35 [deg] C: Cohesion Φ Model Type Generalized Hoek Brown Structure Sekiguchi-Ohta(Viscid)  $\sim$ 45 45 <sup>45</sup> [deg] Φ : Frictional Angle α1 Ramberg-Osgood S 4 Basic All Ge \* General Porous Non-Linear Thermal Time Dependent 60 60 ۵2 60 [deg] Ψ : Dilatancy Angle Hardin-Drnevich Hardening Soil(small strain stiffness) - Ψ 35 35 35 [deg] ot : Tensile Strength Generalized SCLAY 1S 10 Initial mb 🗌 ot 0 kN/m2 0 0 Initial s 0.004 Х Hoek Brown Parameter Intact Parameter Concrete Smeared Crack Initial a 0.5 Concrete Damaged Plasticity 10 30 kN/m2 Intact rock parameter(mi) Residual Parameters Frictional Angle (Φ) 35 [deg] Geological Strength Index(GSI) 50 0 Residual mb Dilatancy Angle (Ψ) 35 [deg] Disturbance Factor(D) 0 0 Residual s Cancel 0 OK Residual a 30000 kN/m<sup>2</sup> Uniaxial Comp. Strength 30 [deg] Dilatancy Angle

#### **Rocks Behaviour and Joints Modelling**

#### **Element Library**

#### **1D**

Geogrid(1D) Plot only(1D) Truss Embedded truss Beam Pile **2D** Geogrid(2D) Plot only(2D) Gauging shell Axisymmetric Shell Plane stress Plane strain **3D** Solid Applicable Rigid link Pile tip User specified behavior for Shell interface Point spring Matrix spring Interface Shell interface Elastic link

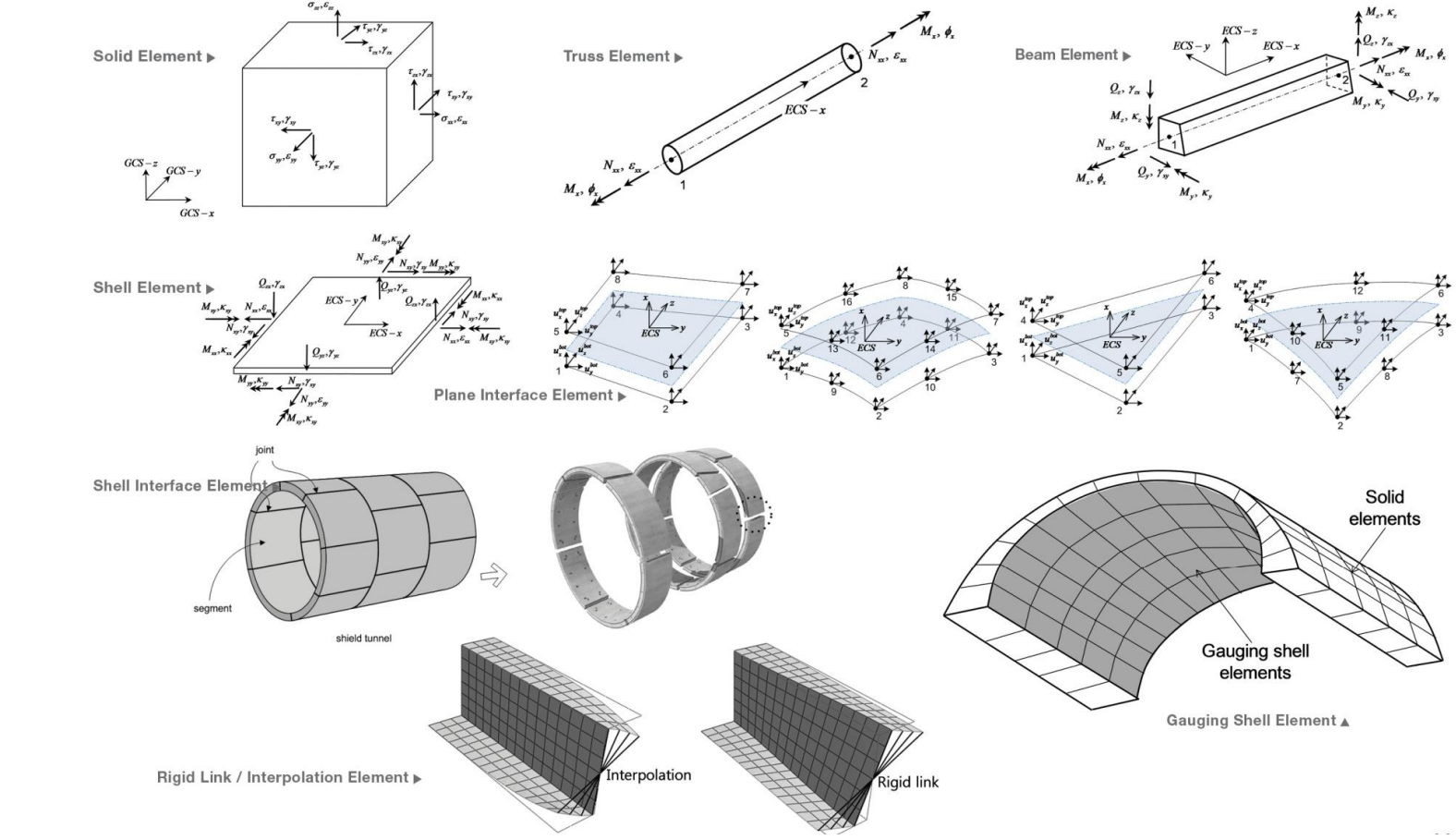

### **Interface Elements: Joints Modelling**

Interface can be used to simulate

- Joints
- Friction between primary and secondary Linings
- Crack propagation in segments

#### Etc.,

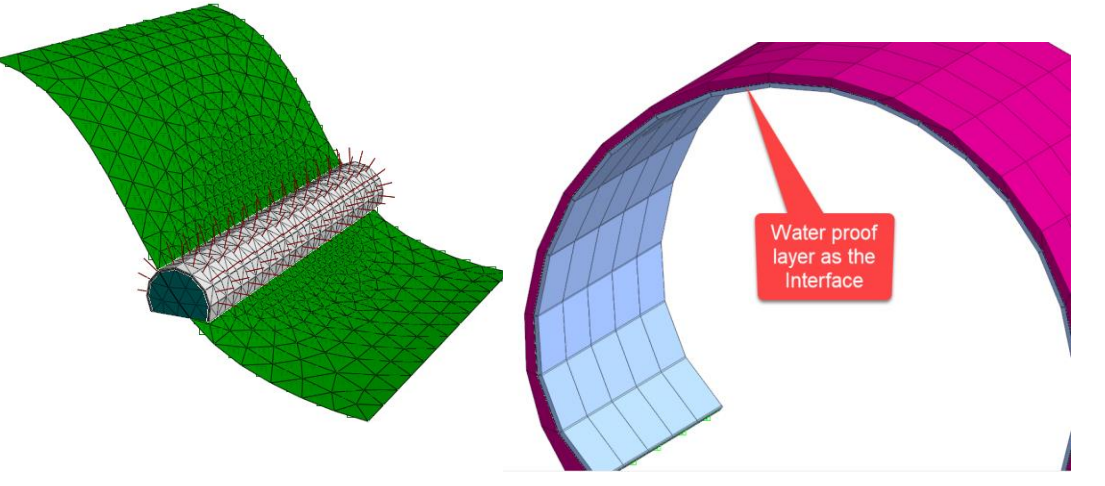

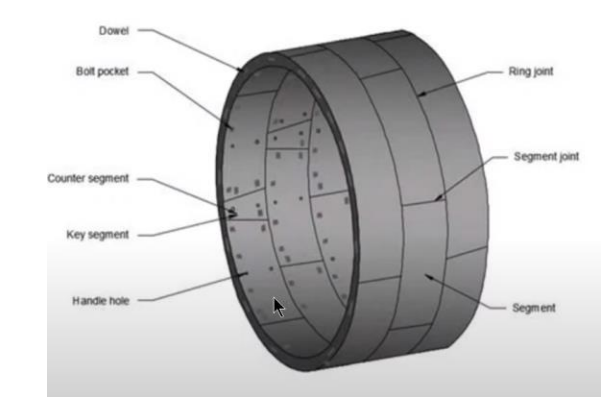

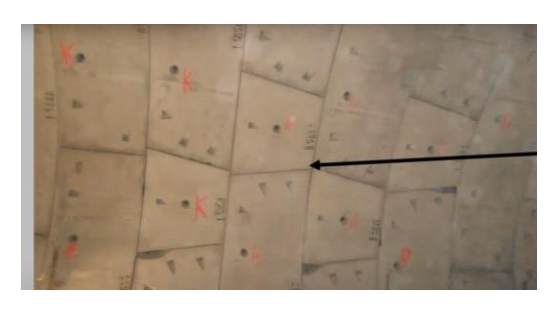

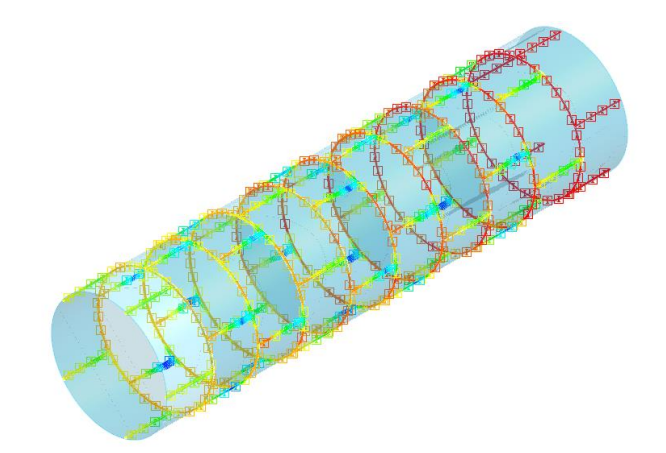

### Hybrid Mesh with Hexahedral Elements

Supports Linear and Higher Order Elements

- ➢ Tetrahedron
- > Pyramid
- > Pentahedron
- ➢ Hexahedron
- ➤ Triangle
- > Quadrilateral
- > Hybrid

Hybrid Mesh and Higher Order Elements help in increasing Accuracy and Reducing Analysis Time

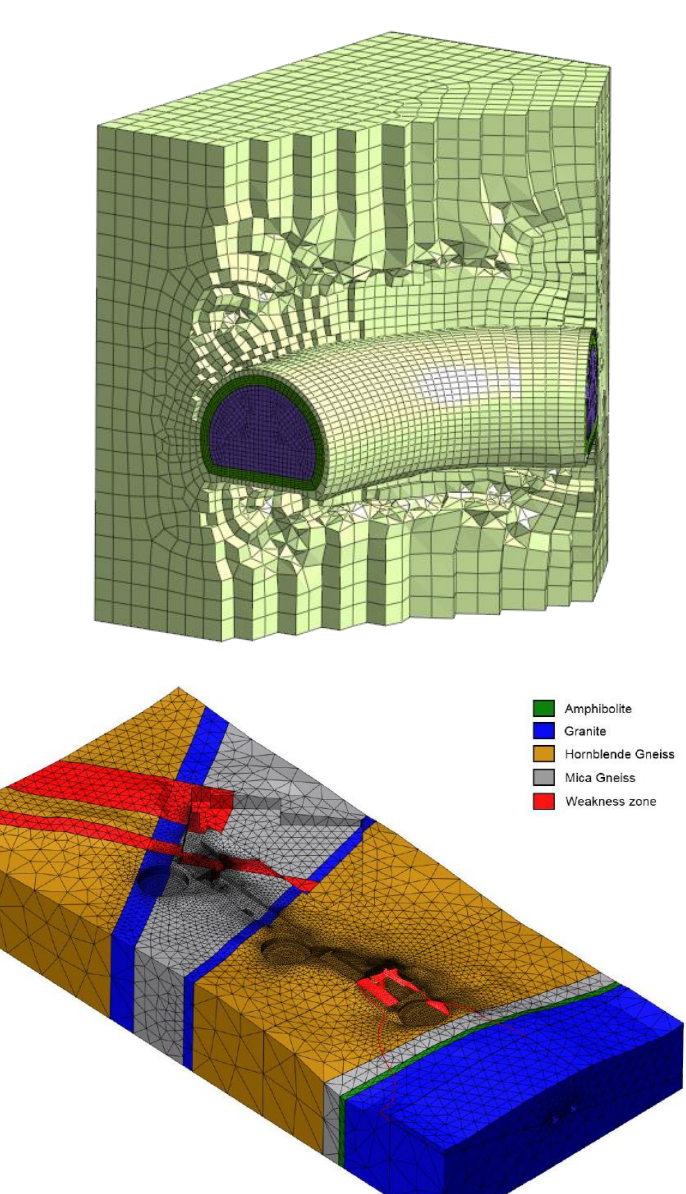

#### **All-in-One FEM based 3D Geotechnical Analysis Software**

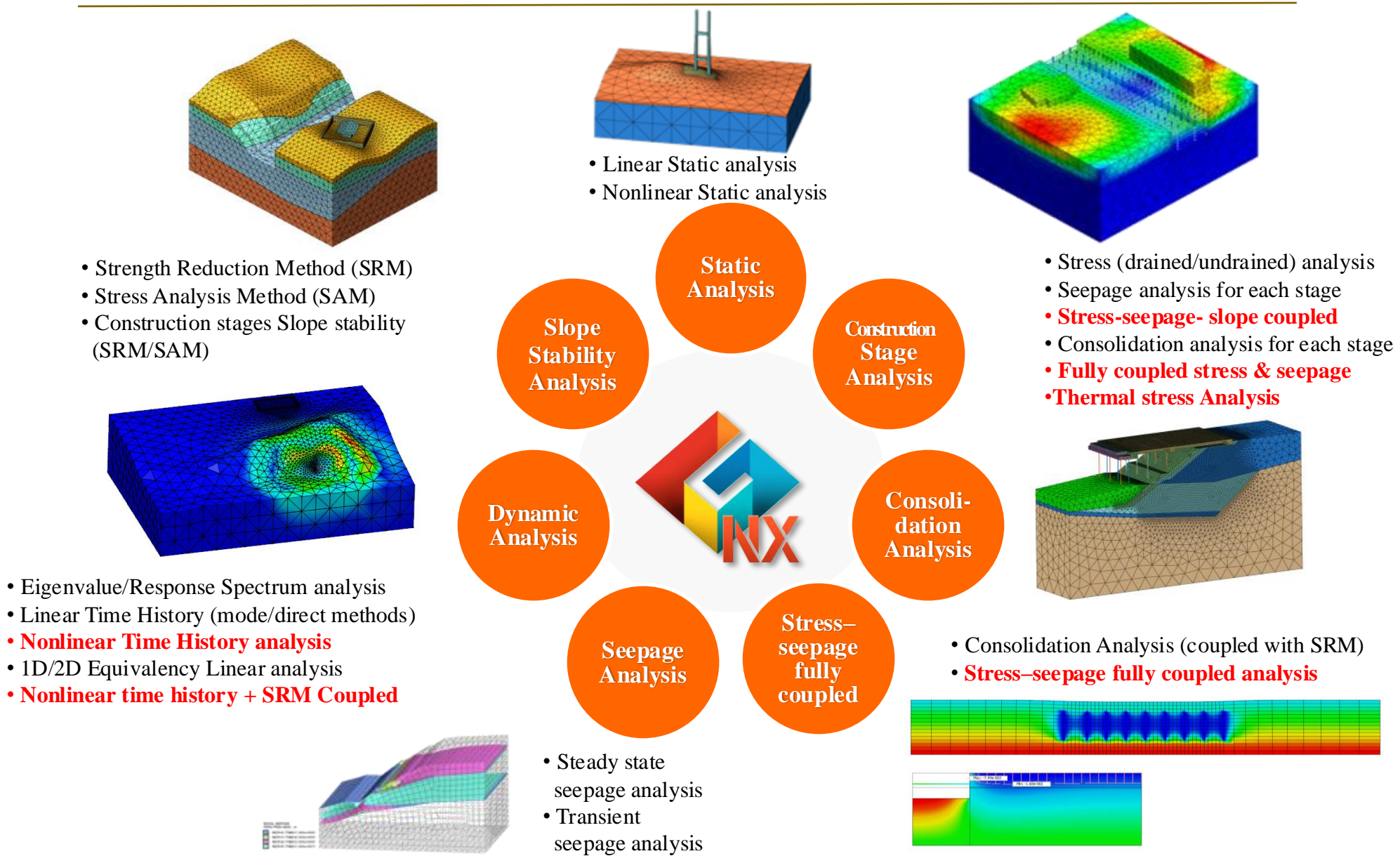

### **Tunnel Construction Methods**

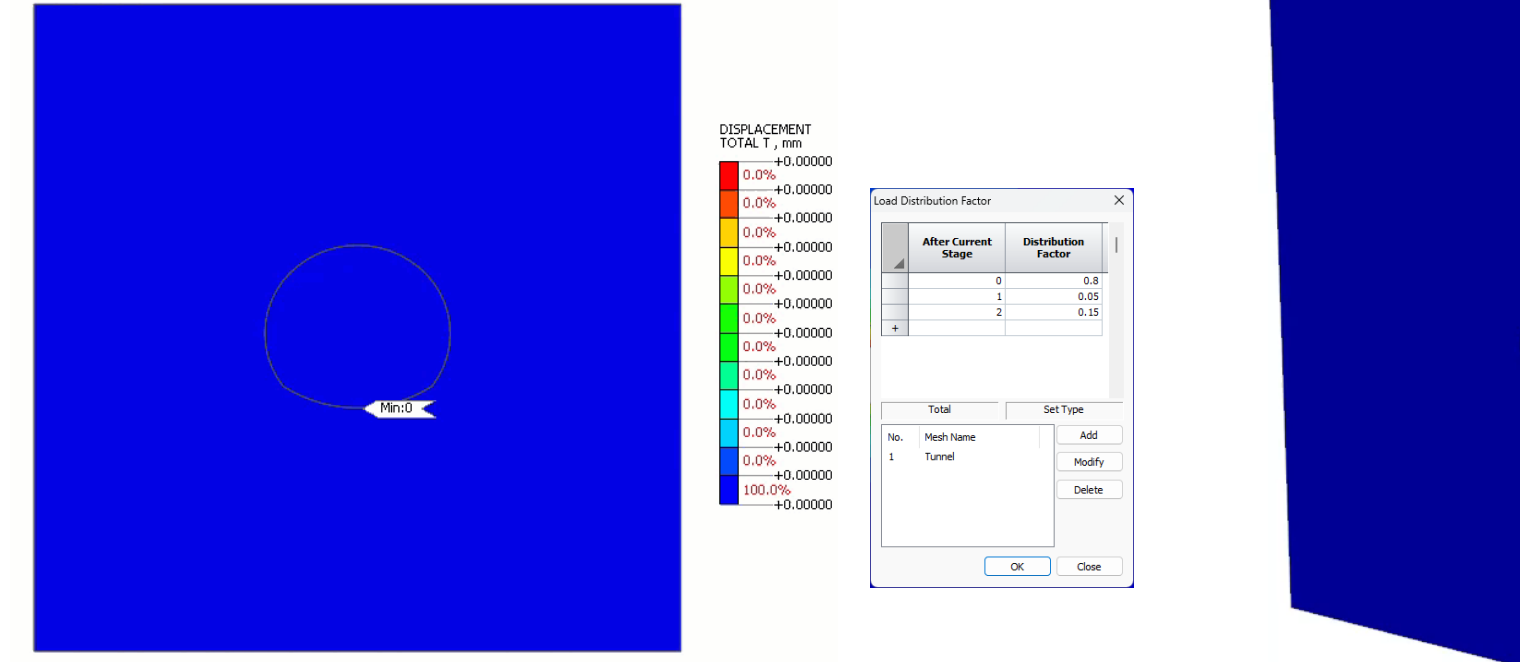

DISPLACEMENT TOTAL T , m +0.00000 0.0% +0.00000 0.0% -+0.00000 0.0% +0.00000 0.0% -+0.00000 0.0% +0.00000 0.0% +0.00000 0.0% ---+0.00000 0.0% +0.00000 0.0% +0.00000 0.0% +0.00000 0.0% +0.00000 0.0% -+0.00000 0.0% +0.00000 0.0% -+0.00000 0.0% +0.00000 0.0% -+0.00000 0.0% -+0.00000 0.0% +0.000000.0% -+0.00000 100.0% +0.00000

NATM Tunnel – Relaxation Definition

Shield TBM and Contraction Definition

### **Dynamic Analysis**

Dynamic Analysis Boundary Conditions:

- Free-Field (Line/ Plane)
- Ground Surface Springs
- Absorbent/ Viscous Boundary

Dynamic Analysis Types:

- Linear Time History
- Non- Linear Time History
- Response Spectrum
- ➢ Eigen value
- Stress- Non Linear Time History Coupled

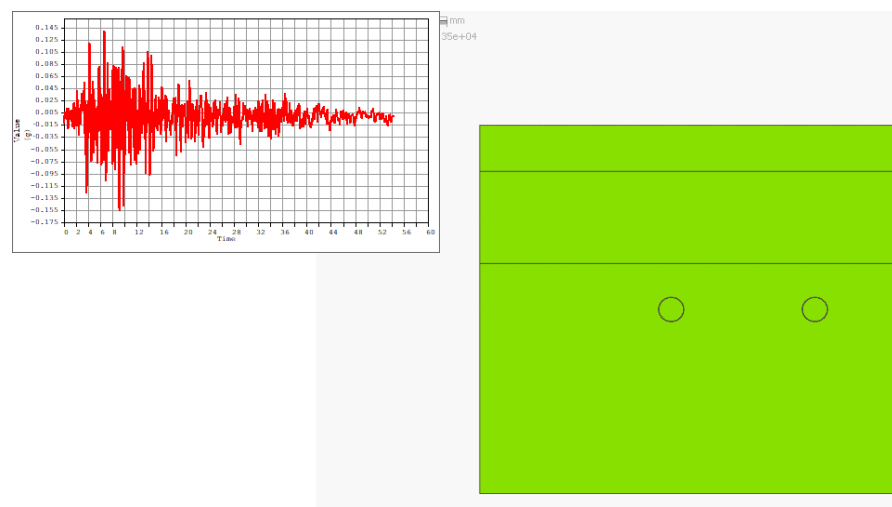

Free Field Dynamic Boundary

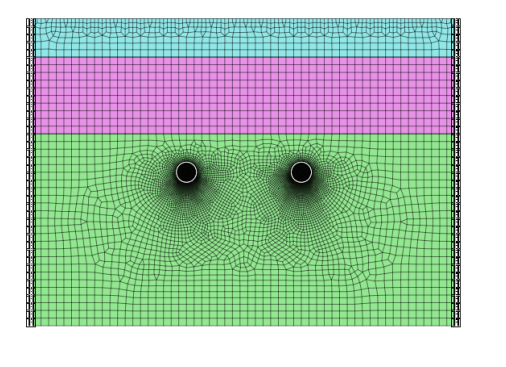

Absorbent/ Viscous Boundary

### **Tunnel Modelling Wizard**

| Tunnel Wizard                                                                                                    | ×                                                                                                    | Tunnel Wizard                                                             |
|----------------------------------------------------------------------------------------------------|----------------------------------------------------------------------------------------------------|---------------------------------------------------------------------------|
| General Shotcrete & Rock Bolts Excevation Mesh                                                                                                    |                                                                                                    | General Shotcrete & Rock Bolts Excavation Mesh                            |
| Type Protect Cricke<br>Property 3 Center Cricke<br>Property 3 Center Cricke<br>Property 4 Center Cricke<br>Property 4 Center Cricke<br>Property 4 Center Cricke<br>Property 4 Center Cricke<br>Property 4 Center Cricke<br>Property 4 Center Cricke<br>Property 4 Center Cricke<br>Property 4 Center Cricke<br>Property 4 Center Cricke<br>Property 4 Center Cricke<br>Property 4 Center Cricke<br>Property 4 Center Cricke<br>Property 4 Center Crick | [deg]       [deg]       [deg] <t< td=""><td>Shotorete<br/>Shotorete Property<br/>Add Shotorete to the Intermediate Wall</td></t<> | Shotorete<br>Shotorete Property<br>Add Shotorete to the Intermediate Wall |
| Open Save as Save Default Data OK                                                                                                    |                                                                                                    | Open Save as Save Default Data                                            |
| [Error] The angle (A4) of Invert Arc should be smaller than 16.8.                                                                                                    | Update Draw Close                                                                                                    |                                                                           |

1.Input Tunnel Dimensions and Select Excavation Method

Shotcrete Property 2: Lining ~ 🔛 Division 2 Open Default Data OK Cancel

2. Input The Sequential Bolting Pattern & Shotcrete Properties

|                  |                     |       |           |           |     |            |        |            |         |        | - |
|------------------|---------------------|-------|-----------|-----------|-----|------------|--------|------------|---------|--------|---|
| Excavation Type  | e<br>               | Adva  | incing Le | ength     |     |            | Rock   | Solt Locat | ion     | -      |   |
| One Dir.         | Both Dir.           | Advar | nces .    | 30@2      | _   |            | Au     | to(at Mid  | . Adv.) | 1 User |   |
| 1st Excavation ' | Tunnel              | Total | Length    | of Tunnel | 6   | 0          | Pitche | s 1, 2     | 9@2     |        |   |
| 🔊 Left           | @ Right             |       | Adv       | Dist      | Div | LD 🔺       |        | Pit.       | Dist    | Ang.   | * |
|                  |                     |       | 2.0       | 2.0       | 1   | - <b>E</b> | 1      | 1.0        | 1.0     | 90.0   |   |
| enne stages at   | rter 1st excavation |       | 2.0       | 4.0       | 1   | E          | 2      | 2.0        | 3.0     | 90.0   | E |
| Core             | e [1]^              | 3     | 2.0       | 6.0       | 1   |            | 3      | 2.0        | 5.0     | 90.0   | ш |
| Shotcrete Set    | 1                   | 4     | 2.0       | 8.0       | 1   |            | 4      | 2.0        | 7.0     | 90.0   |   |
| ROCK DOIL SEL    |                     | 5     | 20        | 10.0      | 1   |            | 5      | 2.0        | 9.0     | 90.0   |   |
|                  | E                   | 6     | 20        | 12.0      | 1   |            | 6      | 2.0        | 11.0    | 90.0   |   |
|                  |                     | 7     | 2.0       | 14.0      | 1   |            | 7      | 2.0        | 13.0    | 90.0   |   |
|                  |                     | 8     | 2.0       | 16.0      | 1   |            | 8      | 2.0        | 15.0    | 90.0   |   |
|                  | +                   | 9     | 2.0       | 18.0      | 1   | - i        | 9      | 2.0        | 17.0    | 90.0   |   |
| nd Excavation 1  | Tunnel 1            | •     | 1         |           |     | •          | 10     | 20         | 19.0    | 0.00   |   |
|                  |                     |       |           |           |     |            |        |            |         |        | I |
|                  |                     |       |           |           |     |            |        | _          |         |        | _ |

3. GTS NX Auto Calculates The Excavation Sequence and Reinforcement Placing Based On User Input

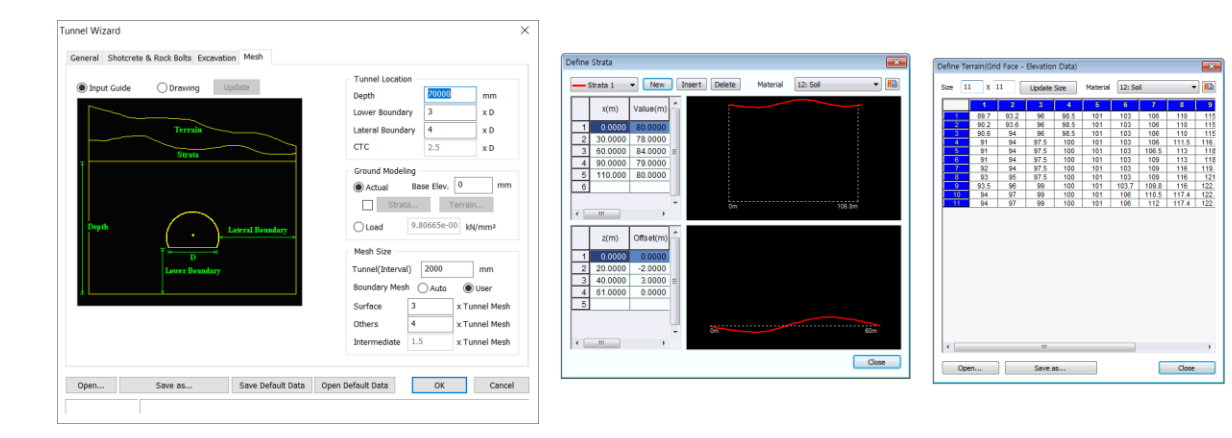

4. Terrain and Strata Modelling. Elevation Data from Lidar Survey

### **Tunnel Modelling Wizard**

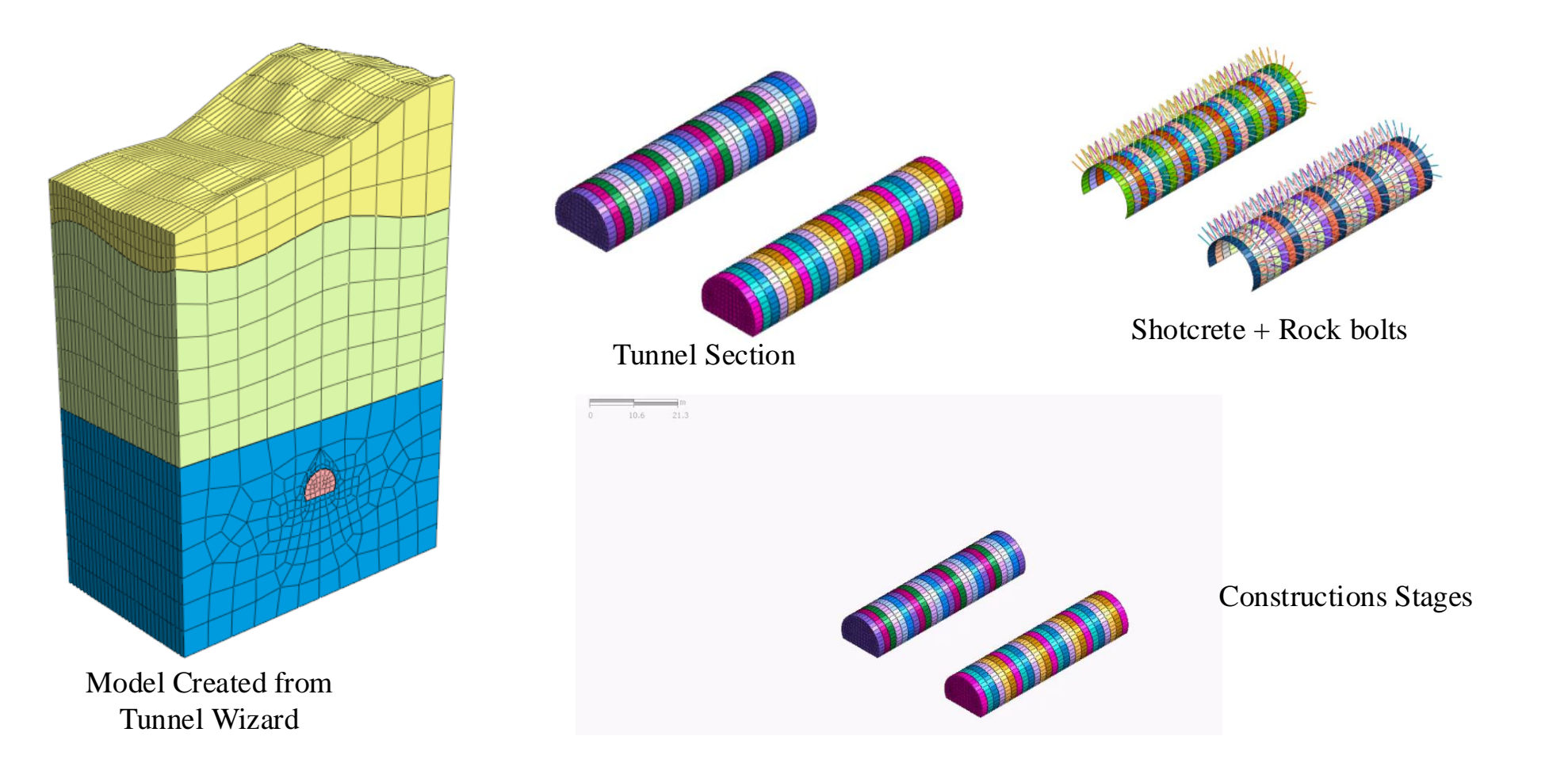

### **Stage Wizard: Construction Stages Simulation**

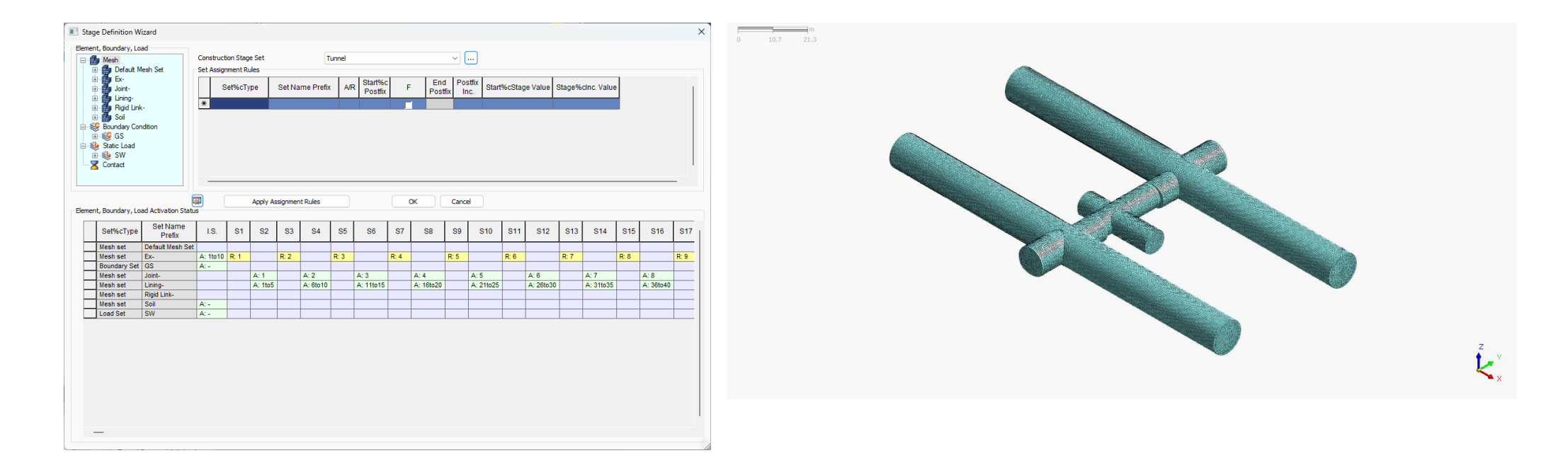

Stage Wizard to automatically assign Construction Stages when dealing with 100's of Mesh sets

Restart Analysis: You can Restart the analysis from a specific stage

### **Post Processing Features**

- Contours ٠
- Graphs ٠
- Animations ٠
- Tables ٠
- Cutting Plane ٠
- Sections Diagrams ٠
- Reports ٠

1.65e+004 3.3e+00

Result Tag/Probing

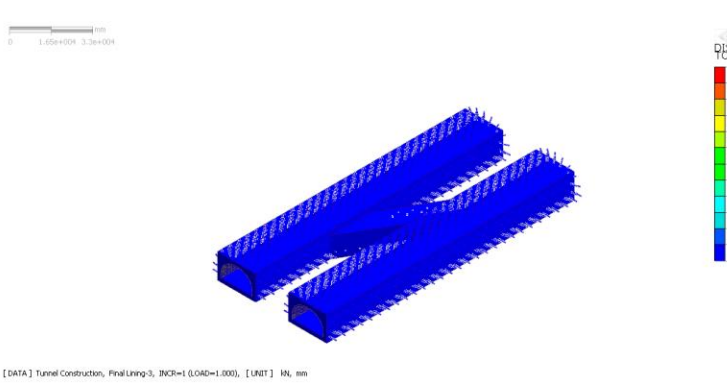

+36.09 +32.49 +28.88 +25.27 +21.66

0%18.05 0%18.05 0%14.44 0%14.44 0%17.22 0%7.22 0%3.61 +0.00

Z, Y

Result Extraction as Image, Animation, Video Excel, pdf, Word formats

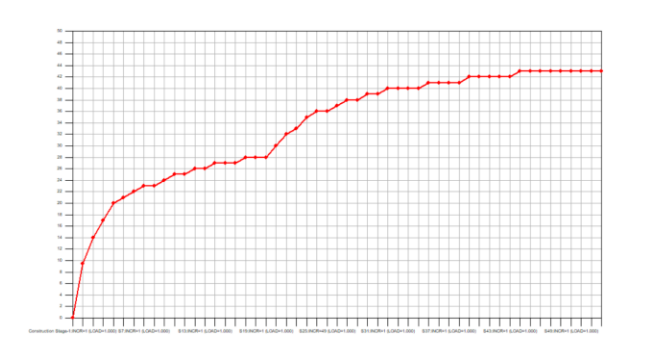

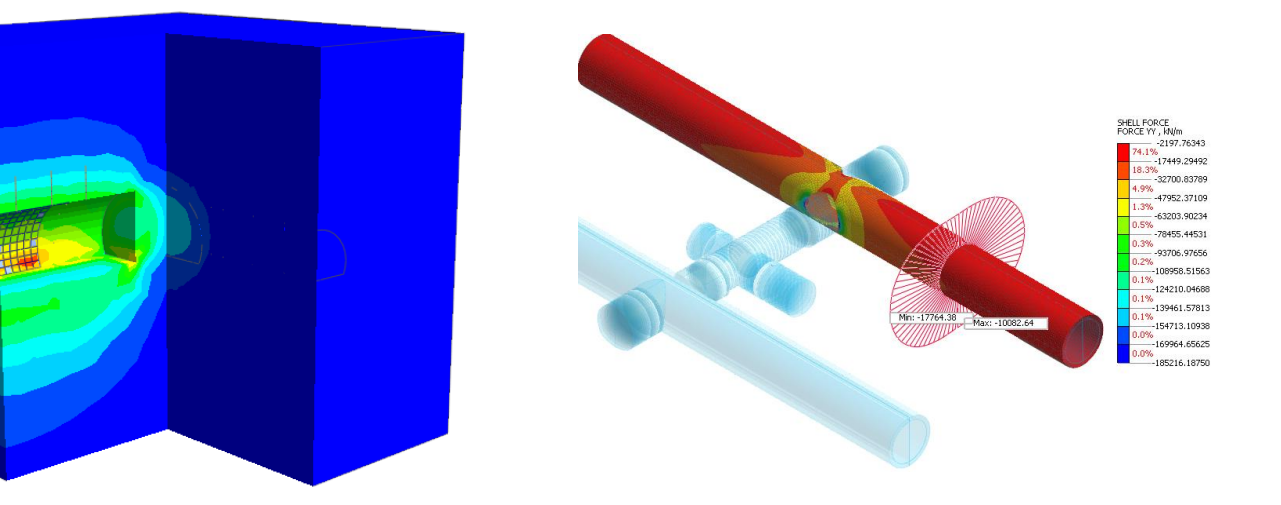

#### Sectional View: Clipping Line/Plane

| No | Step                             | Step Value    | Node: 6960<br>TZ TRANSLATION (V)<br>(m) |                 |
|----|----------------------------------|---------------|-----------------------------------------|-----------------|
|    | Initial:INCR=1 (LOAD=1.000)      |               | 0.000000e+000                           |                 |
| 2  | Bottom foundation:INCR=1 (LOAD=  | 1.000000e+000 | 0.000000e+000                           |                 |
| 3  | Top construction:INCR=1 (LOAD=1. | 1.000000e+000 | 0.000000e+000                           |                 |
| 4  | Loading:INCR=1 (LOAD=0.033)      | 3.333330e-002 | -1.812772e-004                          |                 |
| 5  | Loading:INCR=2 (LOAD=0.067)      | 6.666670e-002 | -3.625544e-004                          |                 |
| 6  | Loading:INCR=3 (LOAD=0.100)      | 1.000000e-001 | -5.438315e-004                          |                 |
| 7  | Loading:INCR=4 (LOAD=0.133)      | 1.333330e-001 | -7.251087e-004                          |                 |
| 8  | Loading:INCR=5 (LOAD=0.167)      | 1.666670e-001 | -9.063859e-004                          |                 |
| 9  | Loading:INCR=6 (LOAD=0.200)      | 2.000000e-001 | -1.087663e-003                          |                 |
| 10 | Loading:INCR=7 (LOAD=0.233)      | 2.333330e-001 | -1.268940e-003                          |                 |
| 11 | Loading:INCR=8 (LOAD=0.267)      | 2.666670e-001 | -1.450217e                              | Casting Distan  |
| 12 | Loading:INCR=9 (LOAD=0.300)      | 3.000000e-001 | -1.631495e                              | Sorting Dialog  |
| 13 | Loading:INCR=10 (LOAD=0.333)     | 3.333330e-001 | -1.812772e                              | Style Dialog    |
| 14 | Loading:INCR=11 (LOAD=0.367)     | 3.666670e-001 | -1.994049e                              | Show Graph      |
| 15 | Loading:INCR=12 (LOAD=0.400)     | 4.000000e-001 | -2.175326e                              | Short Stapilin  |
| 16 | Loading:INCR=13 (LOAD=0.433)     | 4.333330e-001 | -2.356603e                              | Export to Excel |
| 17 | Loading:INCR=14 (LOAD=0.467)     | 4.666670e-001 | -2.537881e                              |                 |
| 18 | Loading:INCR=15 (LOAD=0.500)     | 5.000000e-001 | -2.719162e-003                          |                 |
|    |                                  |               |                                         |                 |

Results extracted as Tables and Graphs Extracted results/graphs directly exported to excel

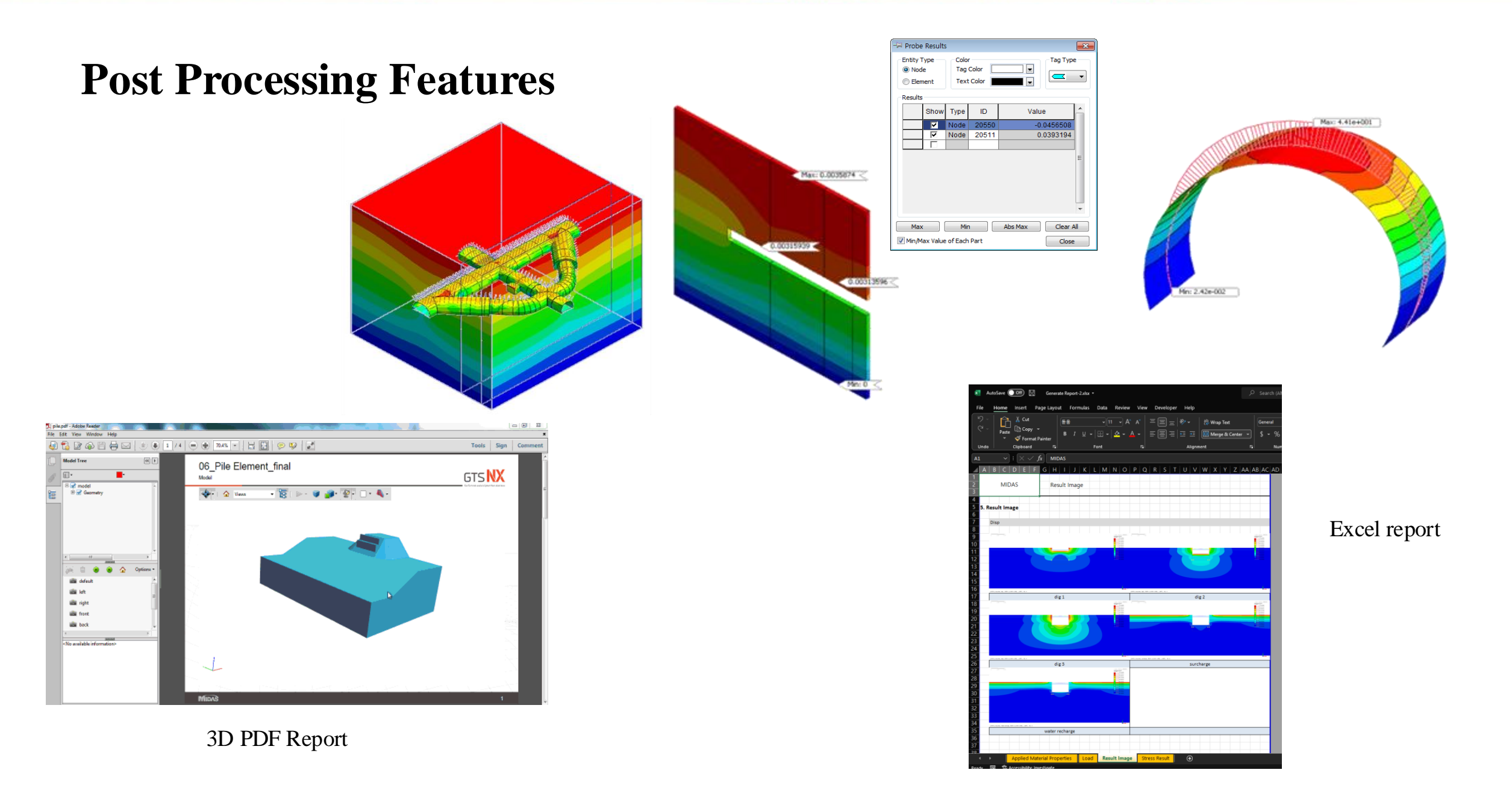

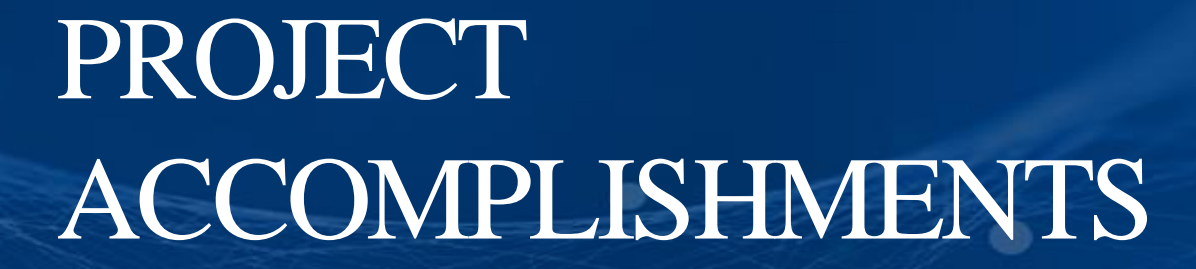

# Cityringen Copenhagen Metro

#### Copenhagen, Denmark

### 🕒 Lombardi

| Owner                       | Metroselskabet                                                                                                    |
|-----------------------------|----------------------------------------------------------------------------------------------------|
| Engineering Consultant      | Lombardi                                                                                                    |
| Construction Period         | 2011 - 2017                                                                                                    |
| Project Type                | Subway Station                                                                                                    |
| Size of the Structure       | 15.5 km long twin single - track metro tunnels,                                                                                                    |
| Main features in modelling  | <ul> <li>Interaction between MIDAS family programs (Gen &amp; GTS NX)</li> <li>Construction stage analysis for TBM</li> </ul>                                                                                                    |
| Description on this project | The Cityringen is a city circle metro – line, approximately 15,5 km long and will<br>serve major areas of the city of Copenhagen including the Danish Parliament,<br>the Central Station, the City Hall, existing major S – train and metro stations<br>and national monuments. The line will have driverless communication – based<br>train control system, with stewards on board. A round trip is expected to take<br>23 minutes. The headway interval is expected to be 200 sec., with 28 trains of 3<br>carriages running at 90 km/h. |

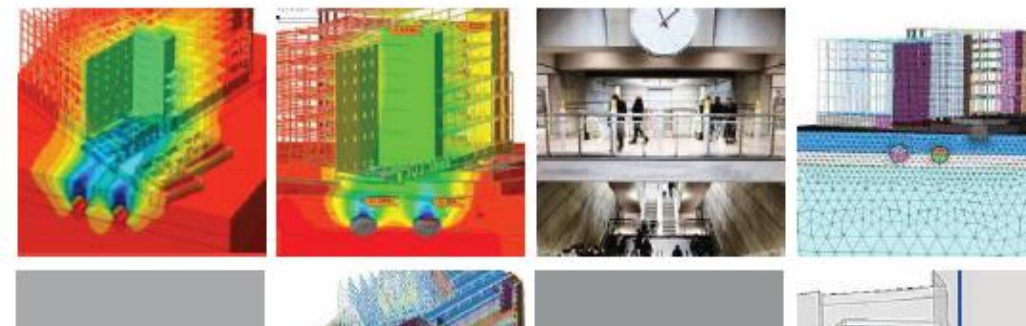

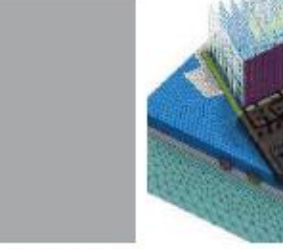

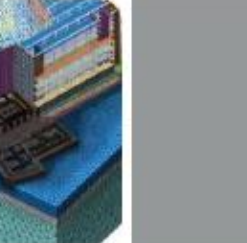

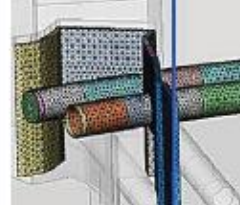

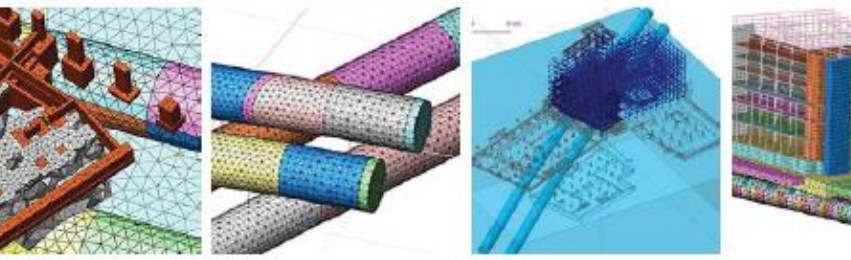

# Posiva's ONKALO

#### Eurajoki, Finland

#### POSIVA

| General Contractor          | Kalliorakennus Oy, SK - Kaivin Oy and Destia Oy                                                                                                    |
|-----------------------------|----------------------------------------------------------------------------------------------------|
| Engineering Consultant      | Posiva                                                                                                    |
| Construction Period         | 2004 - Under Construction                                                                                                    |
| Project Type                | Nuclear Waste Disposal Facility                                                                                                    |
| Size of Structure           | 455m Depth                                                                                                    |
| Main features in modelling  | <ul> <li>Stability of hard rock excavations in depth up to 500 m and to<br/>optimize rock support system</li> <li>Impact of vibration due to blasting and groundwater level on<br/>underground cavern</li> </ul>                                                                                                    |
| Description on this project | The Onkalo Spent Nuclear Fuel Repository is a deep tunnel system<br>for the final disposal of spent nuclear fuel. It is first of such<br>repository in the world. It is currently under construction at the<br>Olkiluoto Nuclear Power Plant in the municipality of Eurajoki, on<br>the west coast of Finland, by the company Posiva. It is based on<br>the KBS - 3 method of nuclear waste burial developed in Sweden<br>by Svensk Karnbranslehantering AB (SKB). |

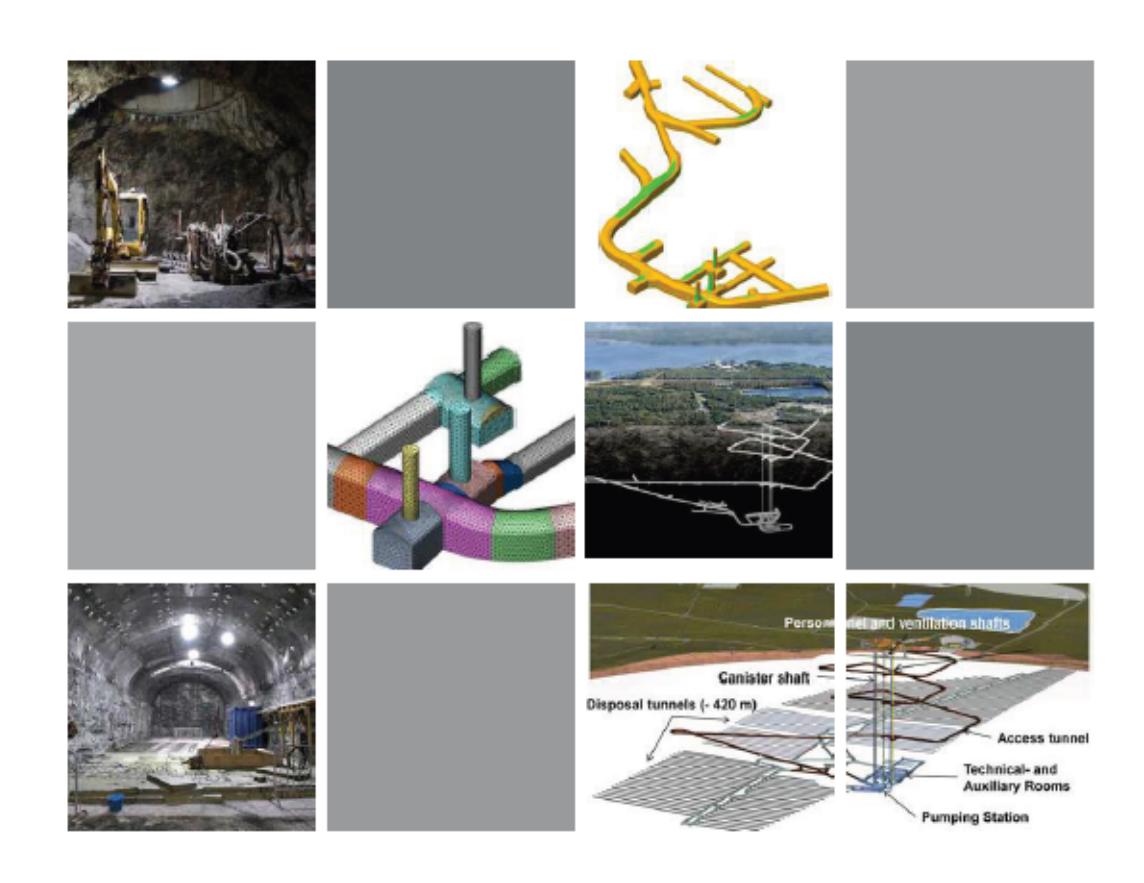

# Trans - Hudson Express

#### New York, USA

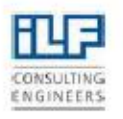

| Owner                       | NJ Transit and Port Authority of New York and New Jersey                                                                                                    |
|-----------------------------|----------------------------------------------------------------------------------------------------|
| General Contractor          | THE Partnership JV                                                                                                    |
| Engineering Consultant      | ILF Consulting Engineers                                                                                                    |
| Construction Period         | 2009 - 2010                                                                                                    |
| Project Type                | Rail Tunnel                                                                                                    |
| Size of Structure           | - Palisades Tunnels (1.6km Length)<br>- Hudson River Tunnels (2.3km Length)<br>- Manhattan Tunnels (2km Length)<br>- Station Cavern (29m Wide, 27m Height)                                                                                                    |
| Main features in modelling  | <ul> <li>Construction sequences of the subway complex</li> <li>Stability of lining structures and rock bolts</li> </ul>                                                                                                    |
| Description on this project | <ul> <li>NYPSE Caverns and Ancillary Tunnels         <ul> <li>Evaluated geotechnical ground properties, geotechnical/geological<br/>models developed</li> <li>Defined excavation stages/sequences</li> <li>Designed initial ground support</li> <li>Predicted surface settlements</li> <li>Provided Overbuild Criteria to specify magnitude, distribution<br/>and location of loading due to future overbuild along both sides<br/>of 34th Street</li> </ul> </li> </ul> |

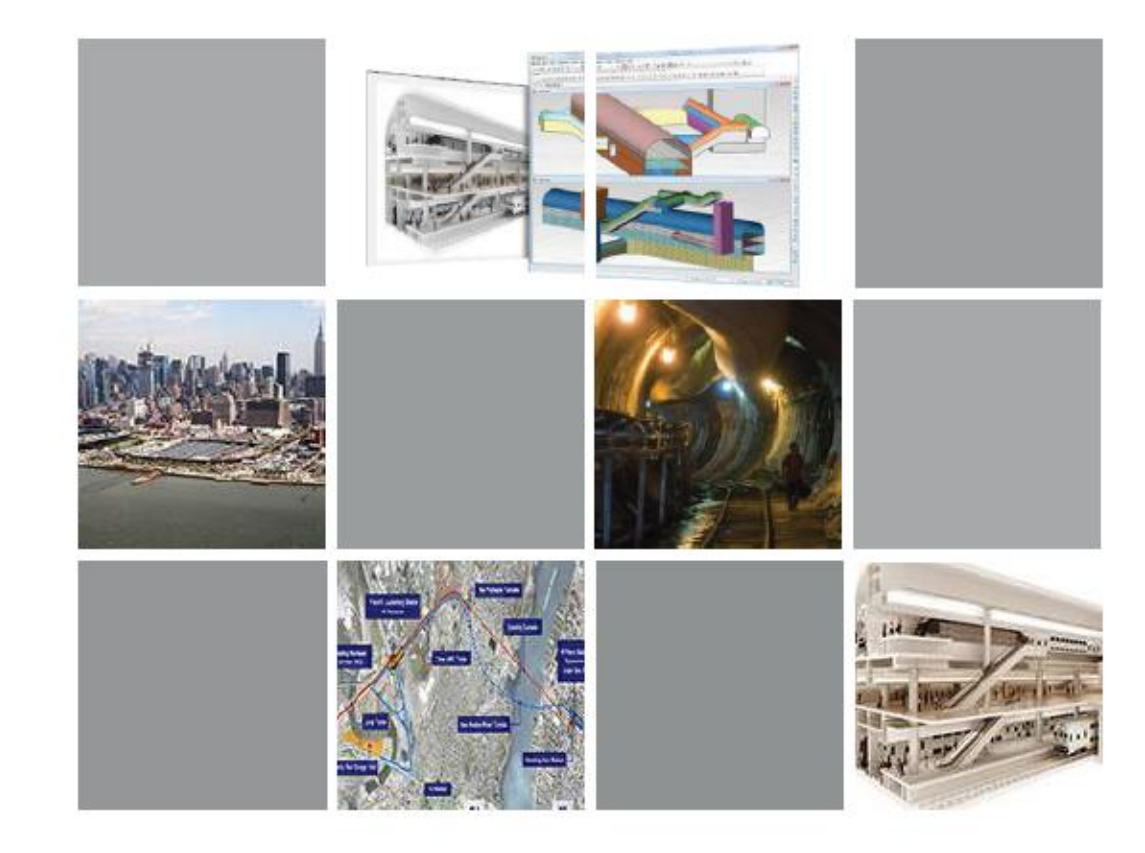

# King's Cross Station

#### London, United Kingdom

# ARUP

| Owner                       | Network Rail                                                                                                    |
|-----------------------------|----------------------------------------------------------------------------------------------------|
| Architecture                | John McAslan + Partners                                                                                                    |
| Engineering Consultant      | Arup/Morgan Sindall                                                                                                    |
| Construction Period         | 2008 - 2013                                                                                                    |
| Project Type                | Railroad Station                                                                                                    |
| Main features in modelling  | <ul> <li>The section of the existing tunnel where the shaft intersects is<br/>strengthened with block work,</li> <li>The cylindrical section of the shaft is built with segmental lining.</li> <li>The tapered section of the shaft is built in 1 m deep stages and<br/>lined with sprayed concrete,</li> </ul>                                                  |
| Description on this project | The redevelopment of King's Cross station in the city of London<br>is turning a historic rall terminus into a dynamic transport hub.<br>Arup's work as a lead consultant on King's Cross station embraced<br>transport planning, multi-disciplinary engineering services,<br>security, IT, lighting design, acoustics, visualization, and<br>pedestrian modeling |

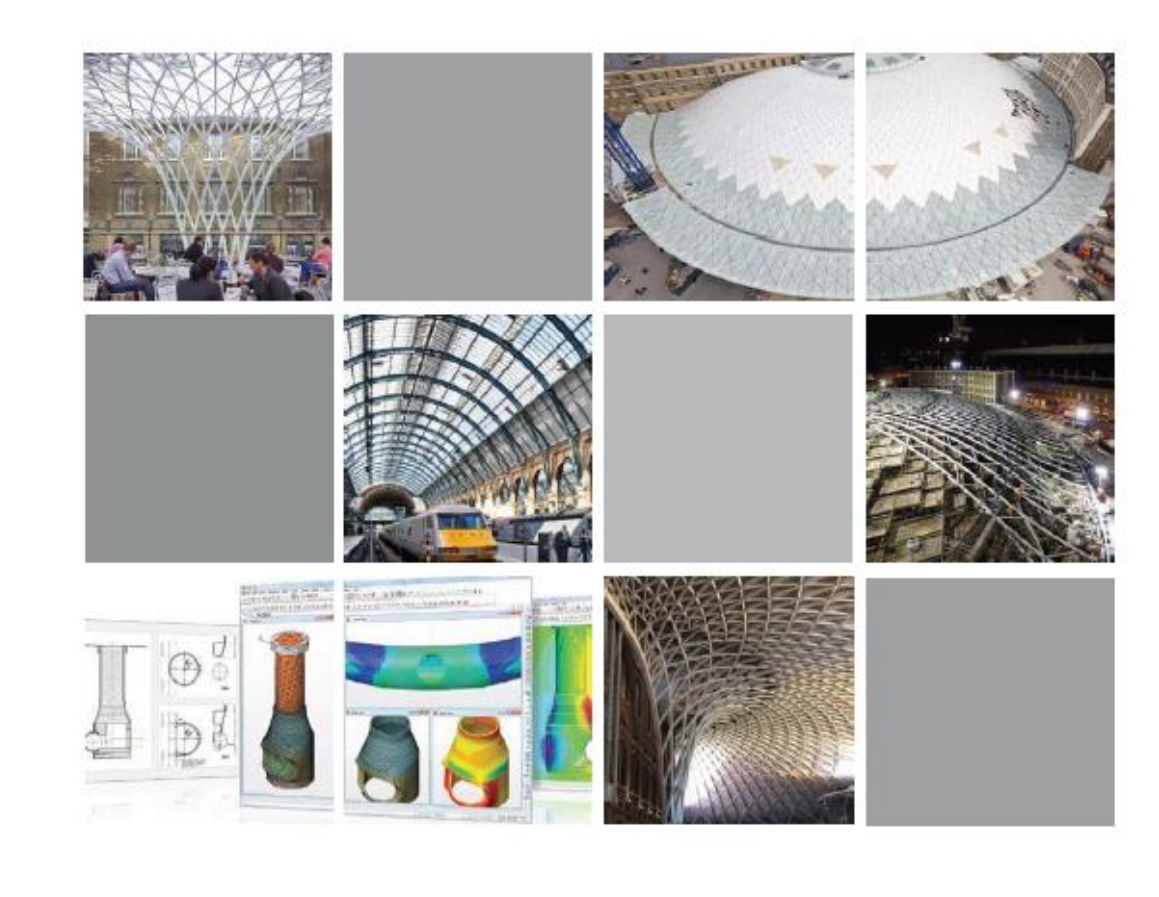

# **Busan Subway Line 3 Tunnel**

- Zone 321

Busan, Korea

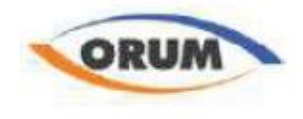

Design for construction Performing construction stage analysis to check the settlement while checking the initial support capacity for the fan plant structure.

#### Overview

Two types of analysis were performed based on different 3D model files. The full underground structure was modeled to monitor the initial support capacity including rock bolts and shotcrete, at structural level. A construction sequences analysis of the fan plant was ran to obtain the general stability and settlements of the soil layers, at geotechnical level.

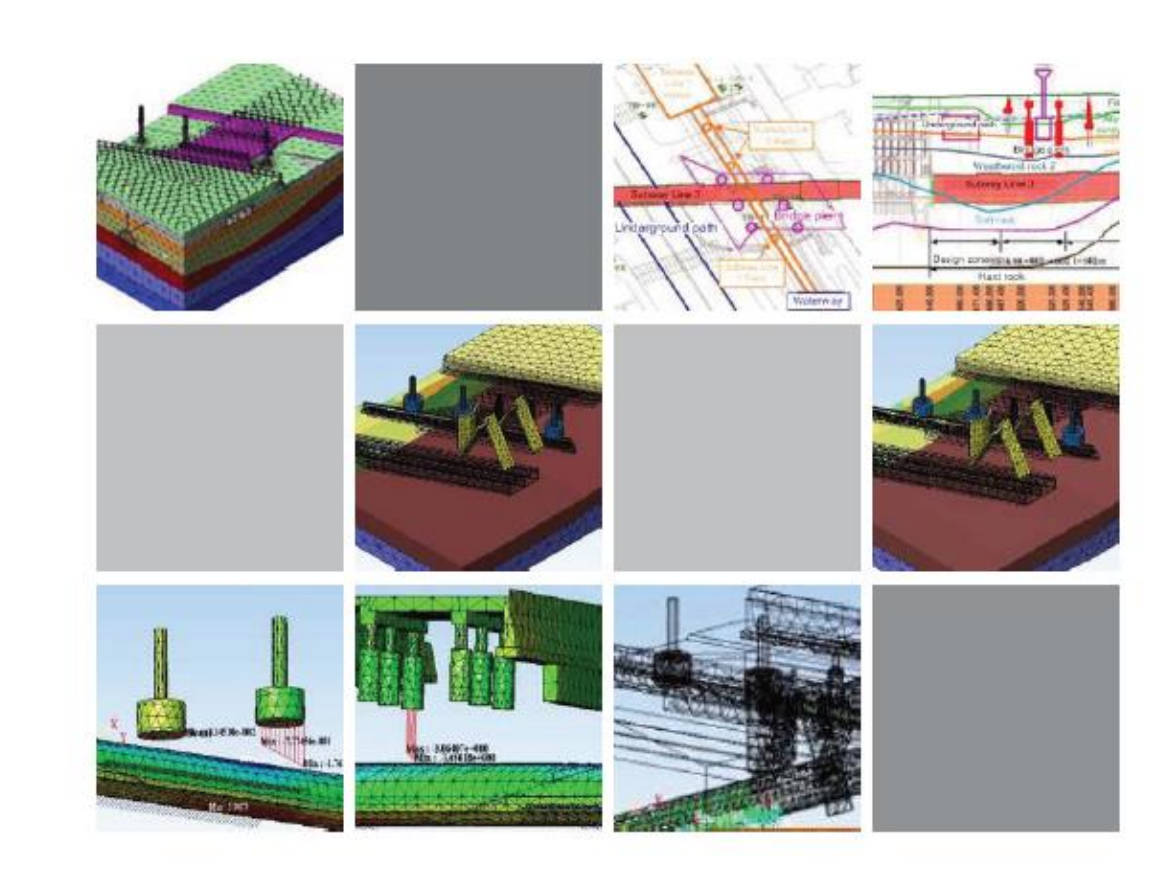

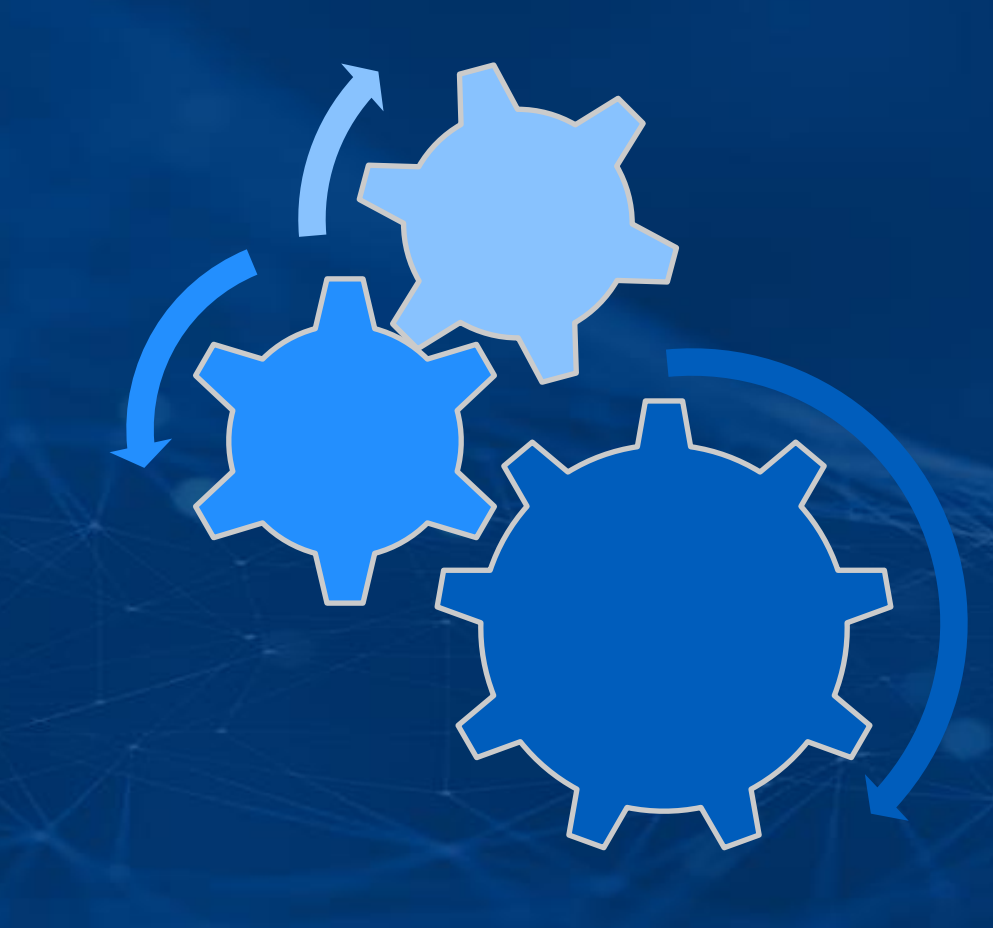

# PROBLEM STATEMENT

Tunnel Section: Horseshoe Shape

Shotcrete Thickness: 0.3m

Rock bolts Section: Solid Round Diameter 0.025m Length 4m

Excavation Length for each stage: 4m

Non-Linear static Construction Stage Analysis

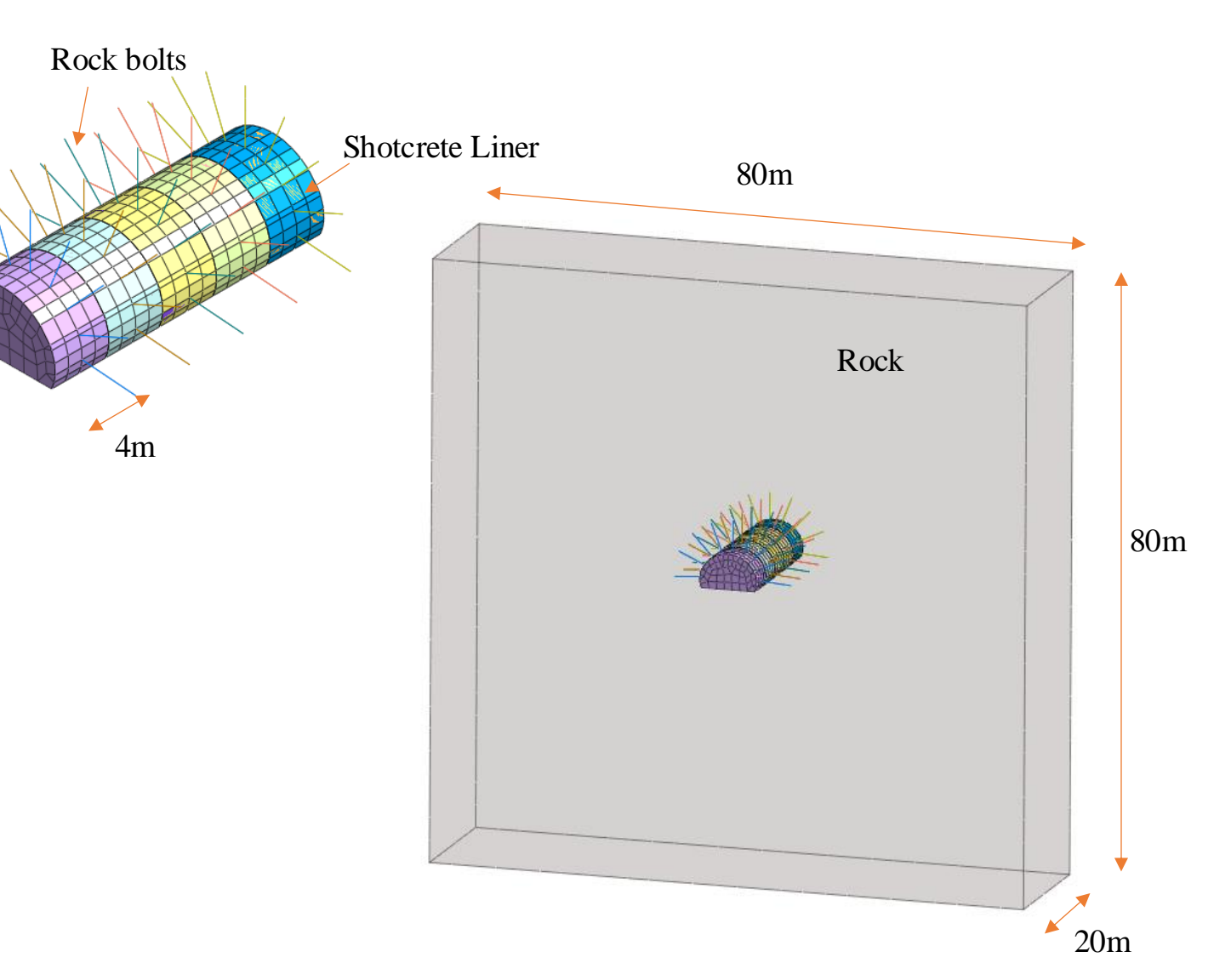

## LET'S START MODELLING

# 3. SOIL STRUCTURE INTERACTION MODELLING AND ANALYSIS

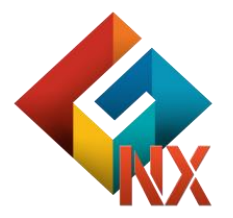

## CONTENTS

## Session 3. SOIL STRUCTURE INTERACTION

Soil Structure Interaction
 SSI: Applications
 GTS NX Analysis Capabilities: Pile Raft Foundation
 Project accomplishments
 Problem Statement

#### **Soil Structure Interaction**

- What is SSI ?
- Interaction of Stiffness and Deformation between
   Structure and Soil

• Why SSI?

Supporting Soil,

- Generates Loading and
- Provides Resistance to Loading

 Necessary for Adequate Assessment of Stresses and Forces in the Supporting Structure Force on Deck and Pier depends on,

- Location of the foundation
- Flexibility of foundation
- Supporting Soil Behaviour

### **Soil Structure Interaction Methods**

#### 1. Substructure Method

Also known as Indirect or Superposition Method.

Soil and Structure Interaction is analyzed by separating them into two separate structural systems:

1) Free Field Analysis: The reaction / response of the soil is determined (mainly where the structure will be)

2) Structural Analysis: The soil can be modeled as spring damper system(impedance) with that response. The detailed structure is designed with the idealization of soil as independent damper spring

Example: Winkler Springs, Springs from Empirical Equations, etc

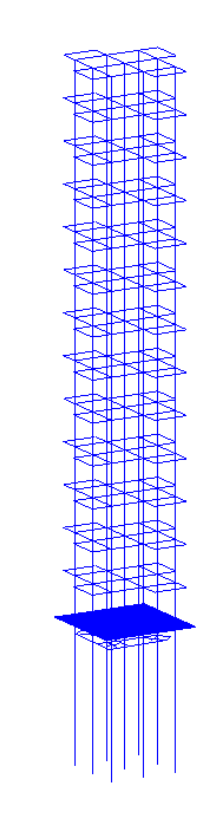

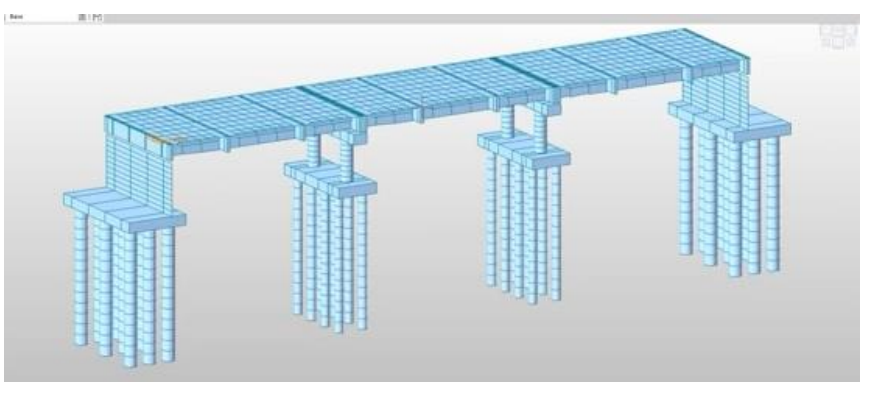

#### **Soil Structure Interaction Methods**

#### 2. Direct Method

Soil and Structure- Single System

Seismic/ Other forces defined at the outer boundary of the single unified model

Responses of the soil and the structure- determined simultaneously

Numerical methods: Continuum Methods FEM, FDM

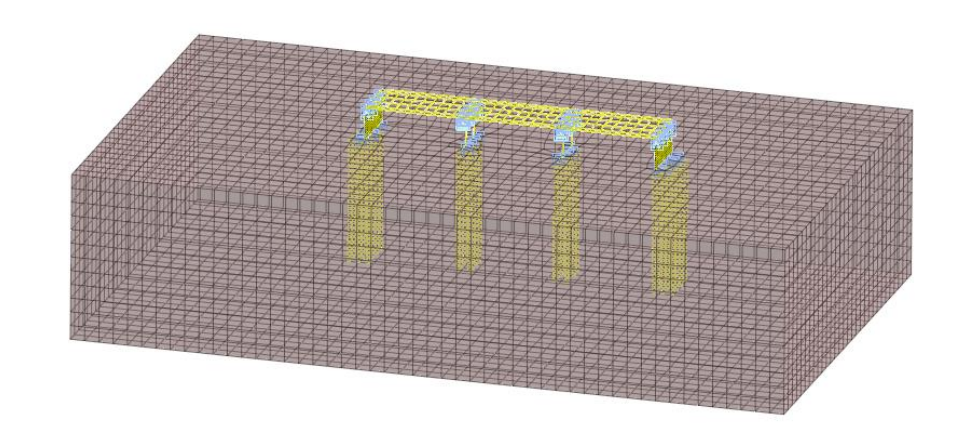

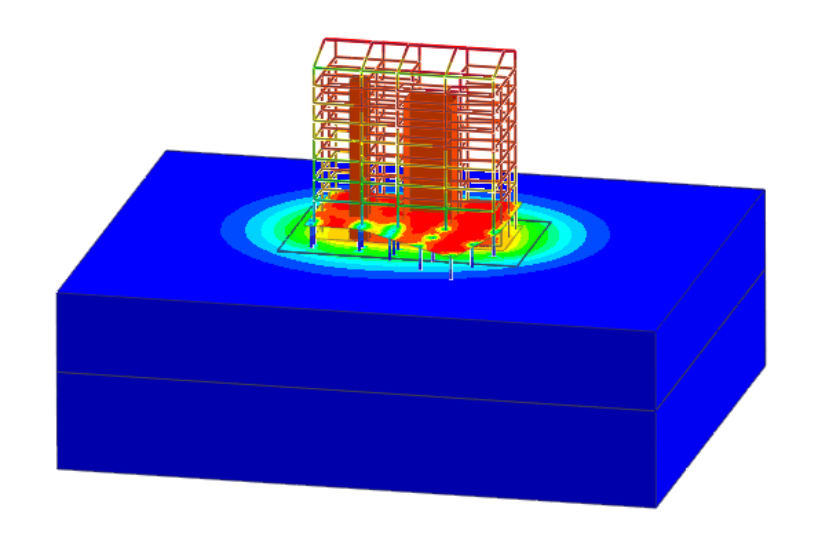

# SSI: APPLICATIONS

## **SSI:** Applications

• Considering the WHOLE Super Structure in Continuum modelling

The building along with foundation is considered. Hence Differential Displacement can be easily estimated which in real results in cracks in the building.

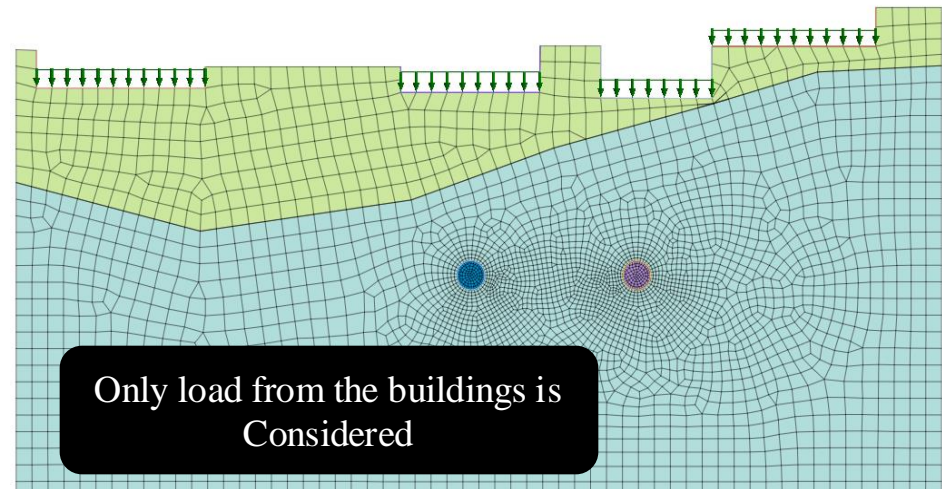

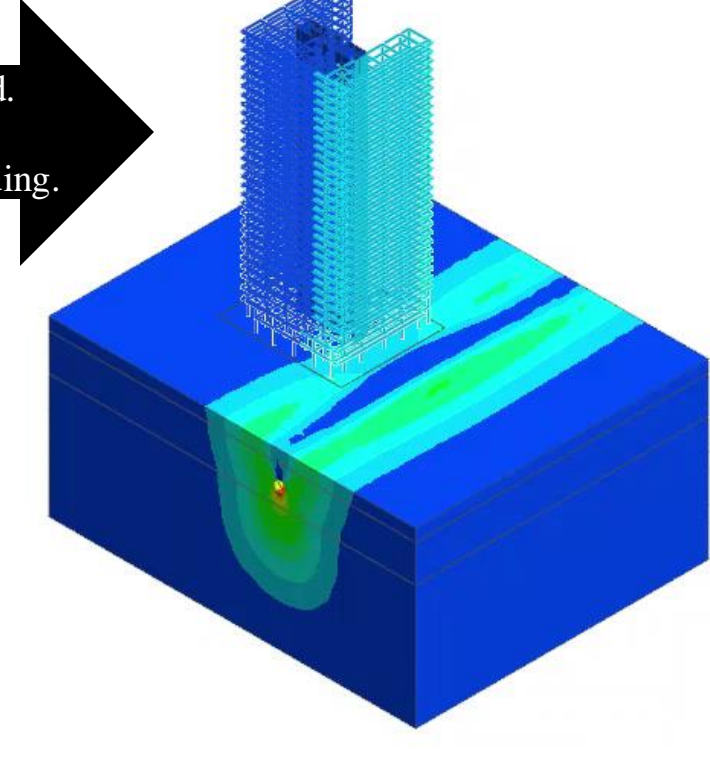

Regular Approach

Best Approach

## **SSI:** Applications

• Effect of Tunnelling on Adjacent Structures

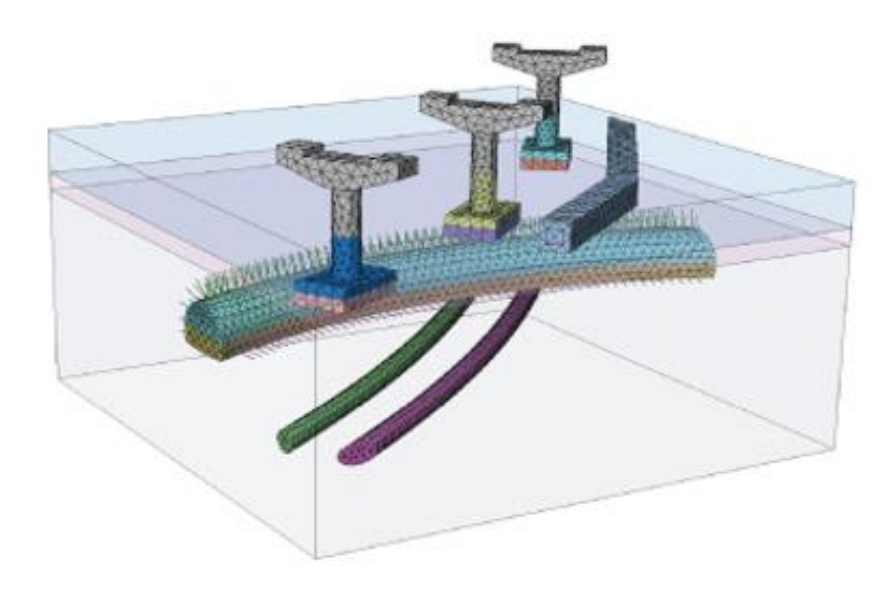

**Adjacent Structures** 

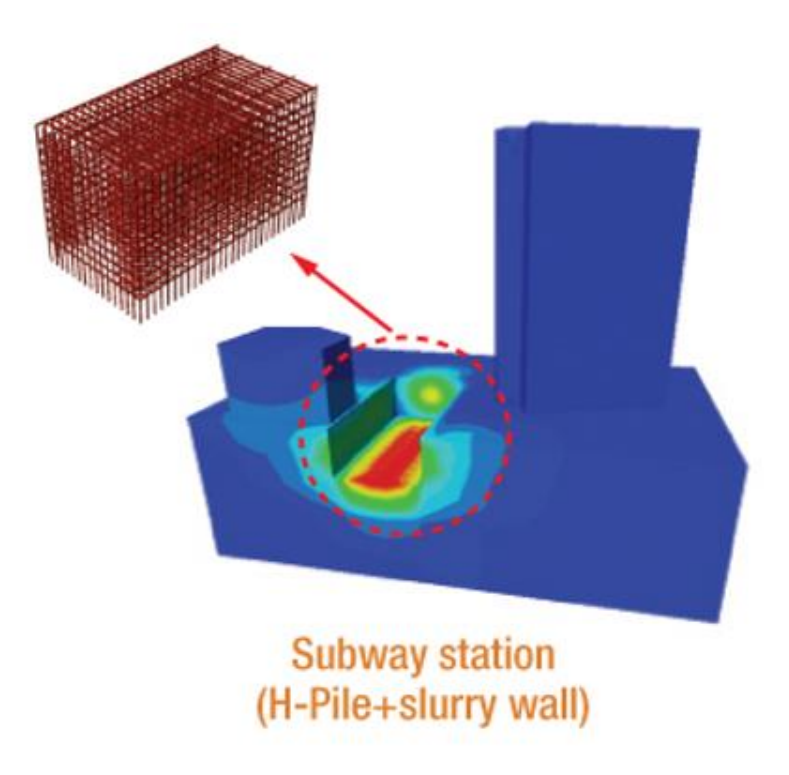
### **SSI:** Applications

• Design Optimization Studies- using Interoperable Midas Programs

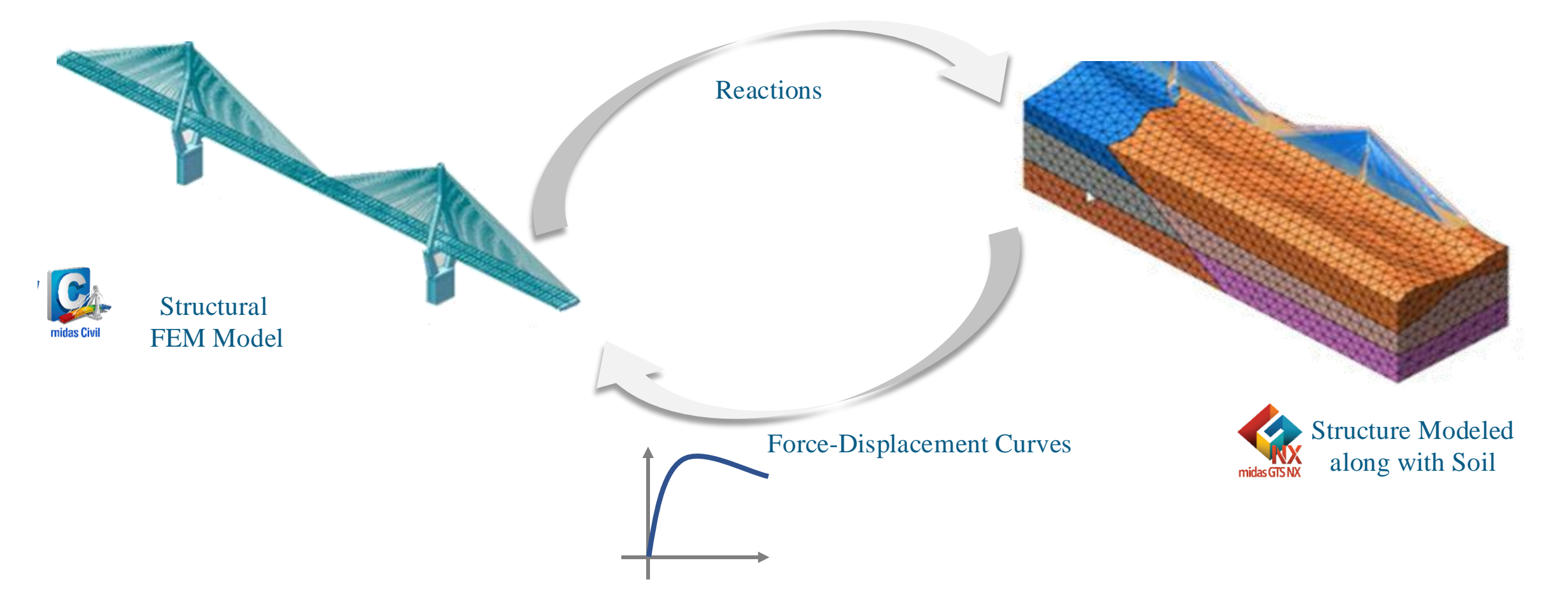

## **SSI:** Applications

• Design Optimization- Manual

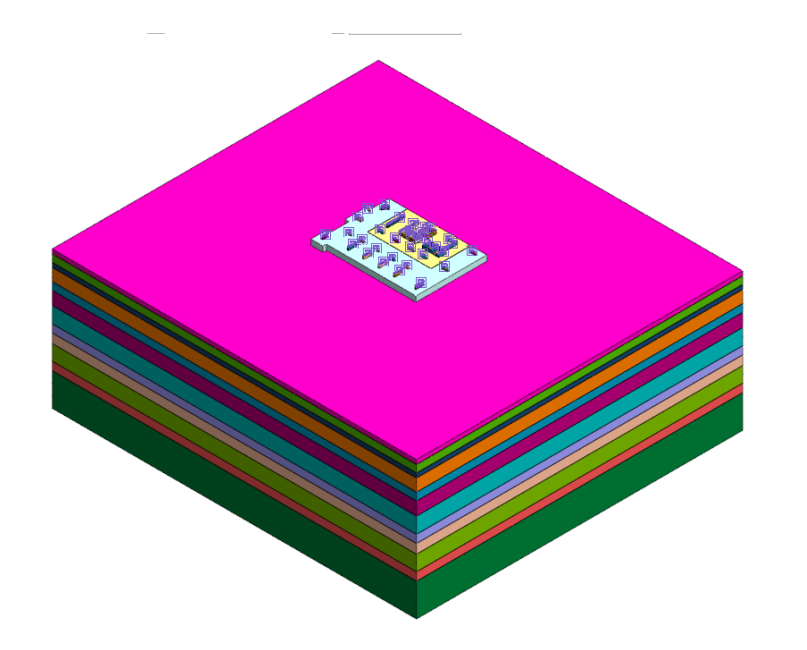

Step-1: Foundation and Soil Modeling

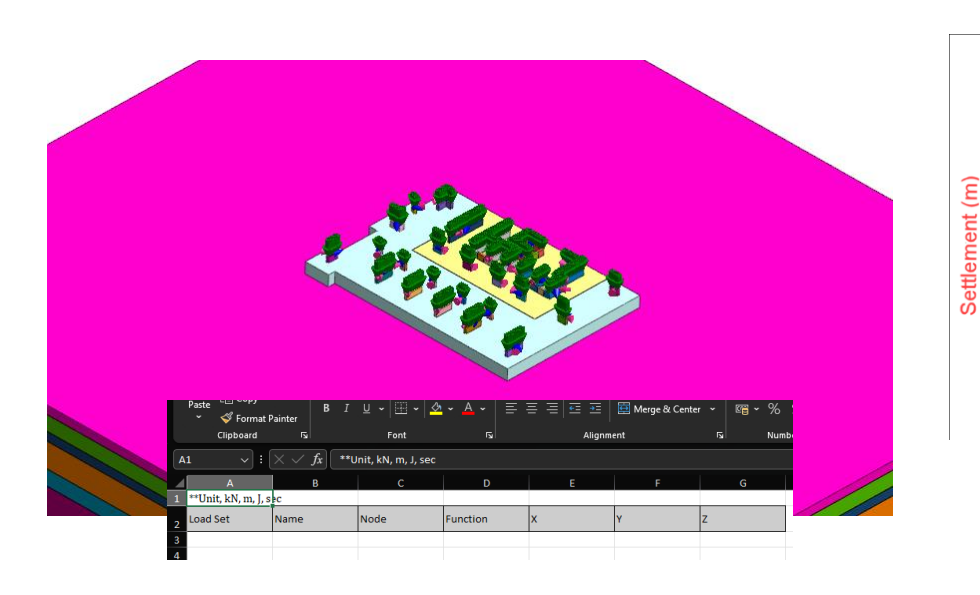

Step-2: Load Table Import/Export Option. (Load imported into GTS NX via excel sheet from any Structural tool)

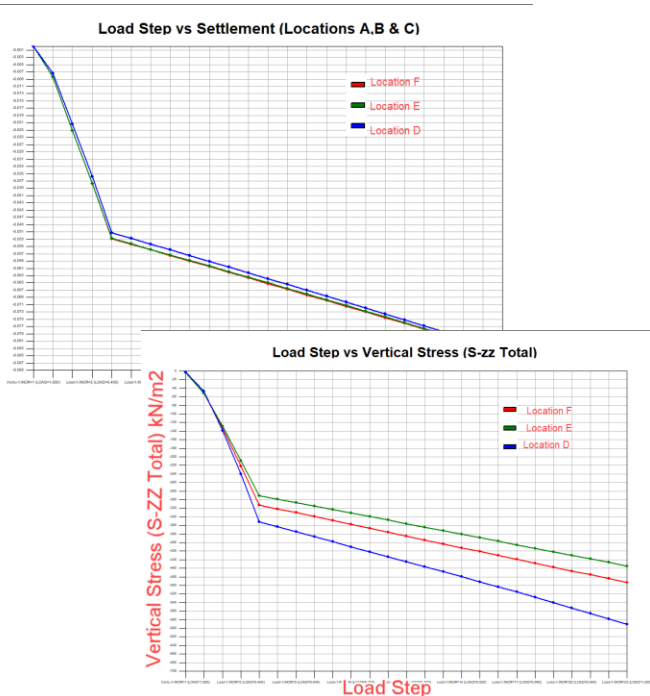

Step-3: Export the Stiffnesses back to Structural tool

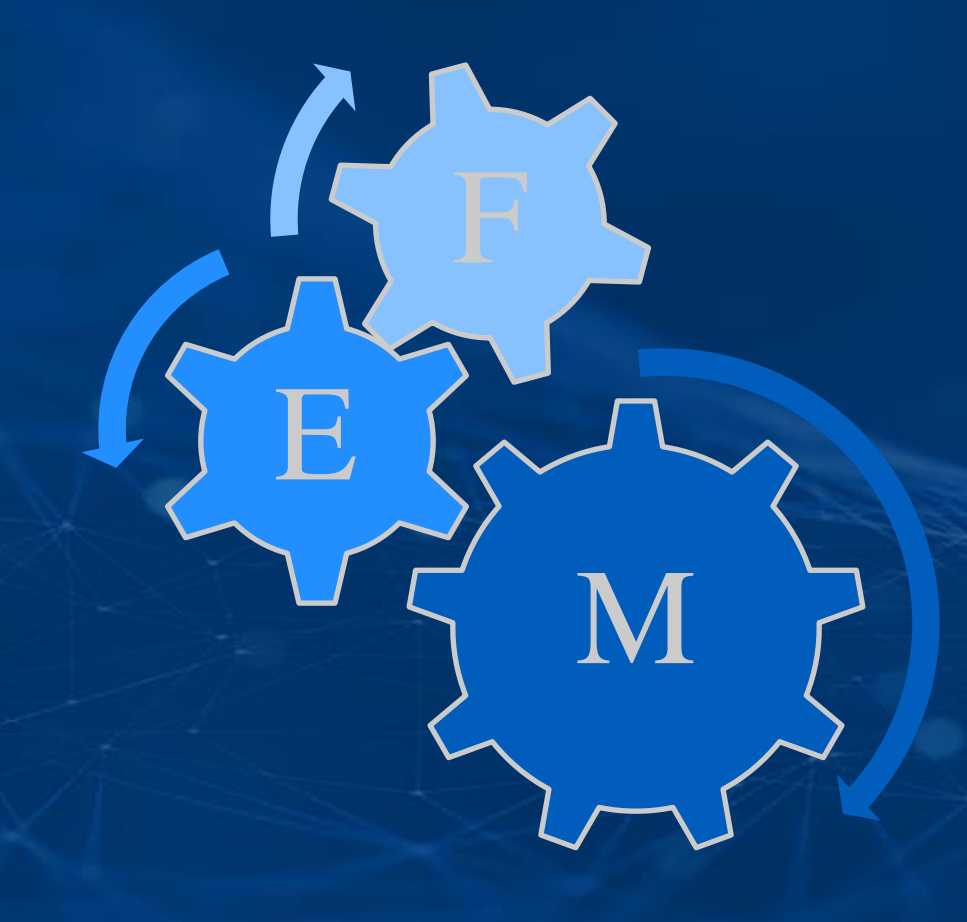

# GTS NX ANALYSIS CAPABILITIES

#### **Pile Modelling Techniques**

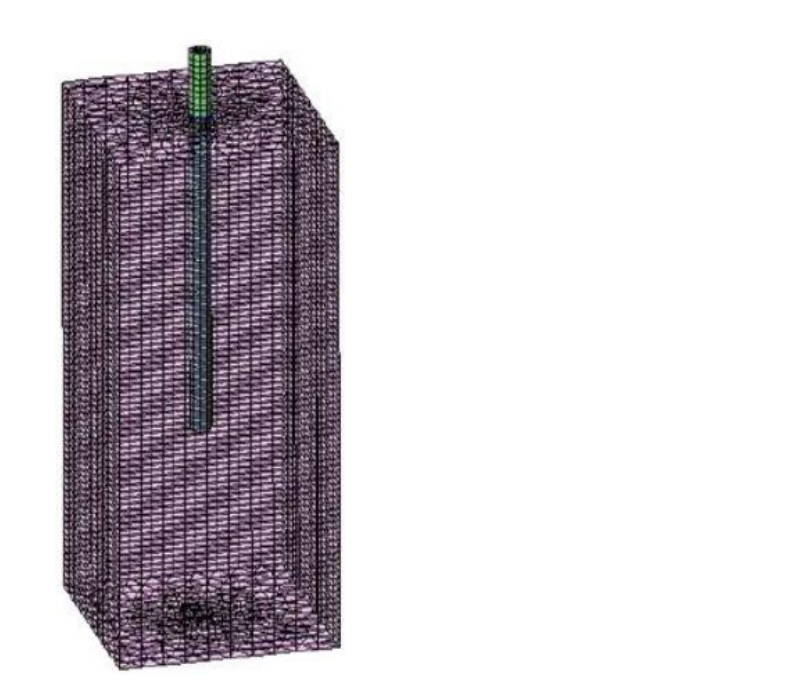

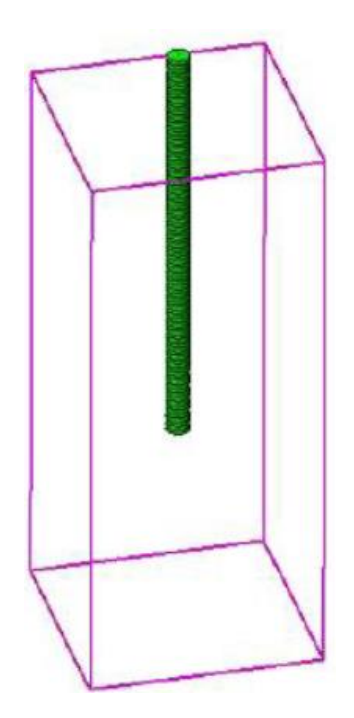

3D Solid + 3D Pile + Plane Interface

3D Solid + 1D Pile (Beam) + Pile Interface

#### Interactions

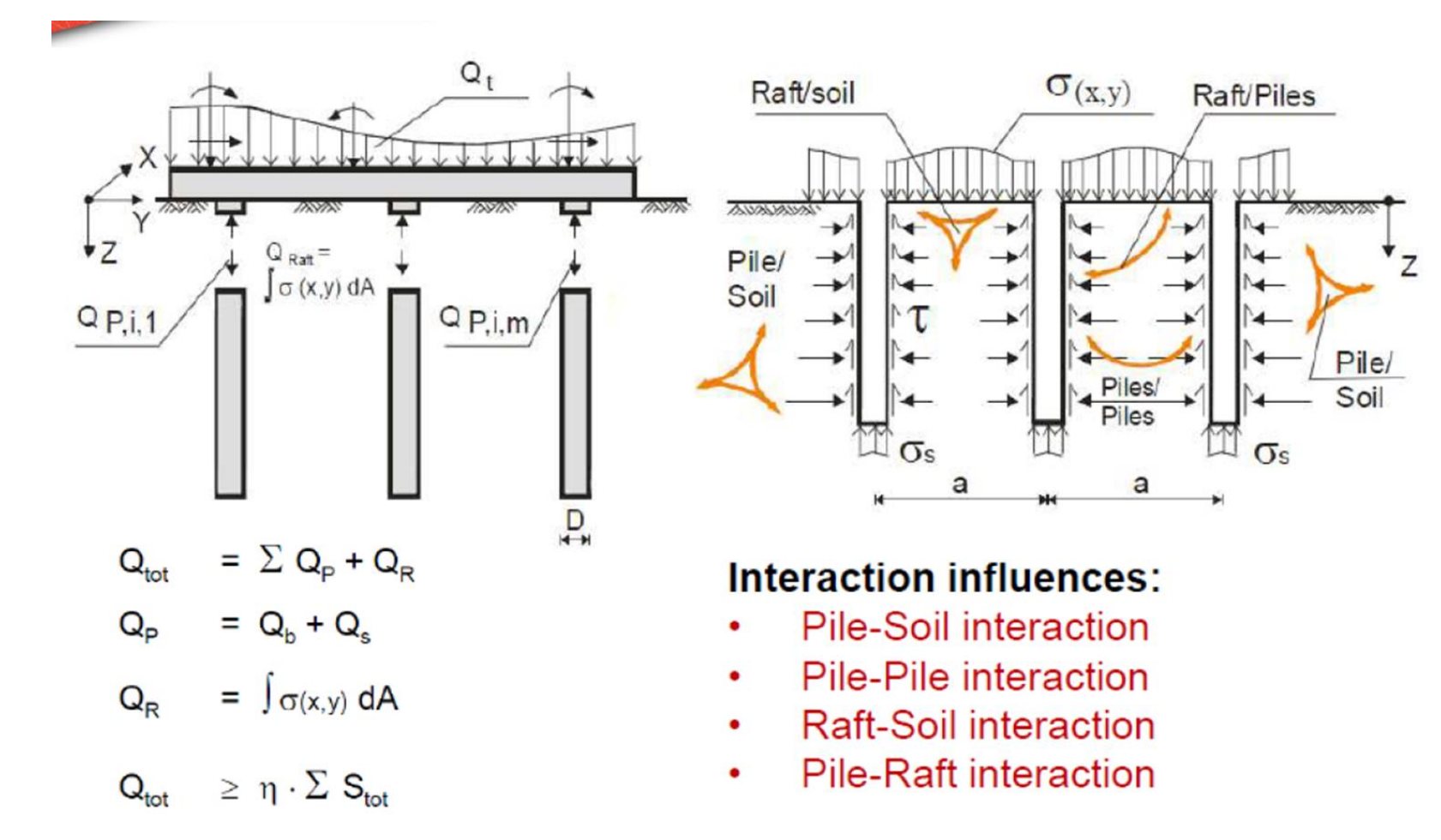

#### **Pile Interface**

#### Important To Create a 3D model For These Foundations As Pile Group Effect is Ignored In 2D Models.

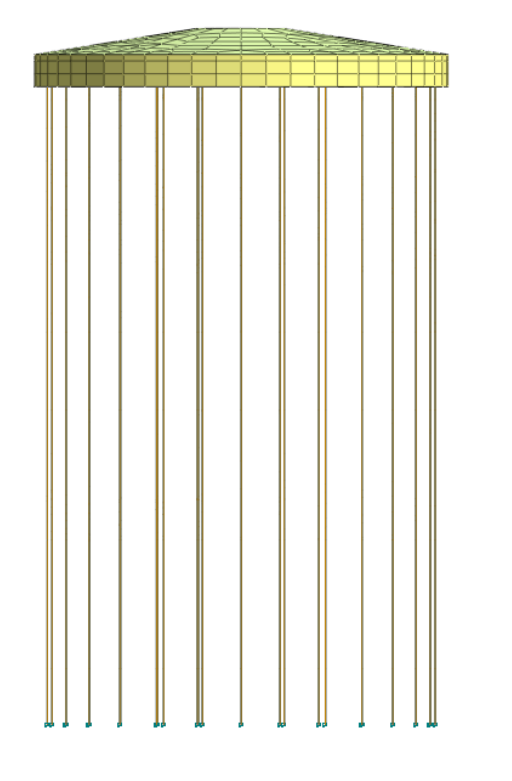

| odel Type    | Name Pile_Interfa | ace_1 Color | -     |
|--------------|-------------------|-------------|-------|
| eneral The   | mal               |             |       |
| Ultimate Sh  | ear Force         | 2000        | kN/m² |
| Shear Stiffr | ness Modulus(Kt)  | 1000000     | kN/m³ |
| Function     |                   | 🗎 Setting   | - I   |
| Normal Stif  | fness Modulus(Kn) | 1000000     | kN/m³ |

#### Easy Inputs For Modelling Pile Behaviour Based On Design Needs

| Point Spring<br>Matrix Spring                                                                                                   | ID 15 Name PIL                               | E TIP Color            |
|----------------------------------------------------------------------------------------------------|----------------------------------------------|------------------------|
| Eastic Link<br>Rigid Link<br>Interface<br>Shell Interface<br>User Supplied Behavior for Shell Interfa<br>Infinite<br>Free Field | Tip Bearing Capacity<br>Tip Spring Stiffness | 4000 kN<br>160000 kN/m |
| Seepage Cut Off                                                                                                    |                                              |                        |
|                                                                                                    |                                              |                        |
|                                                                                                    |                                              |                        |
|                                                                                                    |                                              |                        |

End Bearing Piles

#### **Advanced Loading Features**

- Directly add point loads, moments, surface loads etc. to the model
- Create Load Combinations
- Import Load Data from Excel

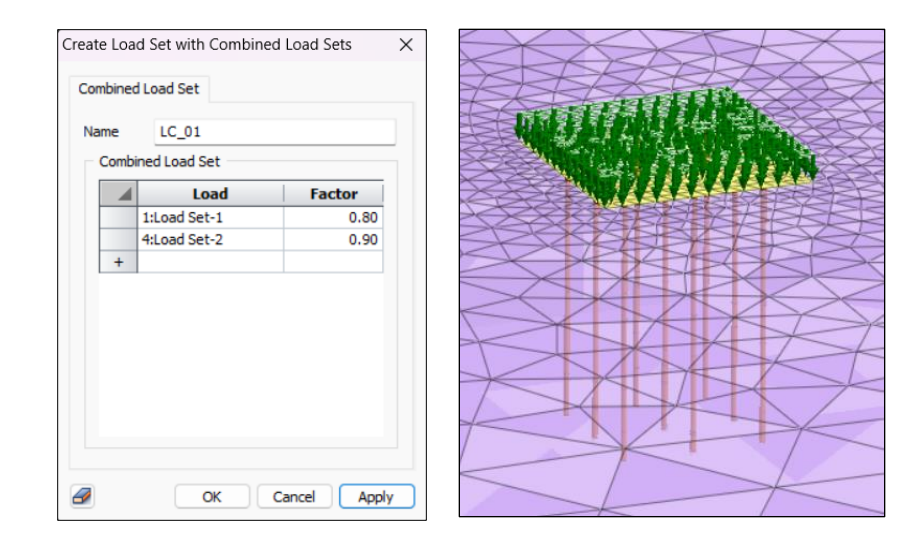

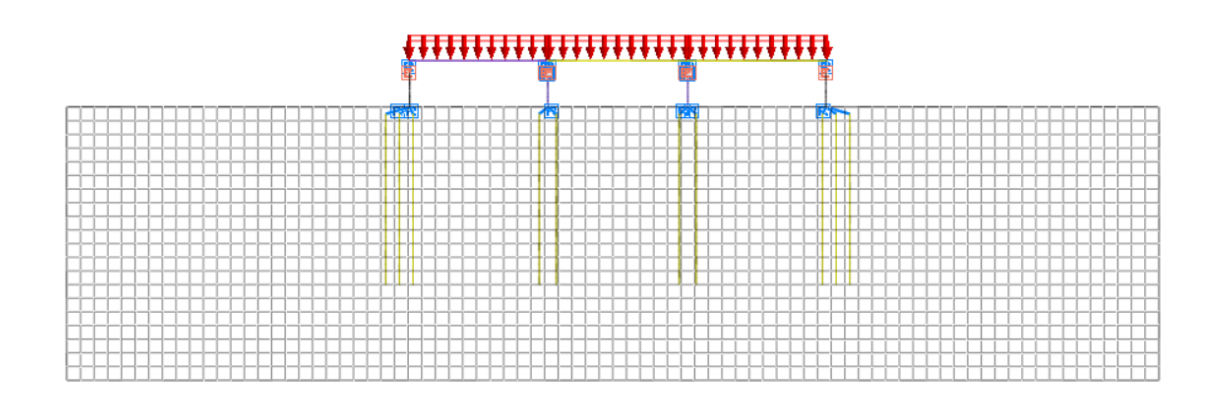

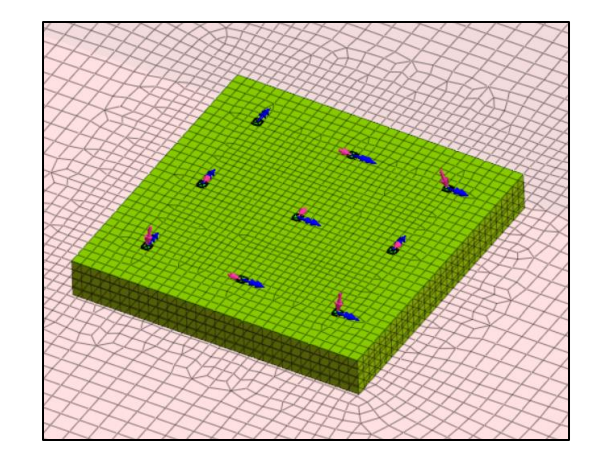

Loads acting at column locations on Raft

#### **Post Processing Features**

- Contours ٠
- Graphs ٠
- Animations ٠
- Tables ٠
- Cutting Plane ٠
- Sections Diagrams ٠
- Reports ٠

1.65e+004 3.3e+00

Result Tag/Probing

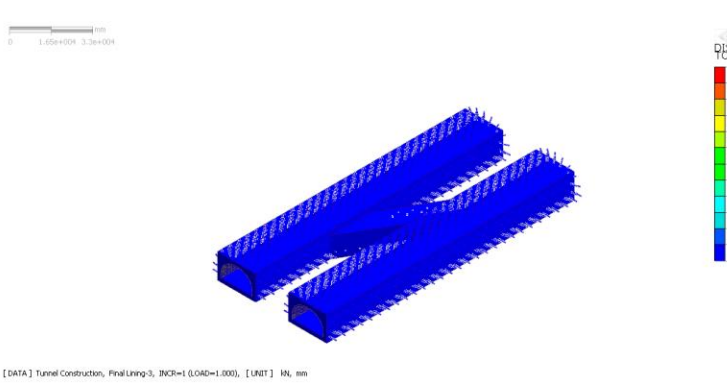

+36.09 +32.49 +28.88 +25.27 +21.66

0%18.05 0%18.05 0%14.44 0%14.44 0%17.22 0%7.22 0%3.61 +0.00

Z, Y

Result Extraction as Image, Animation, Video Excel, pdf, Word formats

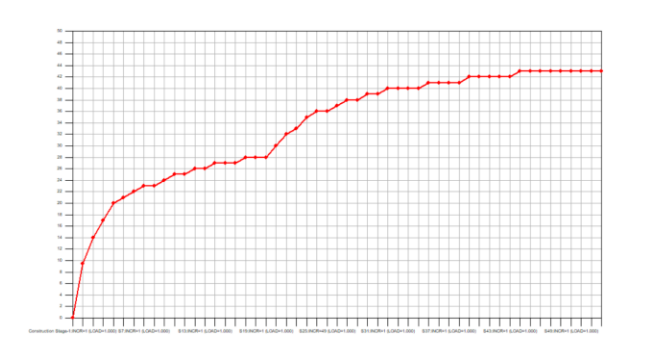

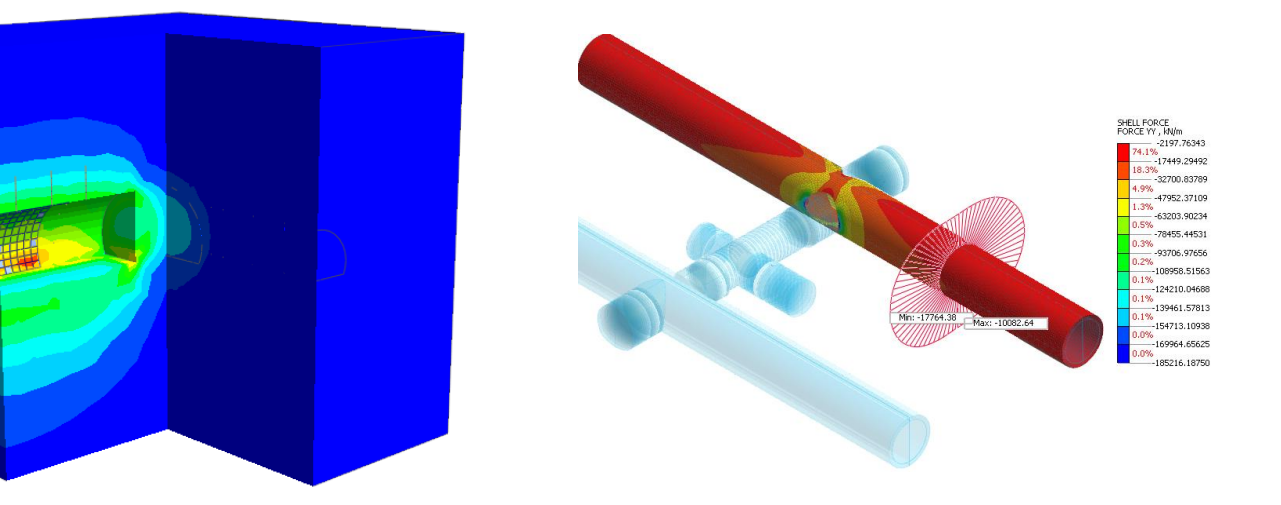

#### Sectional View: Clipping Line/Plane

|   | No | Step                             | Step Value    | Node: 6960<br>TZ TRANSLATION (V)<br>(m) |                 |
|---|----|----------------------------------|---------------|-----------------------------------------|-----------------|
|   |    | Initial:INCR=1 (LOAD=1.000)      |               | 0.000000e+000                           |                 |
|   | 2  | Bottom foundation:INCR=1 (LOAD=  | 1.000000e+000 | 0.000000e+000                           |                 |
|   | 3  | Top construction:INCR=1 (LOAD=1. | 1.000000e+000 | 0.000000e+000                           |                 |
|   | 4  | Loading:INCR=1 (LOAD=0.033)      | 3.333330e-002 | -1.812772e-004                          |                 |
|   | 5  | Loading:INCR=2 (LOAD=0.067)      | 6.666670e-002 | -3.625544e-004                          |                 |
|   | 6  | Loading:INCR=3 (LOAD=0.100)      | 1.000000e-001 | -5.438315e-004                          |                 |
|   | 7  | Loading:INCR=4 (LOAD=0.133)      | 1.333330e-001 | -7.251087e-004                          |                 |
|   | 8  | Loading:INCR=5 (LOAD=0.167)      | 1.666670e-001 | -9.063859e-004                          |                 |
|   | 9  | Loading:INCR=6 (LOAD=0.200)      | 2.000000e-001 | -1.087663e-003                          |                 |
|   | 10 | Loading:INCR=7 (LOAD=0.233)      | 2.333330e-001 | -1.268940e-003                          |                 |
|   | 11 | Loading:INCR=8 (LOAD=0.267)      | 2.666670e-001 | -1.450217e                              | Casting Distan  |
|   | 12 | Loading:INCR=9 (LOAD=0.300)      | 3.000000e-001 | -1.631495e                              | Sorting Dialog  |
|   | 13 | Loading:INCR=10 (LOAD=0.333)     | 3.333330e-001 | -1.812772e                              | Style Dialog    |
|   | 14 | Loading:INCR=11 (LOAD=0.367)     | 3.666670e-001 | -1.994049e                              | Show Graph      |
|   | 15 | Loading:INCR=12 (LOAD=0.400)     | 4.000000e-001 | -2.175326e                              | Short Stapilin  |
|   | 16 | Loading:INCR=13 (LOAD=0.433)     | 4.333330e-001 | -2.356603e                              | Export to Excel |
|   | 17 | Loading:INCR=14 (LOAD=0.467)     | 4.666670e-001 | -2.537881e                              |                 |
|   | 18 | Loading:INCR=15 (LOAD=0.500)     | 5.000000e-001 | -2.719162e-003                          |                 |
| _ |    |                                  |               |                                         |                 |

Results extracted as Tables and Graphs Extracted results/graphs directly exported to excel

#### **Post Processing Features**

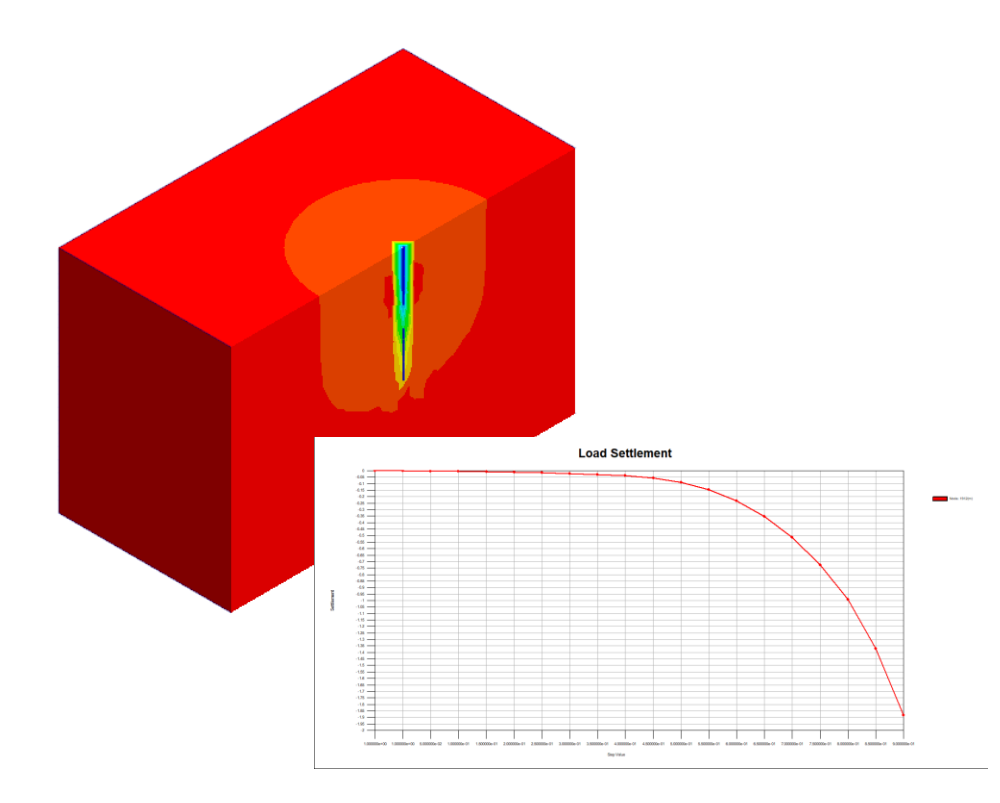

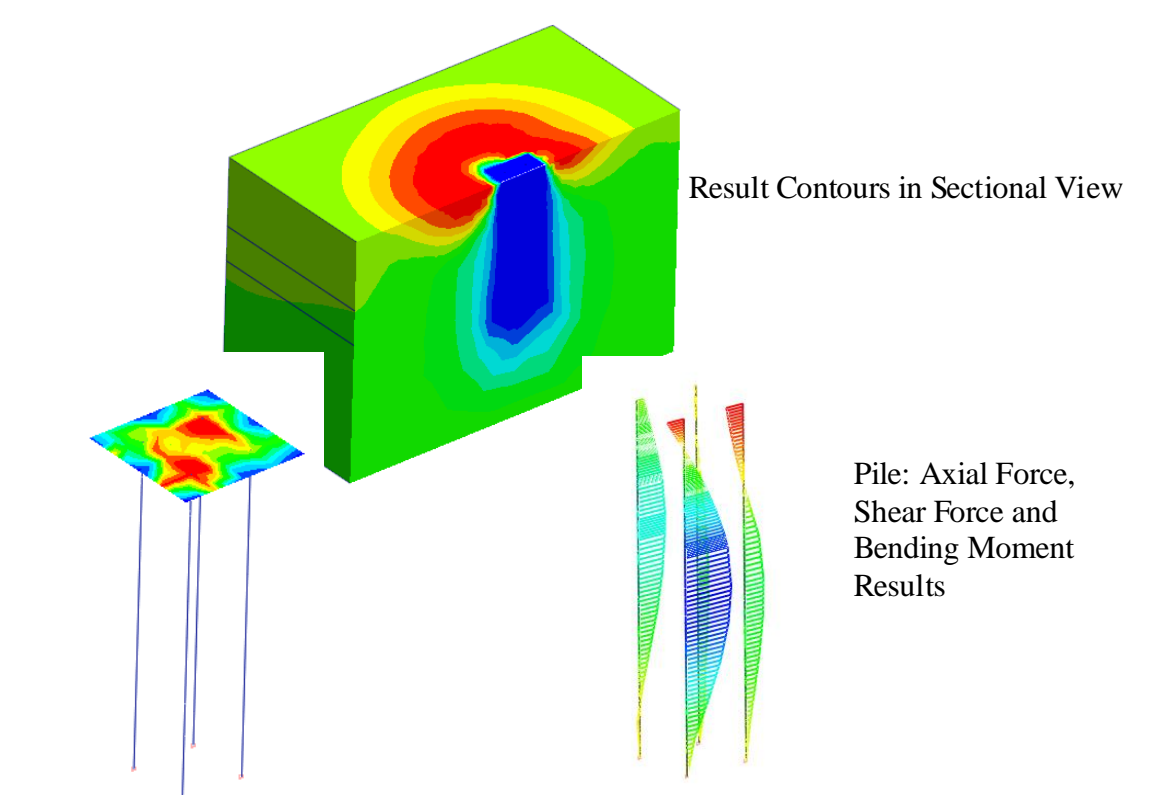

Load-Settlement Curves Extraction

Structural Forces Results for Piles and Raft

# **Post Processing Features**

Pile Raft Foundation Modelling with imported Superstructure

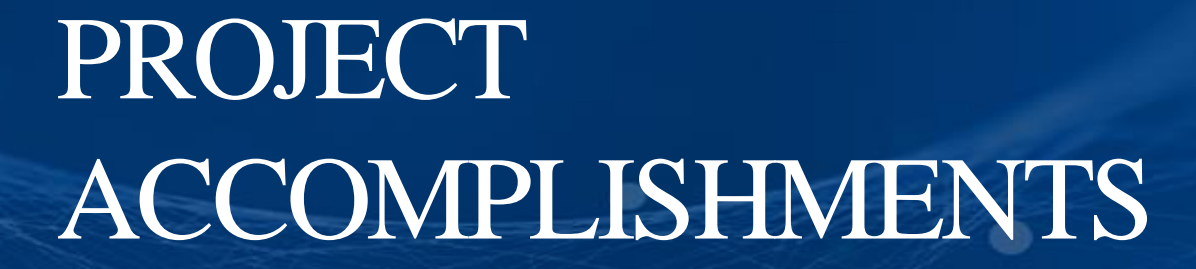

## **Dubai Tower in Qatar**

#### Doha, Qatar

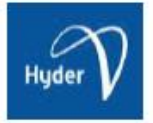

| Owner                       | Sama Dubai (Dubai International Properties)                                                                                                    |
|-----------------------------|----------------------------------------------------------------------------------------------------|
| Engineering Consultant      | Hyder Consulting                                                                                                    |
| General Contractor          | Al Habtoor - Al Jaber Joint Venture                                                                                                    |
| Architecture                | RMJM                                                                                                    |
| Project Type                | Mixed-Use Building                                                                                                    |
| Size of the Structure       | 439m Height (88-Story)                                                                                                    |
| Main features in modelling  | <ul> <li>Piled - raft foundation for high - rise building</li> <li>Analysis results for design (Settlements, Raft forces and bending moments,<br/>Pile forces and bending moments)</li> </ul>                                                                                                    |
| Description on this project | The proposed development for the Dubai Tower project comprises the construction of an approximately 80 floor high-rise tower with a mezzanine, ground floor and five basement levels. It will be the tallest structure in Qatar when it is complete. The tower was founded on soft sand and required the design of a piled raft in a 3D finite element model to fully understand the behavior. |

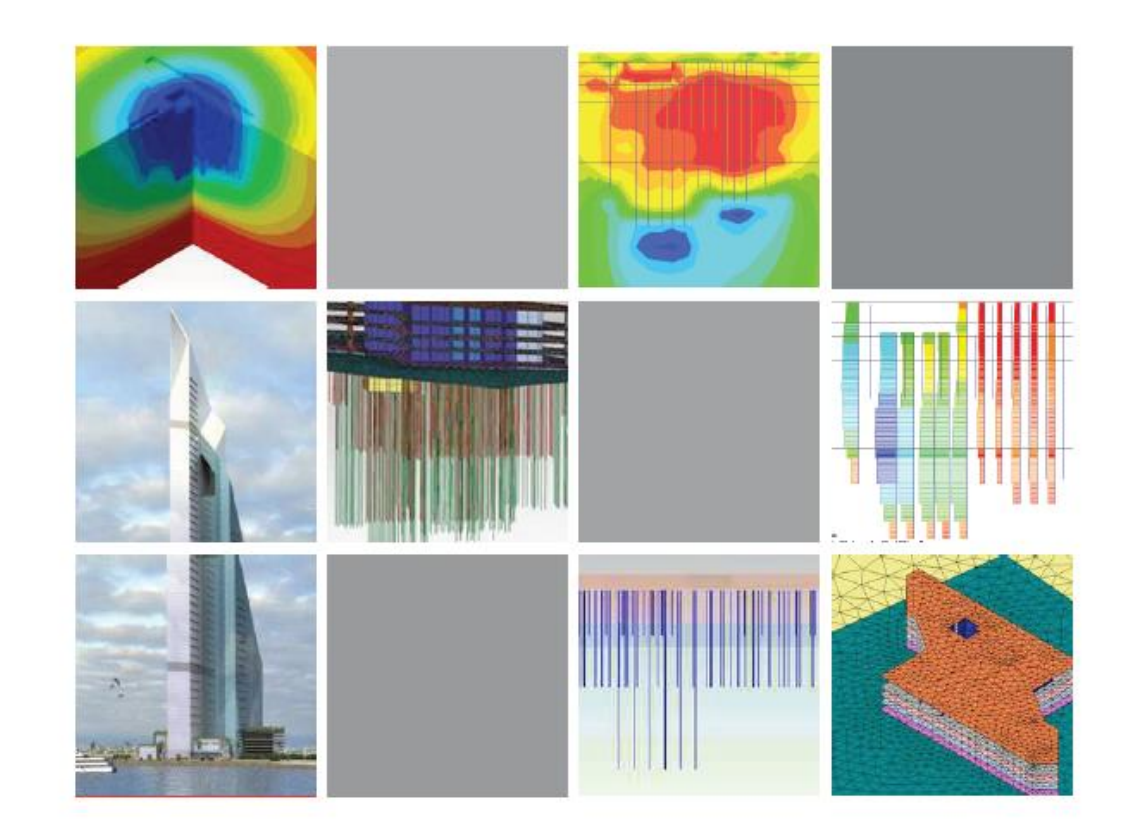

## Pentominium Residential **Development in UAE**

#### Dubai, United Arab Emirates

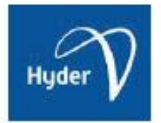

| Owner                       | Trident International Holdings                                                                                                    |
|-----------------------------|----------------------------------------------------------------------------------------------------|
| General Contractor          | Arabian Construction Company - Hitachi Plant Technologies                                                                                                    |
| Engineering Consultant      | Hyder Consulting                                                                                                    |
| Construction Period         | Under Construction                                                                                                    |
| Project Type                | Residential Building                                                                                                    |
| Size of the Structure       | 516m Height (122-Story)                                                                                                    |
| Main features in modelling  | <ul> <li>Piled - raft foundation for high - rise building</li> <li>Analysis results for design (Settlements, raft forces and bending<br/>moments, pile forces and bending moments)</li> </ul>                                                                                                    |
| Description on this project | The Pentominium Residential Development is located on the west side<br>of the creek in Dubai. The development comprises the construction of<br>an approximately 120 story high-rise tower inter-linked by low level<br>podium structure housing up to 7 basement levels. The Pentominium<br>Tower will be founded on a piled raft and required a 3D finite element<br>model to fully understand the behavior of the foundation interaction<br>with surrounding soil. |

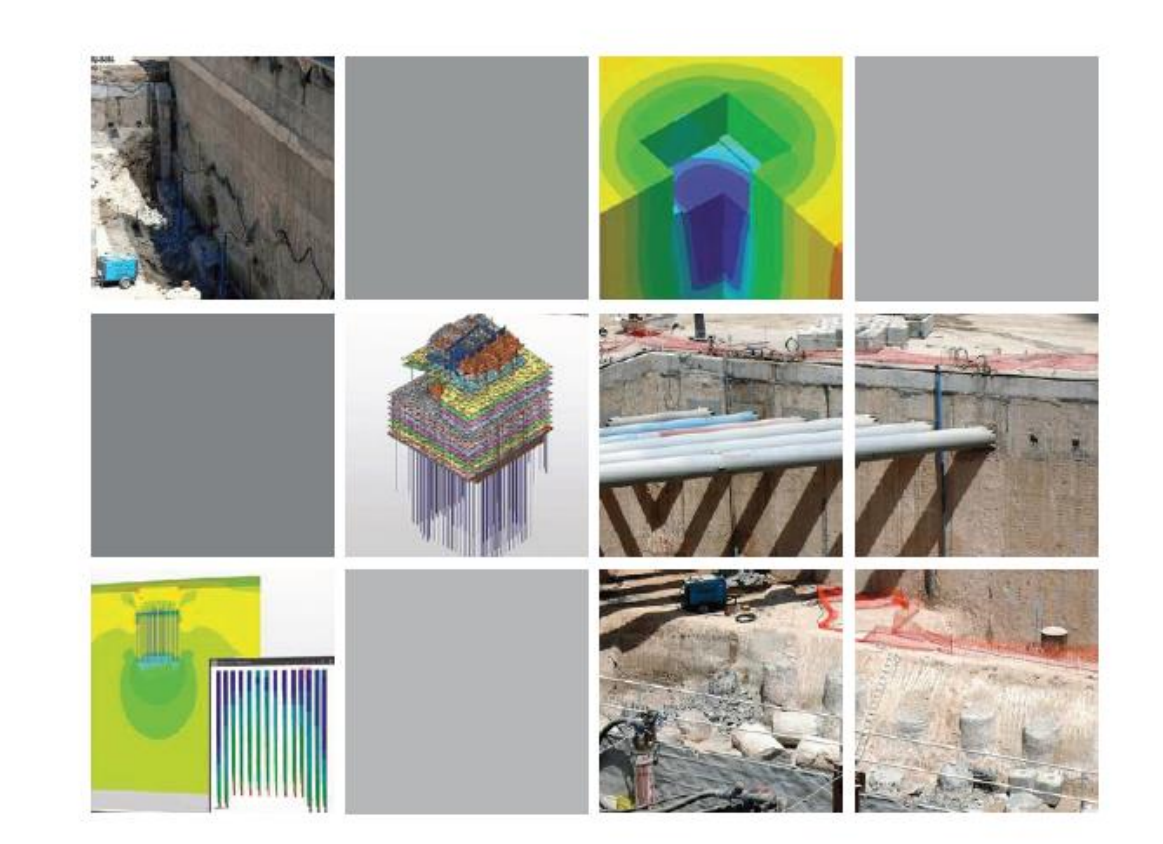

## Bridge on the River Rudavoi

- Cortina d'Ampezzo

Belluno, Italy

## ULMA

| Engineering Consultant      | ULMA Construction                                                                                                    |
|-----------------------------|----------------------------------------------------------------------------------------------------|
| Size of the Structure       | 180m Total Length                                                                                                    |
| Main features in modelling  | <ul> <li>Construction stage analysis</li> <li>Stability analysis for the pier foundation of bridge</li> </ul>                                                                                                    |
| Description on this project | After the pier construction, the bridge was completed in three<br>stages. The 70m long stretch between the abutment and the pier<br>was built with horizontal beam - based formwork and full shoring.<br>After concrete hardening and falsework removal, the same<br>material was used in a symmetrical manner between the abutment<br>and the pier on the other side of the bridge. A high capacity<br>shoring tower on a temporary footing supports the central part of<br>the bridge (40m). |

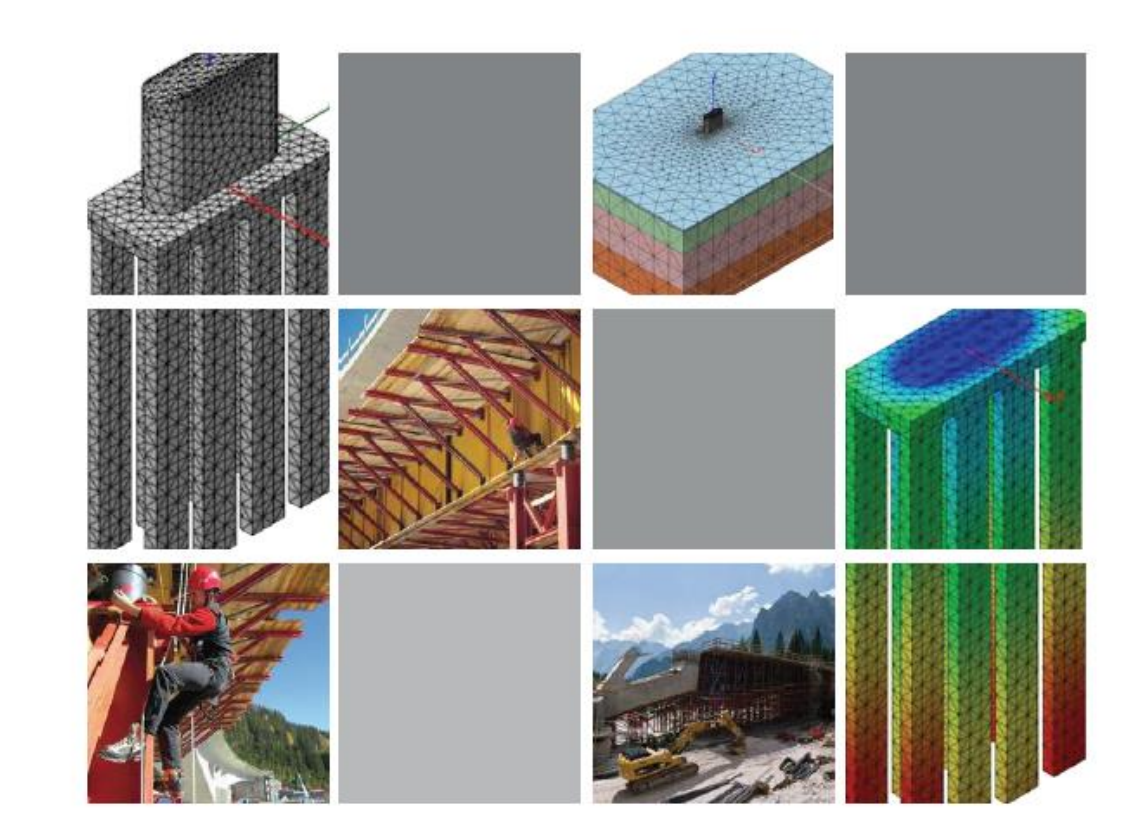

## OUDAYAS Tunnel - Royal Palace

#### Rabat, Morocco

#### Alpina

| Owner                       | Royaume du Maroc – Agence pour l'Am nagement de la Vall e du Bouregreg                                                                                                    |
|-----------------------------|----------------------------------------------------------------------------------------------------|
| General Contractor          | Pizzarotti                                                                                                    |
| Engineering Consultant      | Alpina                                                                                                    |
| Construction Period         | 2007 - 2011                                                                                                    |
| Project Type                | Road Infrastructure                                                                                                    |
| Main features in modelling  | <ul> <li>Tunnel construction under the complex historical landmark</li> <li>Modeling of micropiles, berlin wall and slab</li> </ul>                                                                                                    |
| Description on this project | The new roadway project is characterized by an extension of tunnel<br>entrance that lies underneath the Des Oudayas monument complex.<br>The complex consists of two historic buildings, the fortress, the<br>library, the walls of the Kasbah, and an Andalusian garden.<br>The design of the Des Oudayas Tunnel was necessary to ensure the<br>stability, integrity, and safety throughout all the excavation and<br>construction phases given the excavation's location under the<br>historic structure. The design had to additionally consider the<br>interaction between two parallel 300 m tunnels with on-going traffic. |

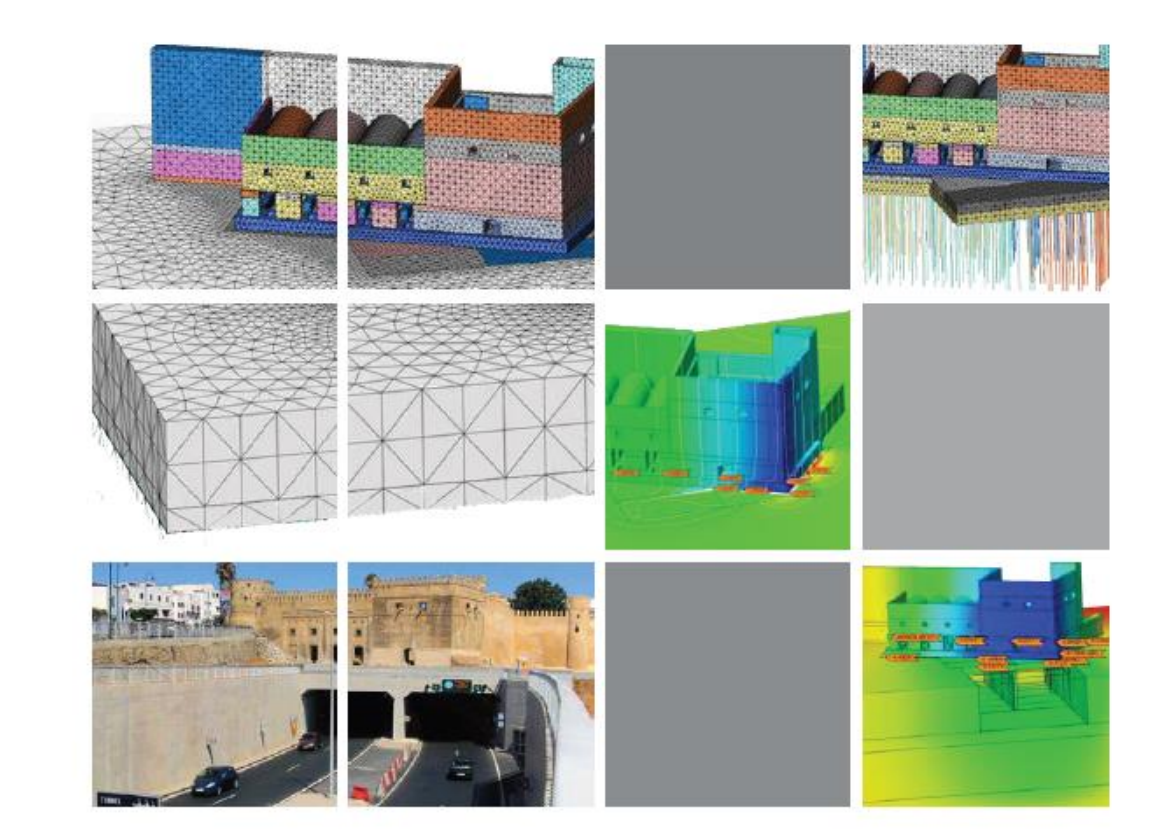

## Cityringen Copenhagen Metro

#### Copenhagen, Denmark

#### 🕒 Lombardi

| Owner                       | Metroselskabet                                                                                                    |
|-----------------------------|----------------------------------------------------------------------------------------------------|
| Engineering Consultant      | Lombardi                                                                                                    |
| Construction Period         | 2011 - 2017                                                                                                    |
| Project Type                | Subway Station                                                                                                    |
| Size of the Structure       | 15.5 km long twin single - track metro tunnels,                                                                                                    |
| Main features in modelling  | <ul> <li>Interaction between MIDAS family programs (Gen &amp; GTS NX)</li> <li>Construction stage analysis for TBM</li> </ul>                                                                                                    |
| Description on this project | The Cityringen is a city circle metro - line, approximately 15,5 km long and will<br>serve major areas of the city of Copenhagen including the Danish Parliament,<br>the Central Station, the City Hall, existing major S - train and metro stations<br>and national monuments. The line will have driverless communication - based<br>train control system, with stewards on board. A round trip is expected to take<br>23 minutes. The headway interval is expected to be 200 sec., with 28 trains of 3<br>carriages running at 90 km/h. |

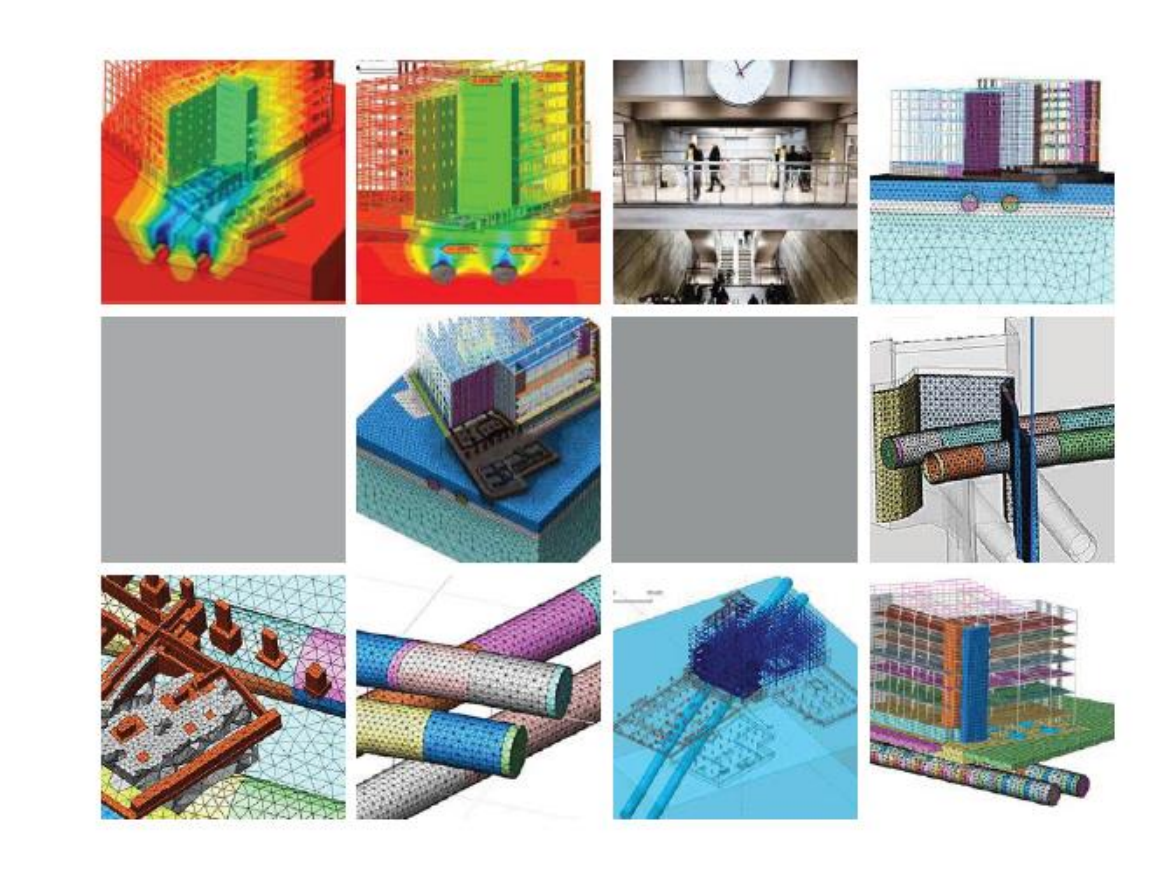

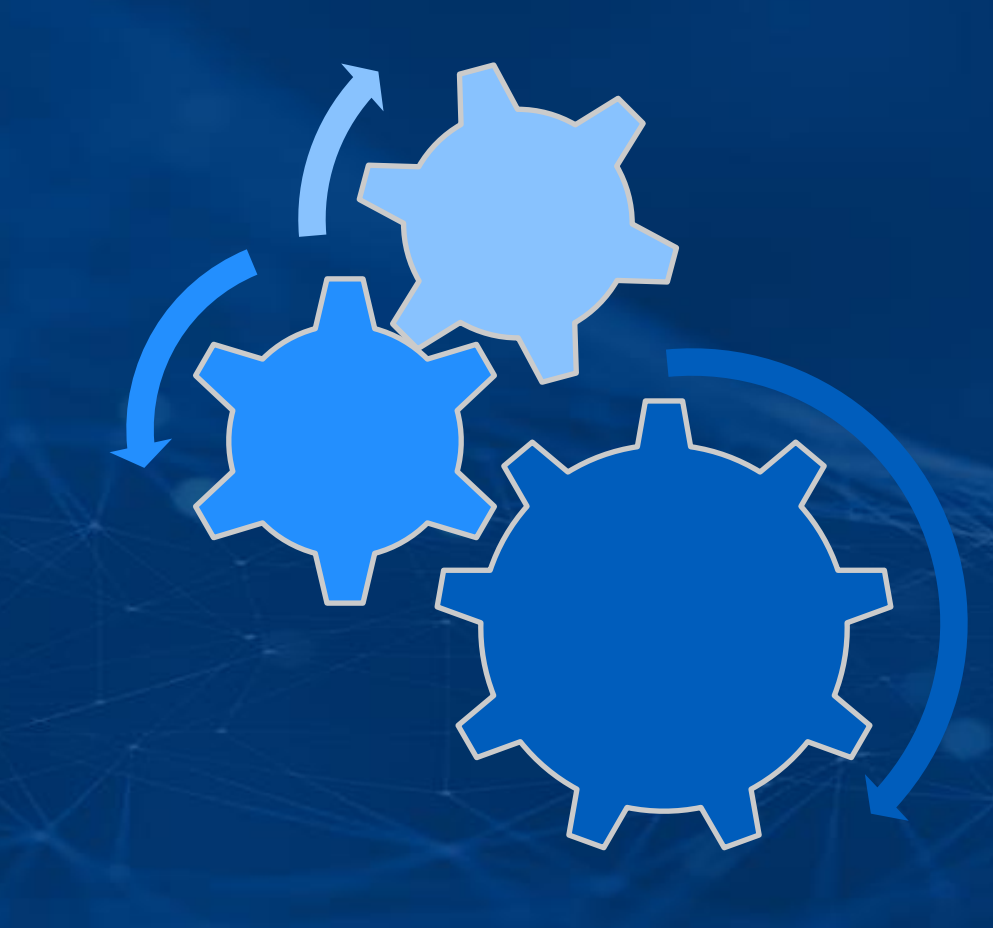

# PROBLEM STATEMENT

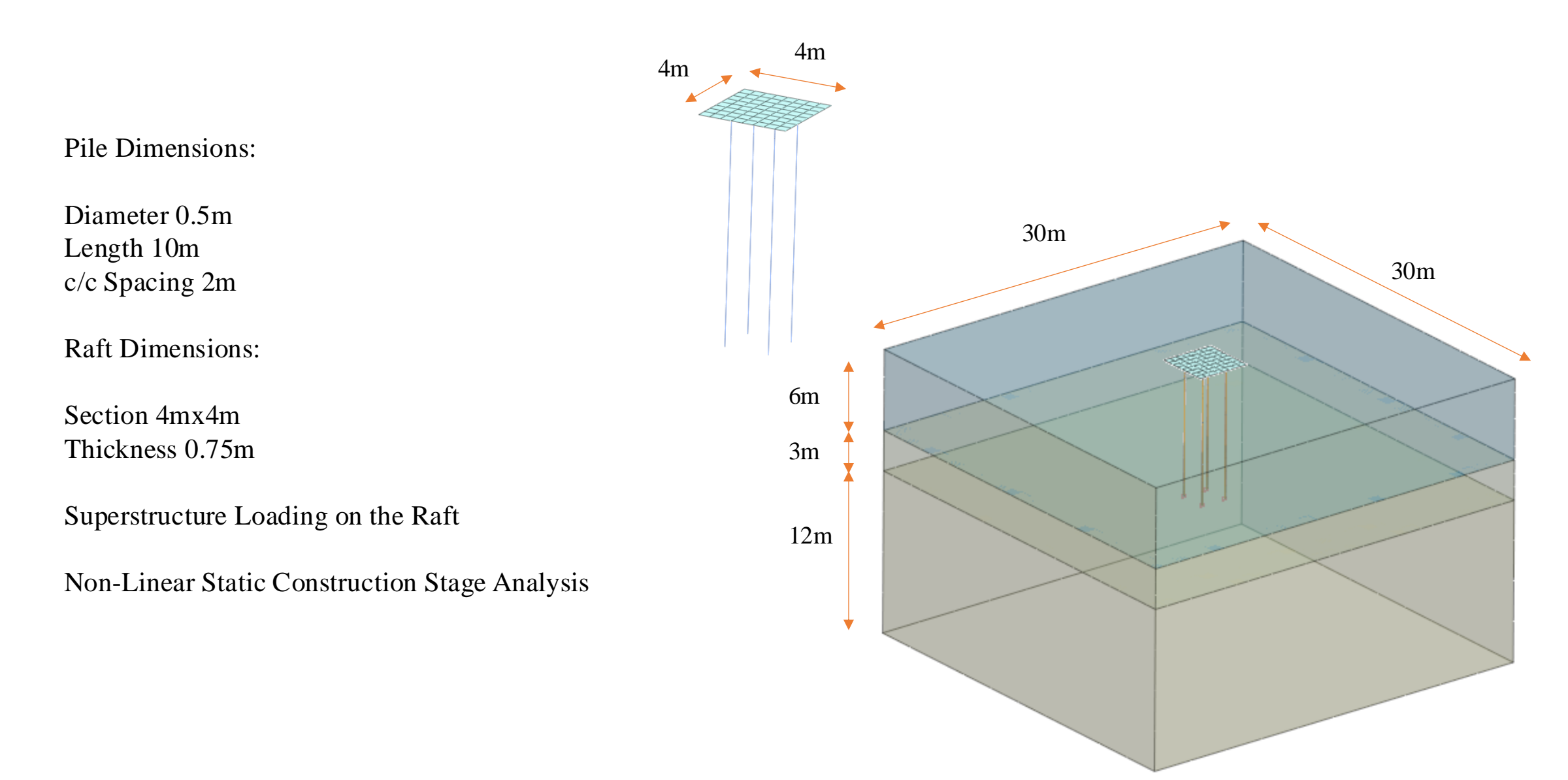

### LET'S START MODELLING

# 4. GROUND IMPROVEMENT MODELLING AND ANALYSIS

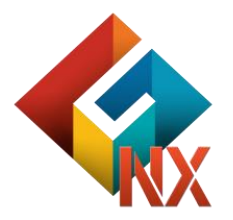

## CONTENTS

## Session 4. GROUND IMPROVEMENT

GTS NX Modelling Features
 Analysis Capabilities
 Problem Statement

### **Ground Improvement**

Modifying soil properties to enhance its performance

Addressed issues include poor bearing capacity, excessive settlements, etc

Examples for some Ground Improvement Methods:

Stone Columns Soil Mixing Jet Grouting Prefabricated Vertical Drains Vibration Techniques Ground Freezing Dynamic Compaction, etc

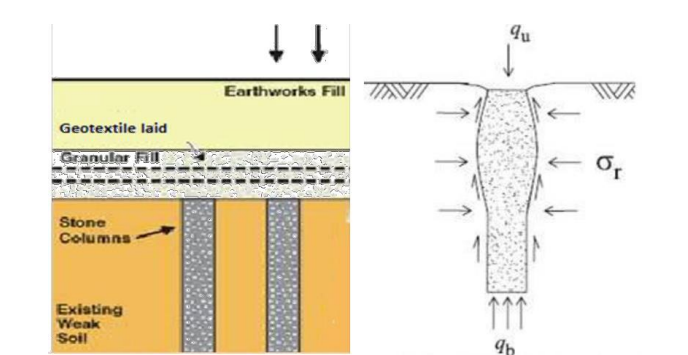

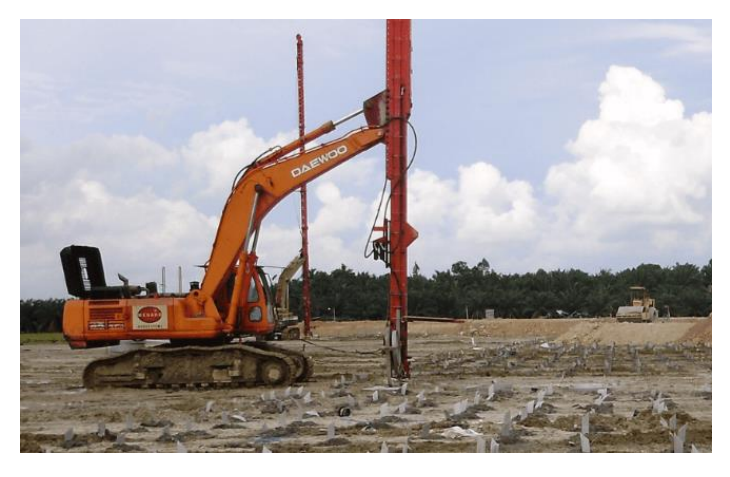

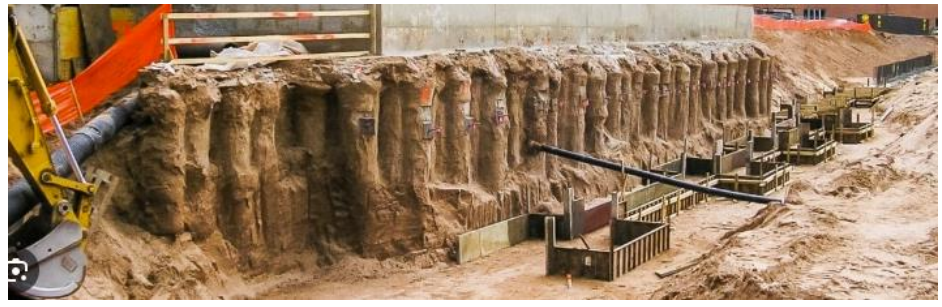

## **Geometry Modelling**

- Complex 3D topography modelling using imported contour curves
- Supports .dxf, .dwg and other CAD format drawings import

Parasolid (9 to 34) Files (\*.x\_t\*.xmt\_txt\*.x\_b;\*.xmt\_bin) ACIS (R1 - 2022 1.0) Files (\*.sat\*.sab;\*.asat\*.asab) STEP (AP203, AP214, AP242) Files (\*.stp;\*.step) IGES (Up to 5.3) Files (\*.igs;\*.iges) Pro-E (16 - Creo 8.0) Files (\*.prt\*.prt\*;\*.asm;\*.asm.\*) CATIA V4 (CATIA 4.1.9 - 4.2.4) Files (\*.model;\*.exp;\*.session) CATIA V4 (CATIA 4.1.9 - 4.2.4) Files (\*.model;\*.exp;\*.session) CATIA V5 (V5 R8 - V5-6R2025) Files (\*.CATPart\*.CATProduct) SolidWorks (98 - 2022) Files (\*.sldprt\*.sldasm) Unigraphics (11 - NX2007) Files (\*.prt) Inventor Part (V6 - V2022) Files (\*.ipt) Inventor Assembly (V11 - V2022) Files (\*.iam)

CAD Formats import

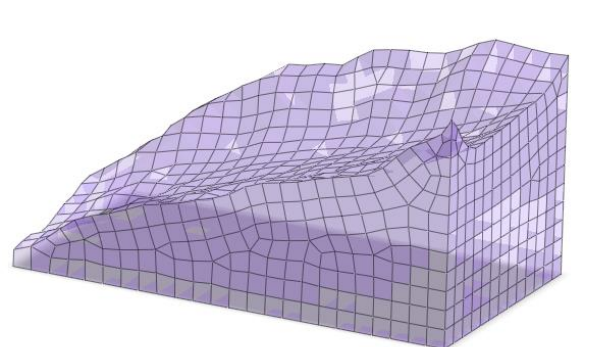

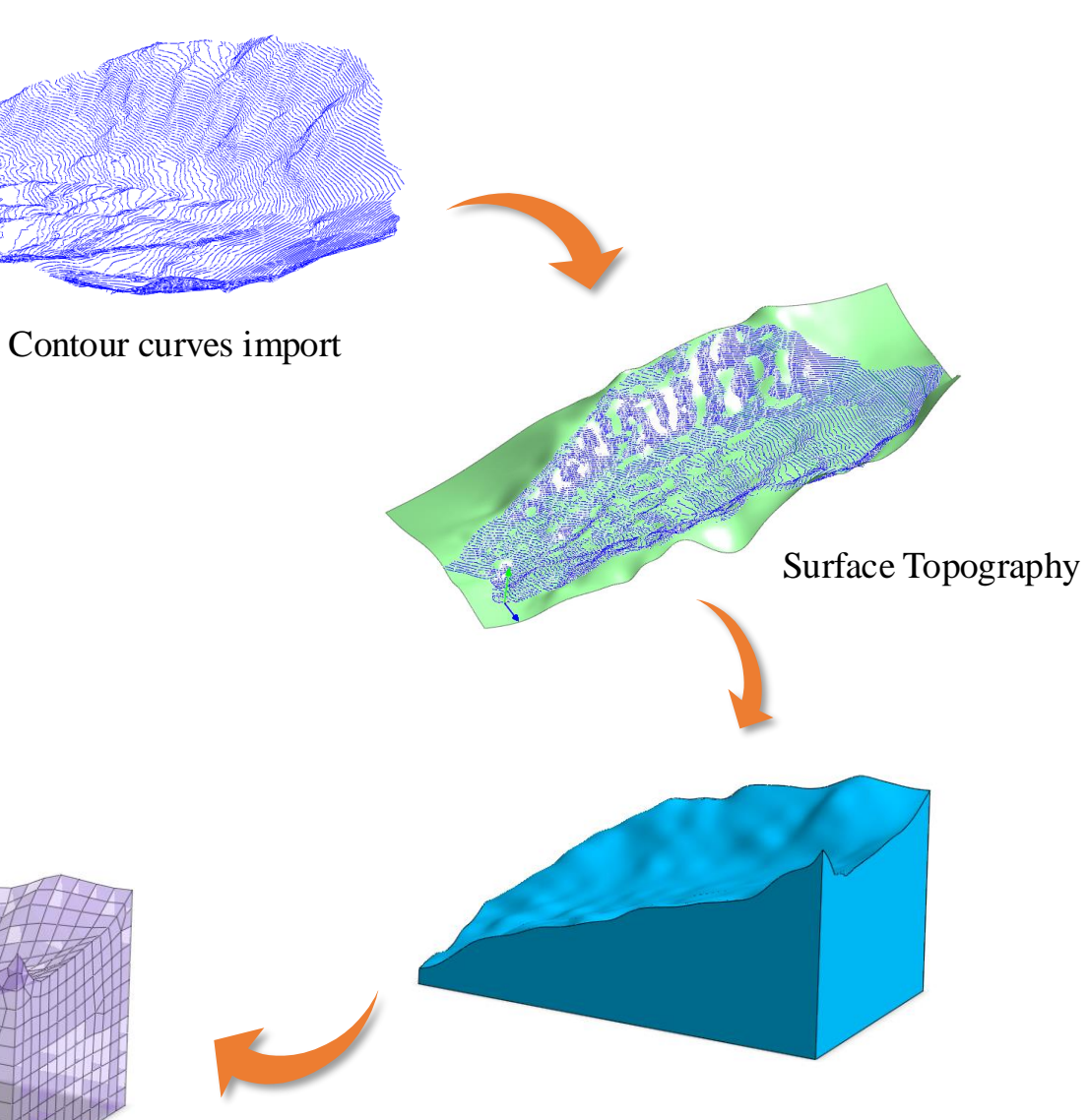

#### **Material Models**

| Elastic                                |
|----------------------------------------|
| Tresca                                 |
| von Mises                              |
| Mohr-Coulomb                           |
| Drucker Prager                         |
| Hoek Brown                             |
| Generalized Hoek Brown                 |
| Hyperbolic(Duncan-Chang E-v)           |
| Hyperbolic(Duncan-Chang E-B)           |
| Strain Softening                       |
| Modified Cam Clay                      |
| Jardine                                |
| D-min                                  |
| Modified Mohr-Coulomb                  |
| Soft Soil                              |
| Soft Soil Creep                        |
| Modified UBCSAND                       |
| Sekiguchi-Ohta(Inviscid)               |
| Sekiguchi-Ohta(Viscid)                 |
| Ramberg-Osgood                         |
| Bowl Model with RO                     |
| Hardin-Drnevich                        |
| Hardening Soil(small strain stiffness) |
| Generalized SCLAY1S                    |
| CWFS                                   |
| Rankine                                |
| Concrete Smeared Crack                 |
| Concrete Damaged Plasticity            |
| PM4Sand                                |
| GHE-S                                  |

| Unit Weight(Saturated) Initial Void Ratio(eo) Unsaturated Property Drainage Parameters Drained Prained Undrained(Effective Stiffness/ Undrained(Effective Stiffness/ Undrained(Effective Stiffness/ Undrained(Consolidation Param Permeability Coefficients kx ky 1e-05 11 Void Ratio Dependency of Paspecific Storativity(Ss)                                                                                                    | Effective Strength)<br>(Indrained Strength)<br>(Indrained Strength)<br>(Indrained Strength)<br>(Indrained Strength)<br>neters<br>(kz)<br>(kz)<br>(kz)<br>(kz)<br>(kz)<br>(kz)<br>(kz)<br>(kz)                                                                                                    | 21 kN/m <sup>3</sup><br>       | General<br>Over<br>PreC<br>Slope<br>Slope<br>Pc<br>A | Porou<br>r Conso<br>)verbur<br>e of Co<br>e of Ov<br>e of Cri<br>Uliowab |
|----------------------------------------------------------------------------------------------------|----------------------------------------------------------------------------------------------------|--------------------------------|------------------------------------------------------|--------------------------------------------------------------------------|
| Initial Void Ratio(eo) Initial Void Ratio(eo) Initial Void Ratio(eo) Inainage Parameters Inainad Indrained(Effective Stiffness/t Undrained(Effective Stiffness/t Undrained(Effective Stiffness/t Undrained(Effective Stiffness/t Indrained(Undrained Stiffness) Seepage & Consolidation Param Permeability Coefficients Kx ky Ie-05 11 Void Ratio Dependency of Pr Specific Storativity(Ss)                                                                                                    | /Effective Strength)<br>/Undrained Strength)<br>s/Undrained Strength)<br>neters<br>le-05 le-05<br>'ermeability(ck)<br>5.230212 1/m                                                                                                    | <pre>21 kV/m<sup>2</sup></pre> | Over<br>PreC<br>Slope<br>Slope<br>Pc<br>A            | r Conso<br>Overbur<br>e of Co<br>e of Ov<br>e of Cri                     |
| Initial Void Ratio(eo) Unsaturated Property Drainage Parameters Drained Undrained(Effective Stiffness/ Undrained(Effective Stiffness/ Undrained(Effective Stiffness/ Undrained(Effective Stiffness) Seepage & Consolidation Param Permeability Coefficients kx ky 1e-05 1r Void Ratio Dependency of Pr Specific Storativity(Ss)                                                                                                    | Effective Strength)<br>(Undrained Strength)<br>(Undrained Strength)<br>neters<br>kz<br>te-05 1e-05<br>'ermeability(ck)<br>5.230212 1/m                                                                                                    | 5 m/sec                        | Over<br>PreC<br>Slope<br>Slope<br>Pc<br>A            | r Conso<br>Dverbur<br>e of Co<br>e of Ov<br>e of Cri                     |
| Unsaturated Property Drainage Parameters Drained Undrained(Effective Stiffness/t Undrained(Effective Stiffness/t Undrained(Undrained Stiffness Seepage & Consolidation Param Permeability Coefficients kx ky 1e-05 1 Void Ratio Dependency of Pr Specific Storativity(Ss)                                                                                                    | Effective Strength)<br>Undrained Strength)<br>s/Undrained Strength)<br>neters<br>le-05 le-05<br>'ermeability(ck)<br>5.230212 1/m                                                                                                    | 5 m/sec                        | PreC<br>Slope<br>Slope<br>Pc<br>A                    | Dverbui<br>e of Co<br>e of Ov<br>e of Cri                                |
| Drainage Parameters Drained Drained Undrained(Effective Stiffness,/ Undrained(Effective Stiffness,/ Undrained(Undrained Stiffness,/ Undrained(Undrained Stiffness,/ Undrained(Undrained Stiffness,/ Undrained(Undrained Stiffness,/ Undrained(Effective Stiffness,/ Undrained(Effective Stiffn | /Effective Strength)<br>/Jndrained Strength)<br>s/Lindrained Strength)<br>neters<br>le-05<br>le-05 | 5 m/sec                        | Slope<br>Slope<br>Slope<br>Pc                        | e of Co<br>e of Ov<br>e of Cr<br>Ullowab                                 |
| Drained Drained Drained Drained Undrained(Effective Stiffness/i Undrained(Effective Stiffness/i Undrained(Undrained Stiffness/i Undrained(Undrained Stiffness/i Undrained(Undrained Stiffness/i Undrained(Undrained Stiffness) Seepage & Consolidation Param Permeability Coefficients kx ky le-05 la Void Ratio Dependency of Pa Specific Storativity(Ss)                                                                                                    | /Effective Strength)<br>(Undrained Strength)<br>s/Undrained Strength)<br>neters<br>kz<br>le-05<br>le-05<br>le-05<br>vermeability(ck)<br>5.230212 1/m                                                                                                    | 5 m/sec                        | Slope<br>Slope<br>Pc<br>A                            | e of Co<br>e of Ov<br>e of Cri                                           |
| Undrained(Effective Stiffmess/<br>Undrained(Undrained Stiffness/<br>Undrained(Undrained Stiffness/<br>Undrained(Undrained Stiffness/<br>Seepage & Consolidation Param<br>Permeability Coefficients<br>kx ky<br>ie-05 in<br>Void Ratio Dependency of Po<br>Specific Storativity(Ss)                                                                                                    | /Effective Strength)<br>/Undrained Strength)<br>s/Undrained Strength)<br>meters<br>////////////////////////////////////                                                                                                    | 5 m/sec                        | Slope<br>Slope<br>Pc                                 | e of Ov<br>e of Cri<br>llowab                                            |
| Seepage & Consolidation Param<br>Permeability Coefficients<br>kx ky<br>1e-05 1<br>Void Ratio Dependency of Perspecific Storativity(Ss)                                                                                                    | kz<br>1e-05 1e-05<br>'ermeability(ck)<br>5.230212 1/m                                                                                                    | 5 m/sec                        | Slope<br>Pc                                          | e of Cr                                                                  |
| Permeability Coefficients           kx         ky           1e-05         1a           Void Ratio Dependency of Prospecific Storativity(Ss)         1a                                                                                                    | le-05 le-05<br>2ermeability(ck)<br>5.230215 1/m                                                                                                    | 5 m/sec                        | Pc                                                   | Lilowab                                                                  |
| Void Ratio Dependency of Po<br>Specific Storativity(Ss)                                                                                                    | 1e-05 1e-05<br>Permeability(ck)<br>5.230215 1/m                                                                                                    | 5 m/sec                        |                                                      | -<br>Allowab                                                             |
| Void Ratio Dependency of Pr<br>Specific Storativity(Ss)                                                                                                    | Permeability(ck) 5.230213 1/m                                                                                                    | 0.5                            | - A                                                  | \llowab                                                                  |
| Specific Storativity(Ss)                                                                                                    | 5.230213 1/m                                                                                                    |                                |                                                      |                                                                          |
| Specific Storativity(SS)                                                                                                    | 5.250215 I/m                                                                                                    | 1.1m                           |                                                      |                                                                          |
| Ŷ                                                                                                    |                                                                                                    | normal con                     | solidation                                           |                                                                          |

| dified Cam Clay   | ~    | Structure | Model Type Soft Soil              | ✓ Structure     |
|-------------------|------|-----------|-----------------------------------|-----------------|
| Non-Linear Therma | I    |           | General Porous Non-Linear Thermal |                 |
| ation Ratio(OCR)  | 8    |           | Over Consolidation Ratio(OCR)     | 1               |
| Pressure(POP)     | 0    | kN/m²     | PreOverburden Pressure(POP)       | 0 kN/m²         |
| l Line(λ)         | 0.3  |           | Slope of Consol Line( $\lambda$ ) | 0.3             |
| Consol Line(k)    | 0.05 |           | Slope of Over Consol Line(k)      | 0.05            |
| State Line(M)     | 1    |           | K0nc 0.                           | 412214748       |
| r Defined         | 0    | kN/m²     | Pc User Defined                   | 0 kN/m2         |
| ensile Stress     | 0    | kN/m²     | Cap Shape Factor(o)               | 0.22            |
|                   |      |           | Cohesion(C)                       | 1 kN/m²         |
|                   |      |           | Friction Angle(Φ)                 | 36 [deg]        |
|                   |      |           | Dilatancy Angle                   | <b>36</b> [deg] |
|                   |      |           | Tensile Strength                  | 0 kN/m²         |
|                   |      |           |                                   |                 |

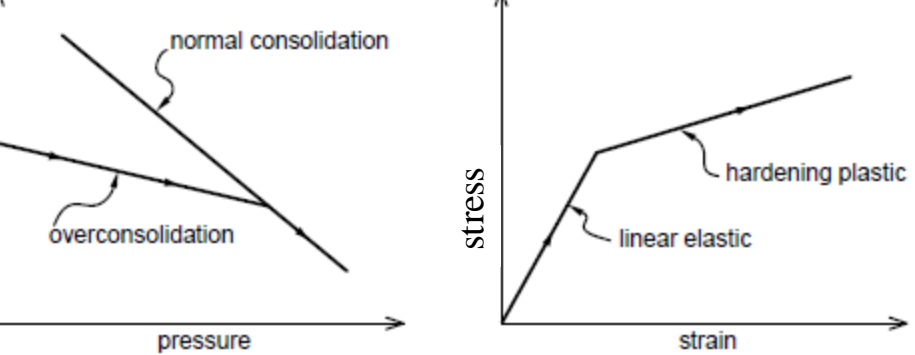

#### **Ground Improvement- Drains Simulation**

- **Draining condition**: Seepage Boundary used to simulate Drains(excess pore pressure is zero for this domain)
- Non-Consolidation: Used to model nonconsolidation embankment layers

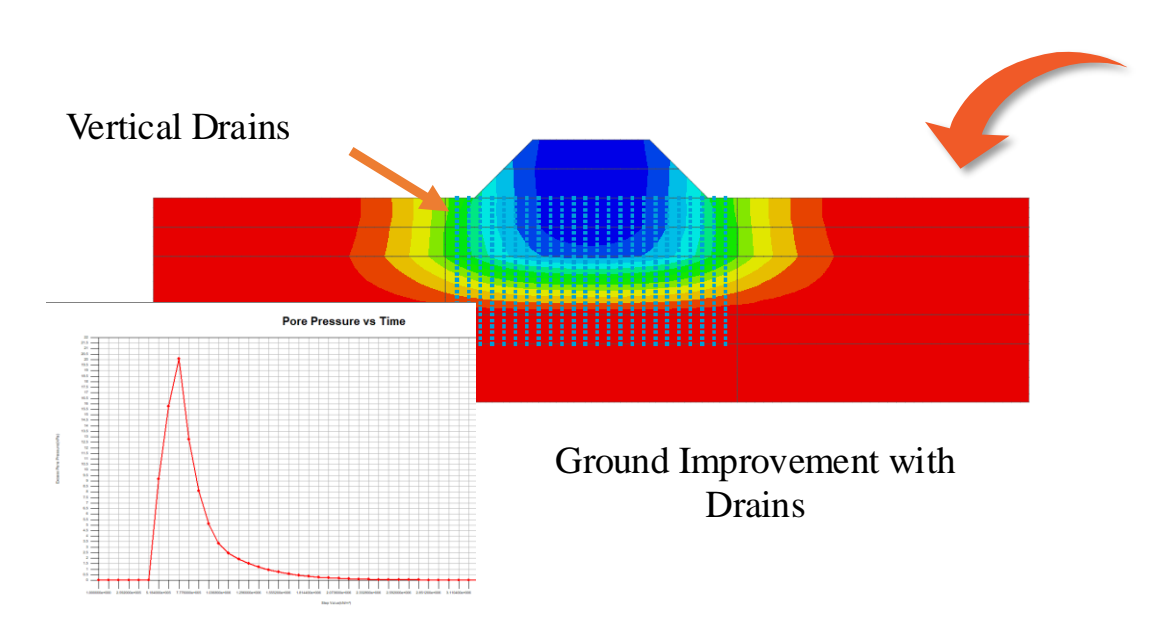

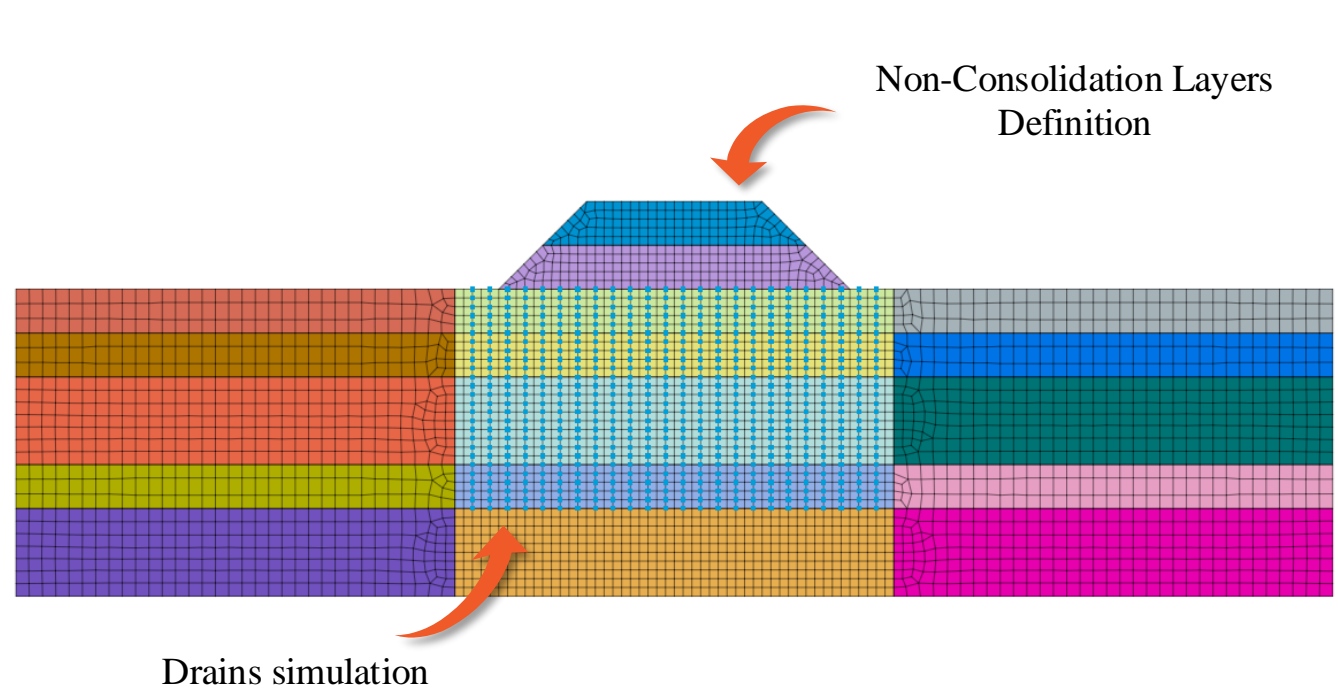

#### **Ground Improvement- Stone Columns**

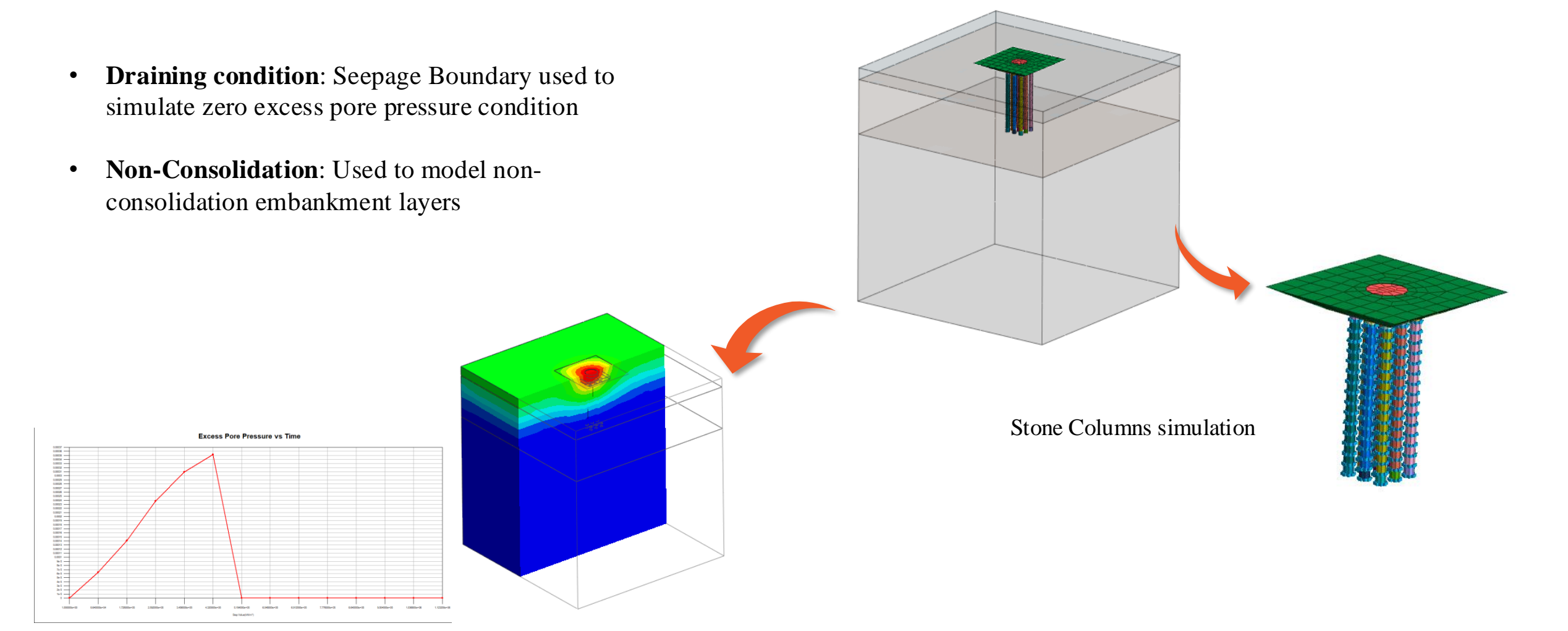

#### **Ground Improvement- Stone Columns**

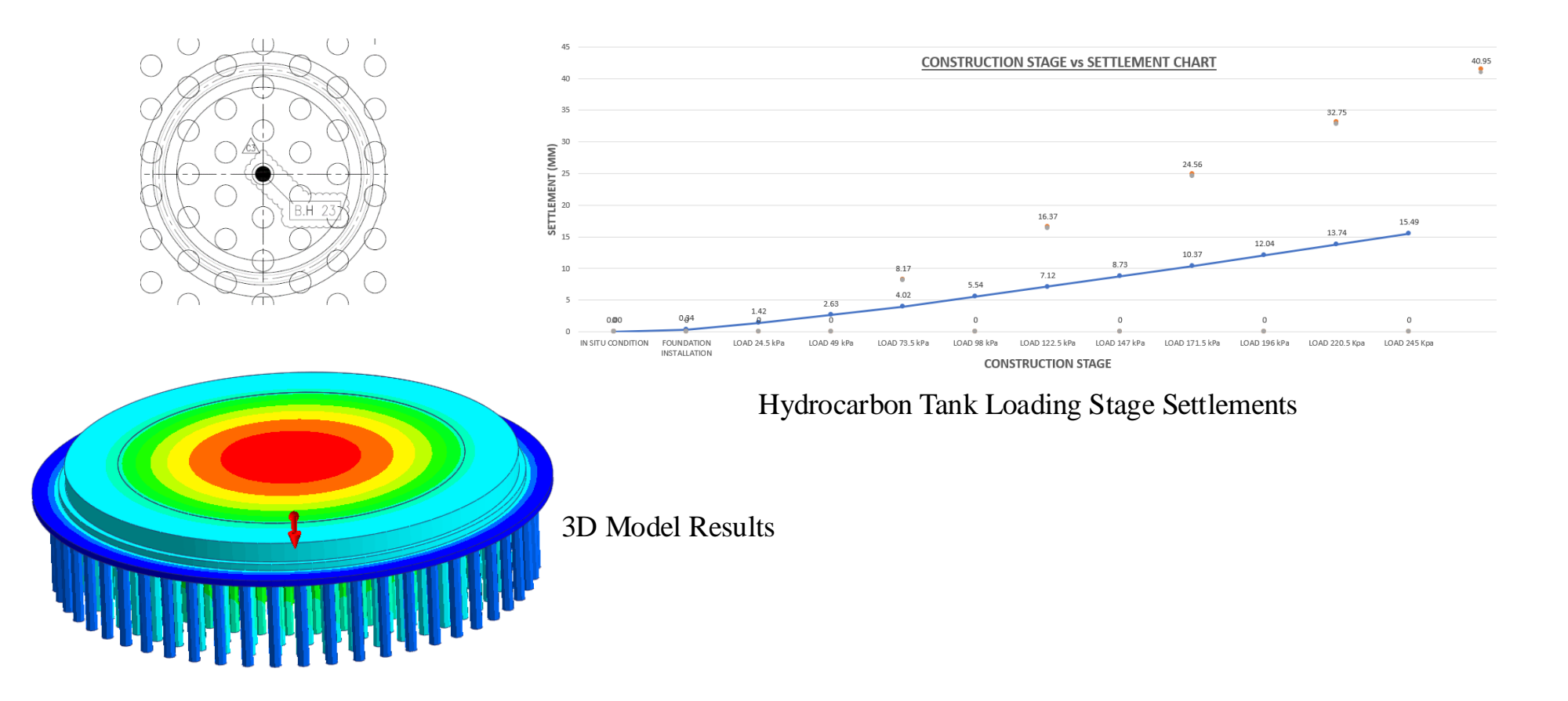

#### **Ground Improvement- Suction Drains & Jet Grouting**

- Change Property: To define change in property of soil materials to grout, etc to simulate Jet Grouting Technique in Consolidation Construction Stage Analysis
- **Nodal Head**: To define water head value at specific nodes (Negative Water Head equivalent to Suction Pressure can be input to simulate Suction Drain Technique)

![](_page_99_Picture_3.jpeg)

![](_page_99_Figure_4.jpeg)

![](_page_99_Figure_5.jpeg)

Suction Drain Simulation

![](_page_99_Picture_7.jpeg)

Boundary Set Suction

#### **Consolidation Analysis**

- Consolidation Analysis in Construction Stages
- User Defined or Auto Time Step input based on Max Pore Pressure Changes per step
- Consolidation Analysis coupled with SRM
- Total/ Pore Pressure Head results, Deformations, Stresses, Strains, etc- all the results available for each Time Step

![](_page_100_Figure_5.jpeg)

![](_page_100_Picture_6.jpeg)

![](_page_100_Figure_7.jpeg)

#### **All-in-One FEM based 3D Geotechnical Analysis Software**

![](_page_101_Figure_1.jpeg)

#### **Post Processing**

- Data Output at all nodes/elements
- Iteration vs Safety Factor Graph(SRM)
- Cutting Line/Plane Diagram with Tabular output

![](_page_102_Figure_4.jpeg)

Probe: Check results at required nodes/elements

Safety Factor vs. Maximum Displacement

![](_page_102_Figure_7.jpeg)

Results extracted as Tables and Graphs Extracted results/graphs directly exported to excel

![](_page_102_Figure_9.jpeg)

![](_page_102_Figure_10.jpeg)

![](_page_102_Figure_11.jpeg)

Result Extraction as Image, Animation, Excel, pdf, Word formats

![](_page_102_Figure_13.jpeg)

#### Sectional view: Clipping Line/Plane

#### **Post Processing**

- Iso Value Surface: Displays domain inside/outside a preset specified value range
- Report Generation: Excel/PDF/Word
- Geogrid Element Results: Axial Force, Stress, Strain Results
- Stage Bar: Check the results directly without using workstree

![](_page_103_Picture_5.jpeg)

Geogrid Element Results

![](_page_103_Figure_7.jpeg)

![](_page_103_Picture_8.jpeg)

Iso Value Surface

![](_page_103_Figure_10.jpeg)

Excel report Generation

Stage Bar

![](_page_104_Picture_0.jpeg)

# PROBLEM STATEMENT

#### Ground Improvement using PVDs

Drain spacing 2m

Embankment Height 10m

Modified Cam Clay (Undrained) used to model clay layers

Consolidation Analysis in Construction Stages

Total Consolidation Time considered: about 250 days

![](_page_105_Figure_6.jpeg)

### LET'S START MODELLING